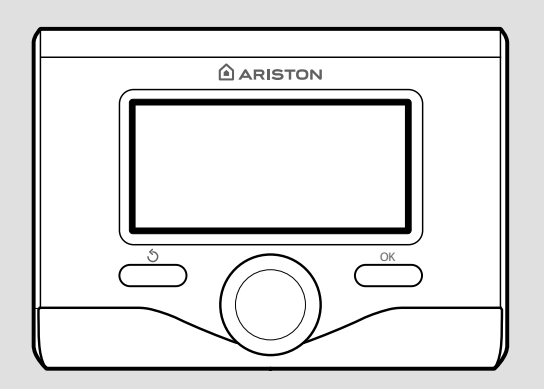

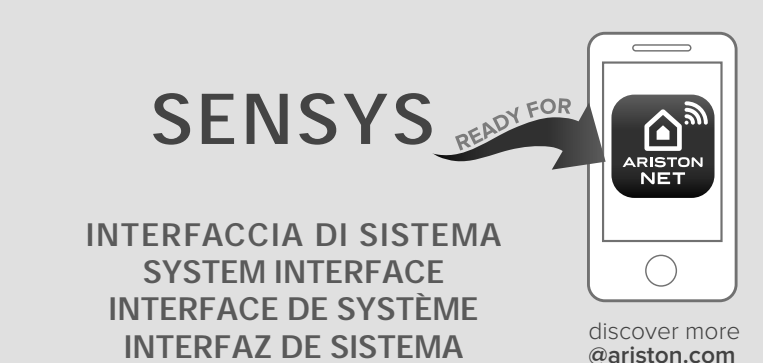

# 3318585

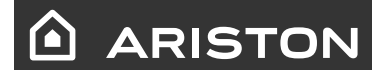

- IT ISTRUZIONI DI INSTALLAZIONE ED USO
- GB ASSEMBLY AND OPERATION INSTRUCTIONS
- FR INSTRUCTIONS DE MONTAGE ET D'EMPLOI
- ES INSTRUCCIONES PARA LA INSTALACIÓN Y EL USO

**INTERFACE DE SISTEMA** 

PT INSTRUÇÕES DE INSTALAÇÃO E UTILIZAÇÃO

# Índice

| generalidades                              | 181 |
|--------------------------------------------|-----|
| normas de seguridad                        | 182 |
| características técnicas                   | 183 |
| descripción del producto                   | 184 |
| ajustes de pantalla                        | 186 |
| modo de funcionamiento calefacción         | 188 |
| regulación de la temperatura ambiente      | 189 |
| programación agua caliente calefacción     | 190 |
| programación horaria calefacción           | 191 |
| funcionamiento modo manual calefacción     | 194 |
| configuración del agua caliente sanitariaa | 195 |
| programación de agua caliente sanitaria    | 196 |
| funciones extra                            | 197 |
| prestaciones de sistema                    | 198 |

# área técnica

| instalación               | 199 |
|---------------------------|-----|
| área técnica              | 201 |
| programación zona         | 201 |
| menú configuración guiada | 202 |
| termorregulación          | 204 |
| tabla menú                | 206 |
| tabla códigos errores     | 236 |

La interfaz de sistema SENSYS le permite una gestión simple y eficaz de la termorregulación de los ambientes y el control del agua caliente sanitaria.

Además, en caso de un mal funcionamiento del sistema instalado, proporciona la primera ayuda indicando el tipo de anomalía, sugiriendo las intervenciones para resolverla o aconsejando la intervención del Centro de Asistencia Técnica.

El presente manual es una parte integrante y esencial del producto.

Lea atentamente las instrucciones y las recomendaciones contenidas en el presente manual porque suministran importantes indicaciones referidas al uso y al mantenimiento.

La instalación, el mantenimiento y cualquier otra intervención, deben ser realizadas por personal con los requisitos previstos y respetando las normas vigentes y las indicaciones suministradas por el fabricante.

En caso de avería y/o mal funcionamiento, apagar el aparato y no intentar repararlo, contactar el personal especializado.

Las reparaciones deben ser efectuadas solamente por técnicos especializados utilizando exclusivamente repuestos originales. No respetar lo indicado arriba, puede afectar la seguridad del aparato y exime de toda responsabilidad al fabricante.

Antes de realizar la limpieza de las partes externas apagar el aparato.

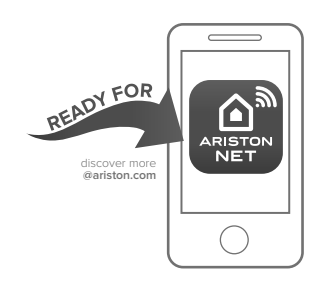

### ARISTON NET

La interfaz del sistema SENSYS es compatible con Ariston NET\*. el servicio diseñado y producido por Ariston para proporcionarte una nueva experiencia al usar el sistema de calefacción y agua caliente sanitaria en tu hogar. Ariston net es una aplicación para tu Smartphone o PC muy fácil de manejar: encender y apagar la caldera, regular la temperatura de la calefacción y del aqua caliente. Únicamente añadiendo un pequeño dispositivo. llamado puerta de enlace. podrás controlar constantemente los consumos de energía de tu caldera, garantizando el ahorro en la factura de la luz y recibirás en tiempo real los avisos en caso de mal funcionamiento de la caldera. Además, si lo deseas, nuestro Servicio Técnico Oficial podrá reparar los parámetros del equipo a distancia para tu mayor seguridad.

Para mayor información consulte la página web www.ariston.com/es/ariston-net o contacte con nosotros en el teléfono 902 89 81 81.

Verifique las condiciones y la disponibilidad del servicio ARISTON NET en su país a través de su distribuidor de confianza

LEYENDA DE SÍMBOLOS:

- ▲ No respetar la advertencia significa un riesgo de lesiones para las personas, que en determinadas ocasiones pueden ser incluso mortales
- △ No respetar la advertencia significa un riesgo de daños para objetos, plantas o animales, que en determinadas ocasiones pueden ser graves.

No realizar operaciones que impliquen desplazar el aparato del lugar en el que está instalado.

△ Daños en el aparato.

### No subir a sillas, taburetes, escaleras o soportes inestables para efectuar la limpieza del aparato.

▲ Lesiones personales por la caída desde una gran altura o por cortes (escaleras dobles).

> No utilice insecticidas, solventes o detergentes agresivos para la limpieza del aparato.

 $\Delta$  Daño de las piezas de material plástico o pintadas.

No utilizar el aparato con finalidades diferentes a las de un uso domiciliario normal.

△ Daño del aparato por sobrecarga de funcionamiento. Daño de los objetos indebidamente tratados.

# No permitir que los niños o personas inexpertas utilicen el aparato.

 $\Delta$  Daño del aparato por uso impropio

# ¡ATENCIÓN!

Este aparato puede ser utilizado por niños de no menos de 8 años de edad y por personas con capacidades físicas, sensoriales o mentales reducidas, o carentes de experiencia o del conocimiento necesario, pero sólo bajo vigilancia e instrucciones sobre el uso seguro y después de comprender bien los peligros inherentes. Los niños no deben jugar con el aparato. La limpieza y el mantenimiento del aparato deben ser efectuados por el usuario y no por niños sin vigilancia.

#### ESTE PRODUCTO ESTÁ EN CONFORMIDAD CON LA DIRECTIVA EU 2012/19/EU

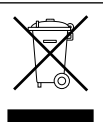

El símbolo del cesto cruzado reproducido en el aparato indica que el producto, al final de su vida útil, teniendo que ser tratado por separado de los residuos domésticos, debe entregarse a un centro de recogida diferenciada para aparatos eléctricos y electrónicos o bien entregarlo al revendedor en el momento de la compra de un aparato equivalente.

El usuario es responsable de entregar el aparato al final de su vida útil a las estructuras idóneas para su recolección.

La debida recolección diferenciada para enviar el aparato dado de baja al reciclaje, al tratamiento o al desguace que sea compatible con el medioambiente contribuye a evitar posibles efectos negativos al medioambiente y a la salud y favorece el reciclaje de los materiales de los que se compone el producto.

Para información más detallada relativa a los sistemas de recogida disponibles, dirigirse al servicio local de eliminación de residuos o a la tienda en la cual se ha realizado la compra.

| Datos técnicos                                                                                            |                          |
|----------------------------------------------------------------------------------------------------|--------------------------|
| Alimentación eléctrica                                                                                    | BUS BridgeNet®           |
| Absorción eléctrica                                                                                       | máx. < 0,5W              |
| Temperatura de funcionamiento                                                                             | -10 ÷ 60°C               |
| Temperatura de almacenamiento                                                                             | -20 ÷ 70°C               |
| Longitud y sección del cable Bus                                                                          |                          |
| NOTA:<br>PARA EVITAR PROBLEMAS DE INTERFERENCIAS UTILIZAR<br>UN CABLE BLINDADO O UN CABLE DOBLE TRENZADO. | máx. 50 m - mín. 0,5 mm² |
| Memoria tampón                                                                                            | 2 h                      |
| Conformidad<br>LVD 2014/35/EU - EMC 2014/30/EU                                                            | CE                       |
| Interferencias electromagnéticas                                                                          | EN 60730-1               |
| Emisiones electromagnéticas                                                                               | EN 60730-1               |
| Conformidad estándar                                                                                      | EN 60730-1               |
| Sensor temperatura                                                                                        | NTC 5 k 1%               |
| Grado de resolución                                                                                       | 0,1°C                    |

| FICHA DEL PRODUCTO                                                             |         |
|--------------------------------------------------------------------------------|---------|
| Nombre del proveedor                                                           | ARISTON |
| Modelo de identificación del proveedor                                         | SENSYS  |
| Clase de control de temperatura                                                | V       |
| Contribución a la eficiencia energética % para la calefacción de los ambientes | +3%     |
| Añadiendo una sonda externa:                                                   |         |
| Clase de control de temperatura                                                | VI      |
| Contribución a la eficiencia energética % para la calefacción de los ambientes | +4%     |
| En un sistema de 3 zonas con 2 sensores ambiente:                              |         |
| Clase de control de temperatura                                                | VIII    |
| Contribución a la eficiencia energética % para la calefacción de los ambientes | +5%     |

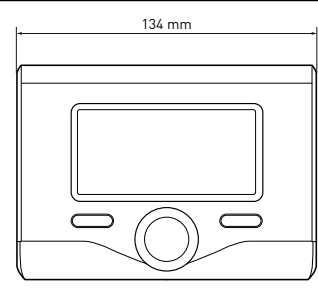

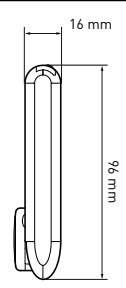

# Botones y Displąy:

- 1. botón atrás (visualización anterior)
- 2. botón
- 3. botón**OK** 
  - (confirmar la operación o entrar en el menú principal)
- 4. DISPLAY

# Símbolos en el display:

- Verano

  - OFF sistema apagado
  - ) Programación de tiempo
  - )Funcionamiento manual
  - ) Indicación presencia llama
- (😻 🕈) 👘 Temperatura ambiente deseada
  - ( 🕼 ) 🛛 Temperatura ambiente registrada
  - 🕼 🛣 Temperatura ambiente deseada fijada por tiempo
    - ]) Temperatura externa
  - (auto) Función AUTO activa
  - (
- ( 🛄 ) Calefacción activa
- ( 🛃 ) 🛛 Sanitario activo
  - (/ ) Señalización de error
- (COMFORT) Función confort activa
- (1,3 bar) Presión equipo
- ( 👌 ) Presencia llama
- (🕅 Solar activo (si está presente)
- Menú completo:
- ( Programaciones calefacción
- 🛛 ( 🛁 ) 👘 Programaciones agua caliente
- (Lan) Prestaciones del sistema
- (🍫) Opciones pantalla
- -(AP) Configuración Acces Point
- -( 🛜) Gateway conectado a Internet

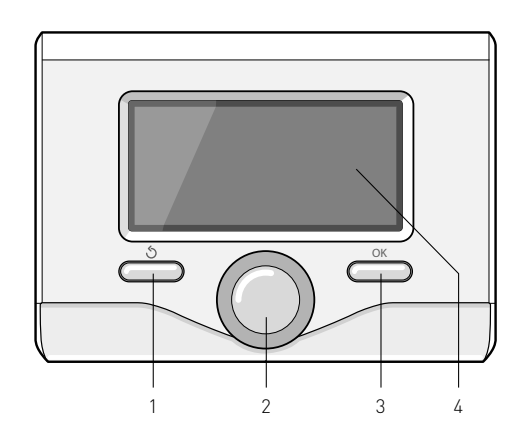

# descripción del producto

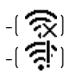

Gateway no conectado al router Gateway conectado al router pero no a Internet

- -[土]
- . Actualización del software en curso

Símbolos visibles con sistema solar y/o bomba de calor instalado:

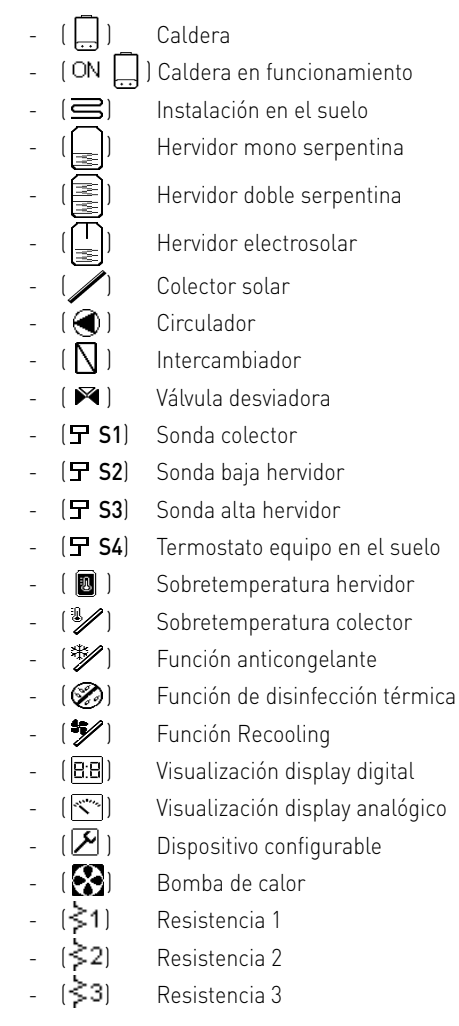

- (💢) Resistencia desactivada
- (HC) Confort Sanitaria en el periodo baja tasa
- (HC40) Confort Sanitaria en el periodo baja tasa y un punto de ajuste reducido a 40 ° C durante el período tarifa completa
- (BOOST) Modo BOOST
- ( 🕝) 🛛 Modo Silencio
- ( ( S) Funciones especiales
- ( (H) Modo hibrido

# Primer encendido

La primera vez que se conecta la interfaz de sistema SENSYS se solicita elegir algunas de las programaciones básicas. Primero es necesario seleccionar el idioma de interfaz del usuario.

Girar el botón para seleccionar el idioma deseado y presionar la techa OK para confirmar. Continuar con la programación de la fecha y la hora. Girar el botón para seleccionar, presionar la tecla OK para confirmar la selección, girar el botón para fijar el valor.

Presionar la tecla OK para confirmar. Guardar las programaciones con la tecla OK.

Presionar la tecla OK para entrar en el menú. Utilizar el botón central para pasar la lista del menú y la selección de los parámetros, presionar la tecla OK para confirmar.

# ATENCIÓN

Algunos parámetros están protegidos por un código de entrada (código de seguridad) que protege las programaciones de la caldera de un uso no autorizado.

# ajustes de pantalla

La pantalla principal de la interfaz de sistema se puede personalizar.

En la pantalla principal se puede controlar la hora, la fecha, el modo de funcionamiento, las temperaturas programadas o registradas, la programación por tiempo, las fuentes energéticas activas y el ahorro de emisiones de CO2 (donde esté presente).

Para entrar en las programaciones del display presionar la techa OK. Girar el botón y seleccionar:

#### - Menú

Presionar la tecla OK. Girar el botón y seleccionar:

#### - Ajustes de pantalla

Presionar la tecla OK.

Mediante el menú **"Ajustes de pantalla"** se pueden seleccionar los siguientes parámetros:

## - Idioma

Presionar la tecla OK.

Girar el botón y seleccionar el idioma deseado.

Presionar la tecla OK para confirmar la elección o presionar el botón atrás " 🕉 "para volver a la visualización anterior.

Girar el botón y seleccionar

### - Hora y Fecha

Presionar la tecla OK.

Por medio del botón seleccionar el día, presionar la tecla OK, girar el botón para programar el día exacto, presionar la tecla OK para confirmar y pasar a la selección del mes y posteriormente del año confirmando siempre la programación con la tecla OK. Girar el botón para seleccionar la hora, presionar la tecla OK, girar el botón para programar la hora exacta, presionar la tecla OK para confirmar

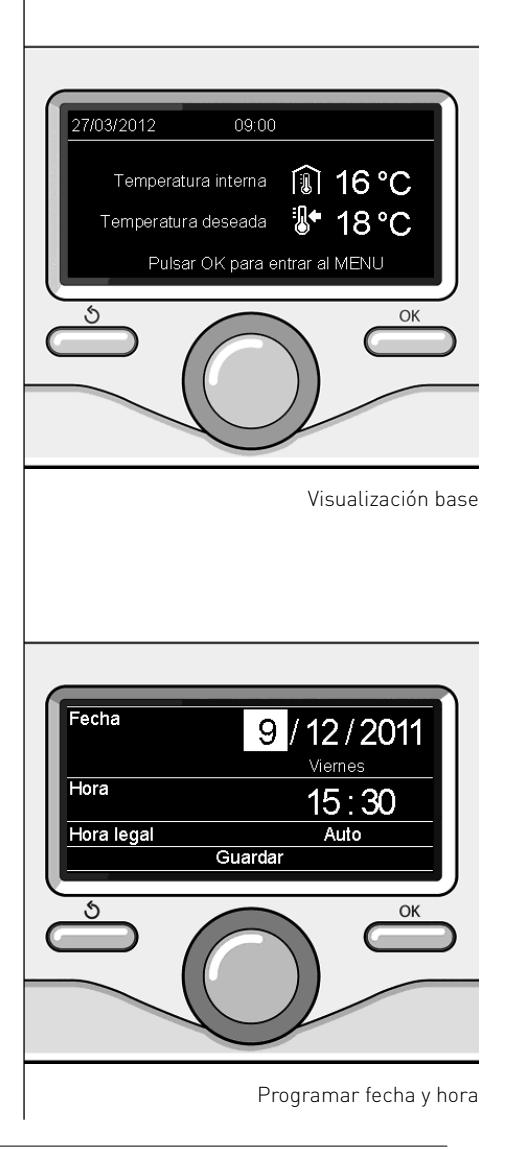

y pasar a la selección y programación de los minutos.

Presionar la tecla OK para confirmar. Girar el botón y seleccionar la hora legal, presionar la tecla OK, seleccionar auto o manual, presionar la tecla OK.

auto o manual, presionar la tecla UK. Presionar la tecla OK para confirmar la elección o presionar el botón atrás " S "para volver a la visualización anterior.

Girar el botón y seleccionar:

#### - Pantalla por defectop

en la programación de la pantalla inicial se puede elegir la información visualizada.

Eligiendo la visualización "Personalizable" es posible seleccionar toda la información deseada. Como alternativa es posible elegir entre una de las pantallas pre-configuradas

Base

Fuentes activas

CO2 ahorrado

Personalizable

Caldera base (visible sólo con sonda ambiente excluida)

Caldera completa (visible sólo con sonda ambiente excluida)

Solar (si está presente)

Zonas (si está presente)

Fhesh Water Station (si está presente) Sistema Bomba de calor (si está presente)

Presionar la tecla OK para confirmar la selección. Presionar la tecla atrás " "para volver a la visualización anterior. Girar el botón y seleccionar:

- Luminosidad en stand-by

usando el botón regular la luminosidad del display durante los períodos de stand-by.

Presionar la tecla OK para confirmar. Girar el botón y seleccionar:

- Retroiluminación

por medio del botón programar el tiempo de retroiluminación del display, después que se ha utilizado por última vez la interfaz de sistema se deja inactivo por un cierto período de tiempo.

Presionar la tecla OK para confirmar.

Girar el botón y seleccionar:

**Temporización iluminación** por medio del botón programar el tiempo de espera para la visualización de la pantalla principal.

Presionar la tecla OK para confirmar. Presionar la tecla atrás " 🅉 "para volver a la visualización anterior.

# modo de funcionamiento calefacción

Presionar el botón OK el display muestra:

- Programación /Manual
- Verano/ Invierno / Off
- Menú

Girar el botón y seleccionar:

- Verano/ Invierno / Off Presionar la tecla OK. Girar el botón y seleccionar:

 ( ) VERANO producción de agua caliente sanitaria, exclusión de la calefacción.

- ( INVIERNO producción de agua caliente sanitaria

y calefacción. - (**IIIII**) SOLO CALEFACCIÓN exclusión calefacción hervidor (si está

presente. - (**(')**) **OFF** 

sistema apagado, función anticongelación activa. Cuando la función anticongelación se activa, en el display aparece el símbolo:" 🎇 ".

Esta función es una protección contra la congelación de las tuberías.

Presionar la tecla OK para confirmar. Presionar nuevamente la tecla OK para volver a la visualización anterior.

Girar el botón y seleccionar:

- **Programación /Manual** Presionar la tecla OK. Girar el botón y seleccionar:
- [I] DROGRAM. CALEFACCIÓN la caldera funcionará según la programación horaria programada.
- ( I MANUAL

la caldera funcionará en el modo manual.

Presionar la tecla OK para confirmar. Presionar nuevamente la tecla OK para volver a la visualización anterior.

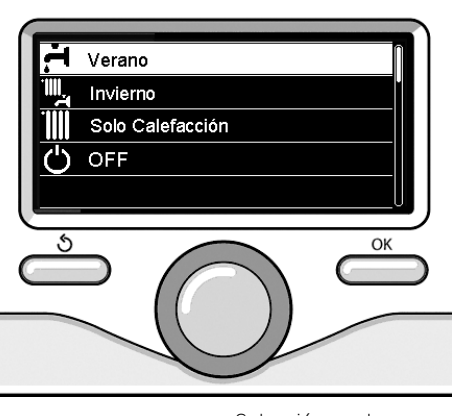

Selección modo verano

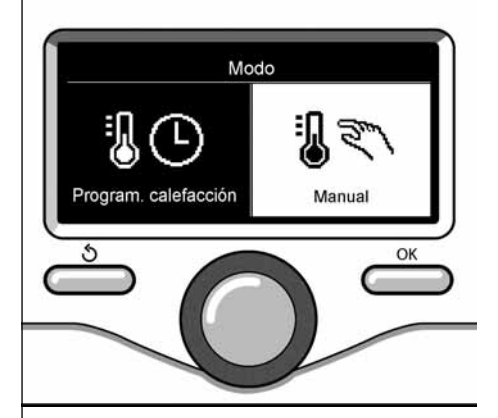

Selección a modo manual

En base al modo de funcionamiento elegido, programado o manual.

# Regulación temperatura ambiente en modo manual

Girar el botón para programar el valor de temperatura ambiente que se desea. El display muestra el valor programado. Presionar la tecla OK para confirmar. El display vuelve a la visualización anterior.

# Regulación temperatura ambiente en modo programación por tiempo

Durante el funcionamiento de la programación por tiempo es posible modificar temporalmente la temperatura ambiente programada.

Girar el botón para programar el valor de temperatura ambiente que se desea. Presionar la tecla OK.

El display muestra la temperatura programada y la hora hasta la que se desea mantener la modificación.

Girar el botón para programar la hora en que finaliza la modificación, presionar la tecla OK para confirmar.

El display muestra el símbolo " Tax" en correspondencia con el valor de temperatura deseada para el período de modificación.

Presionar la tecla atrás "  $\mathfrak{O}$  " para salir de la regulación sin guardar la modificación.

La interfaz de sistema SENSYS mantendrá el valor de temperatura hasta que finalice el tiempo prefijado, terminado el cual volverá a la temperatura ambiente pre-fijada.

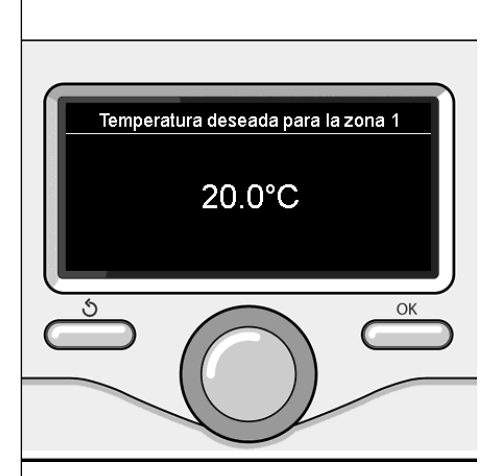

Modificación de la temperatura ambiente

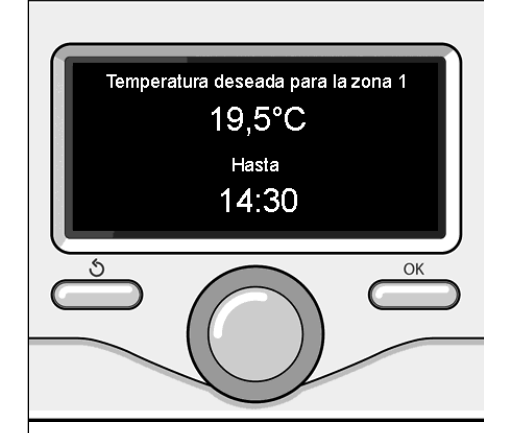

Modifica la temperatura ambiente en modo programación por tiempo

# programación agua caliente calefacción

Para entrar en las programaciones calefacción presionar la techa OK.

Girar el botón y seleccionar:

# - Menú

Presionar la tecla OK.

Girar el botón y seleccionar:

#### - Ajustes calefacción

Presionar la tecla OK. Para programar la temperatura de entrada girar el botón y seleccionar:

- Temperatura calefacción Presionar la tecla OK. El display visualiza:
- T set Z1
- Tset Z 2
- TsetZ3

Girar el botón y seleccionar:

# - TsetZ1

Presionar la tecla OK. Girar el botón y programar la temperatura de entrada de la zona seleccionada. Presionar la tecla OK para confirmar. Repetir el procedimiento descripto para programar la temperatura de entrada en

las otras zonas, si están presentes.

Presionar dos veces el botón atrás " 🕉 ".

Girar el botón y seleccionar:

# - Cambio Verano/Invierno

Esta característica permite la activación de la demanda de calor de la calefacción cuando la temperatura exterior es inferior a la temperatura ajustada en el parámetro "Límite temp. Verano/Invierno "por un tiempo ajustado en el parámetro" Tiempo de retraso Verano/Invierno", o la interrupción de la demanda de calor cuando la temperatura exterior sube por encima de la temperatura de consigna.

Presionar la tecla OK.

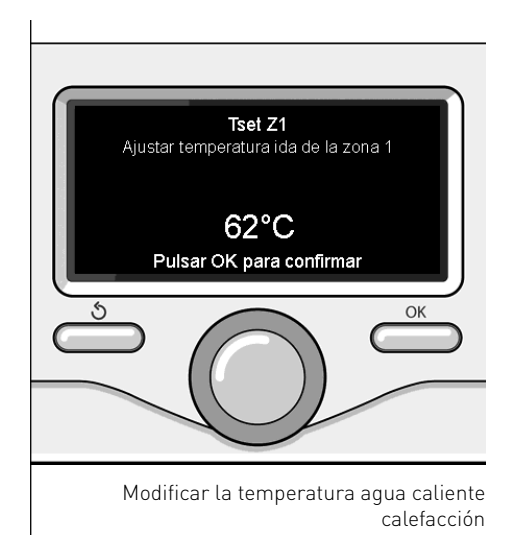

Girar el botón y seleccionar:

- Zona1
- Activación función Verano/Invierno (Activa la función de la zona 1)
- Limite temp Verano/Invierno (Temperatura externa umbral de conmutación para la activación / desactivación de la calefacción requerido)
- Tiempo de retraso Verano/Invierno Retardo de conexión para la activación / desactivación de la demanda de calor, cuando la temperatura exterior es igual a la temperatura de ajuste).

La programación horaria permite calentar el ambiente en función de las propias exigencias.

Para fijar la programación horaria de la calefacción presionar la tecla OK. Girar el botón y seleccionar

- Menú

Presionar la tecla OK.

Girar el botón y seleccionar:

#### - Ajustes calefacción

Presionar la tecla OK. El displav visualiza:

- Temperatura calefacción
- Programación horaria
- Función vacaciones
- Función Auto

Girar el botón y seleccionar:

Programación horaria
 Presionar la tecla OK.
 El display visualiza:

- Programación tiempo libre
- Programación guiada
- Programas pre-parametrizada
- Programación/manual

Girar el botón y seleccionar:

# - PROGRAMACIÓN TIEMPO LIBRE

Presionar la tecla OK. El display visualiza:

- Todas las zonas
- Zona 1
- Zona 2
- Zona 3

Girar el botón y seleccionar la zona en la que se desea realizar la programación por tiempo:

Presionar la tecla OK.

Girar el botón y seleccionar

- **Ajustes Temp Confort** Presionar la tecla OK Girar el botón y modificar el valor de la temperatura ambiente durante el período confort (el display visualiza intermitente el valor de la temperatura). Presionar la tecla OK para confirmar.

## Girar el botón y seleccionar

#### - Ajustes Temp reducida

Presionar la tecla OK.

Girar el botón y modificar el valor de la temperatura ambiente durante el período reducido (el display visualiza intermitente el valor de la temperatura).

Presionar la tecla OK para confirmar.

#### Girar el botón y seleccionar

### - Ajustes programación

Presionar la tecla OK.

Girar el botón y seleccionar el día o los días de la semana que se desean programar.

Para cada selección del día presionar la tecla OK para confirmar.

El display muestra en un recuadro los días seleccionados para la programación. Girar el botón y seleccionar guardar. Presionar la tecla OK y girar el botón y programar el comienzo del período de calefacción correspondiente al valor intermitente. Presionar la tecla OK para confirmar.

Presionar la tecla OK y girar para programar la hora de finalización del período confort.

Si se desean añadir nuevos períodos girar el botón y seleccionar Añadir período, luego presionar la tecla OK.

Repetir el procedimiento descripto arriba para programar el comienzo y el final del período de confort añadidos.

Una vez finalizada la programación girar el botón y seleccionar Guardar.

Presionar la tecla OK para confirmar.

Girar el botón y seleccionar:

- Días que faltan

ante la posibilidad que haya días aún no programados y repetir las operaciones antes descriptas

Girar el botón y seleccionar:

- Modificar

Para modificar períodos antes programados

Girar el botón y seleccionar:

- Esc

para salir de la programación por tiempo.

Presionar la tecla OK para confirmar.

El display vuelve a la visualización anterior. Presionar la tecla atrás " S "para volver a la visualización de la pantalla principal.

Para facilitar las operaciones de programación por tiempo, es posible efectuar la configuración mediante:

- Programación guiada
- Programas pre-parametrizada.

Girar el botón y seleccionar:

# - PROGRAMACIÓN GUIADA

Presionar la tecla OK.

Girar el botón y seleccionar la zona en la que se desea realizar la programación por tiempo.

Presionar la tecla OK.

Girar el botón y seleccionar:

## - Ajustes programación

Presionar la tecla OK.

Ahora seguir paso a paso las indicaciones que aparecen en el display.

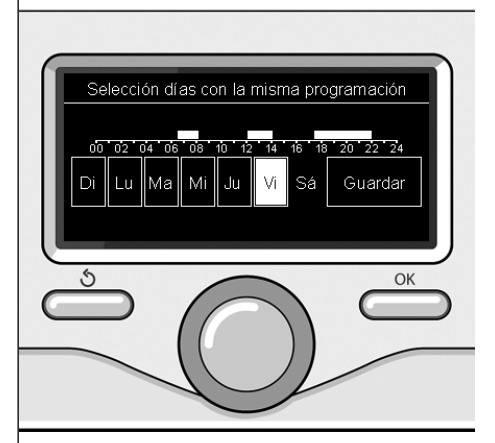

Seleccionar días programación horaria calefacción

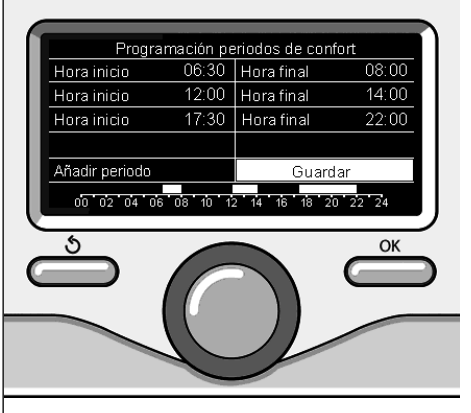

Programar períodos confort programación horaria calefacción

# programación horaria calefacción

# - PROGRAMCIÓN PRE-PARAMETRIZADA

Presionar la tecla OK. Girar el botón y seleccionar la zona en la que se desea realizar la programación por tiempo. Presionar la tecla OK.

Girar el botón v seleccionar

# - Ajustes programación

Presionar la tecla OK.

Girar el botón y seleccionar de entre:

- Programa familia
- Programa No mediodía
- Programa mediodía
- Siempre Activo

Presionar la tecla OK para confirmar. Girar el botón para pasar los días y la hora de comienzo y fin del programa calefacción.

Girar el botón y seleccionar guardar, presionar la tecla OK.

Presionar la tecla atrás " 🕉 "para volver a la visualización anterior.

## - PROGRAMADO/MANUAL

(este modo permite seleccionar la gestión de la calefacción de las zonas, entre programado o manual)

Presionar la tecla OK.

Girar el botón y seleccionar la zona en la cual realizar la programación. Elegir entre el modo programación por tiempo o manual.

Presionar la tecla OK.

Presionar la tecla atrás "  $\mathfrak{O}$  "para volver a la visualización anterior

Para regular la temperatura ambiente es suficiente girar el botón.

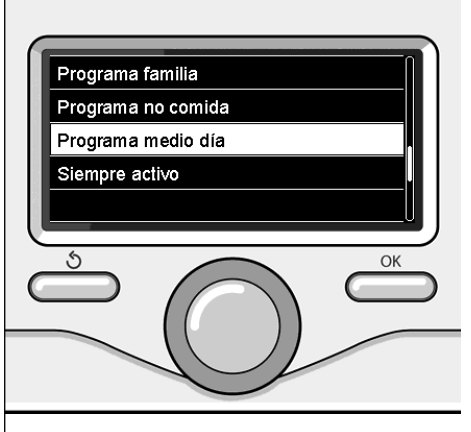

Seleccionar programa mediodía

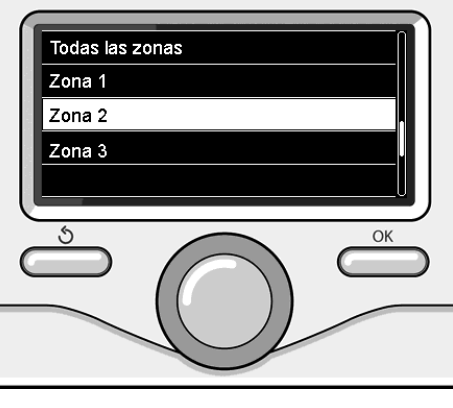

Seleccionar modo funcionamiento de la zona 2

# funcionamiento modo manual calefacción

El modo manual desactiva la programación por tiempo de la calefacción.

El funcionamiento manual permite mantener la calefacción continua.

Para seleccionar el funcionamiento del calentamiento en el modo manual presionar la tecla OK para entrar en el Menú.

Girar el mando y seleccionar:

# - Programación /Manual

Presionar la tecla OK. Girar el botón y seleccionar:

# - Manual

Girar el botón para seleccionar el modo Manual y presionar la tecla OK. Presionar nuevamente la tecla OK para guardar las programaciones. El display vuelve a la visualización anterior.

Presionar la tecla atrás hasta que aparezca la pantalla principal.

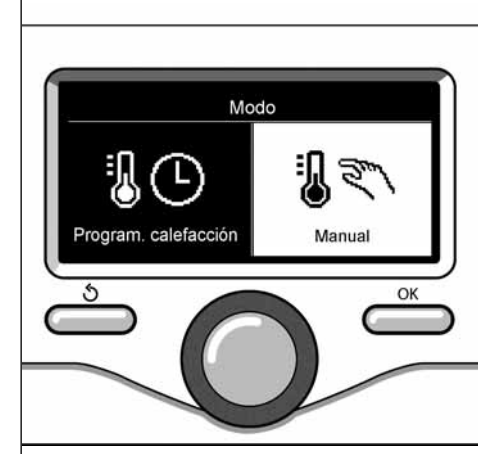

Selección a modo manual

# configuración del agua caliente sanitariaa

Presionar la tecla OK. Girar el mando y seleccionar: - **Menú** Presionar la tecla OK.

Girar el botón y seleccionar:

#### - Ajustes agua caliente Presionar la tecla OK. Girar el botón y seleccionar:

Temperatura confort agua caliente
 Presionar dos veces la tecla OK.
 Girar el botón y programar la temperatura deseada del agua caliente sanitaria.
 Presionar la tecla OK para confirmar.
 Presionar la tecla atrás " S "para volver a la visualización anterior.

# FUNCIÓN CONFORT

La función Confort permite reducir el tiempo de espera cuando se activa la demanda de agua caliente sanitaria. Girar el selector y seleccionar:

- Confort activo/desactivado Pulsar la tecla OK.

Girar el selector y seleccionar entre:

- Desactivada
- Temporizada (activa la función Confort por períodos de tiempo que pueden regularse según el sistema instalado)
- Siempre activa

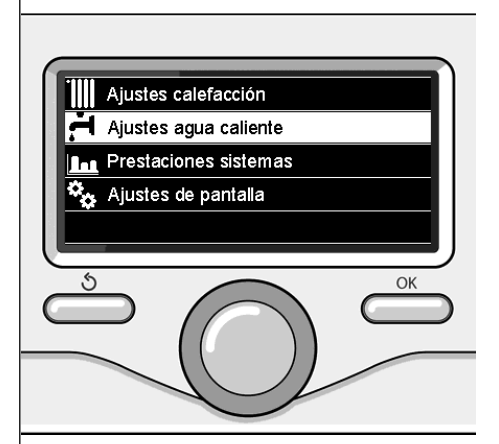

Seleccionar programación agua caliente

# programación horaria agua caliente sanitaria

Para fijar la programación por tiempo agua caliente sanitaria presionar la tecla OK. Girar el botón y seleccionar

#### - Menú

Presionar la tecla OK.

Girar el botón y seleccionar

- Ajustes agua caliente

Presionar la tecla OK.

Girar el botón y seleccionar.

- Programación horaria

Presionar la tecla OK.

Girar el botón para seleccionar:

- Programación tiempo libre
- Programas pre-parametrizada

Girar el botón para seleccionar:

- Programación tiempo libre

Presionar la tecla OK.

Girar el botón y seleccionar:

- ACS
- Timer auxiliar (módulo para la producción instantánea de agua caliente con bomba de recirculación sanitaria, electrosolar)

En ambos casos girar el botón y programar la temperatura confort y reducida, presionar la tecla OK para confirmar. Girar el botón para seleccionar:

## - Ajustes programación

Presionar la tecla OK. Para ajustes la programación seguir el procedimiento descripto en el capítulo "programación horaria calefacción".

Para facilitar las operaciones de configuración de la programación horaria, Girar el selector para seleccionar.

- Programas pre-parametrizado

Presionar la tecla OK.

Girar el botón y seleccionar:

- ACS
- Timer auxiliar (módulo para la producción instantánea de agua caliente

con bomba de recirculación sanitaria, electrosolar). En ambos casos se debe girar el selector y configurar la temperatura de confort y reducida, y pulsar OK para confirmar.

Girar el botón y seleccionar:

## Aiustes programación

Presionar la tecla OK. Para fijar la programación seguir el procedimiento descripto en el capítulo "programación horaria calefacción" párrafo, programas pre-fijados.

- Programa familia
- Programa No mediodía
- Programa mediodía
- Siempre activo.

Presionar la tecla OK para confirmar la elección o presionar el botón atrás " 🕉 "para volver a la visualización anterior.

# (SÓLO PARA CALDERA SYSTEM)

La función **CONFORT** permite reducir el tiempo de espera cuando se activa el pedido de agua caliente sanitaria. Para entrar en las programaciones agua caliente sanitaria, presionar la tecla OK. Girar el botón y seleccionar:

- Menú

Presionar la tecla OK. Girar el botón y seleccionar:

- Ajustes agua caliente Presionar la tecla OK.

Girar el botón y seleccionar:

- Confort activo/desactivado
- Presionar la tecla OK.

Girar el botón y seleccionar:

- Desactivada
- Temporizada (según la programación horaria)
- Siempre activa

# funciones extra

Para fijar la programación de una de las funciones extra presionar el tecla OK. Girar el mando y seleccionar

- Menú

Presionar la tecla OK. Girar el botón y seleccionar:

### - Ajustes calefacción

Presionar la tecla OK. Girar el botón y seleccionar:

# - FUNCIÓN VACACIONES

La función vacaciones desactiva la calefacción durante el período de vacaciones. Presionar la tecla OK.

Girar el mando y seleccionar:

- ON (activa la función)
- OFF (desactiva la función)
- Presionar la tecla OK.

Si se selecciona ON, girar el botón para programar la fecha de regreso de las vacaciones.

Esto permitirá a la interfaz de sistema, en la fecha prefijada, retomar el funcionamiento en el modo programado anteriormente.

Presionar la tecla OK para guardar las programaciones, el display retoma la visualización anterior.

En la pantalla fuentes activas, cuando la función vacaciones está activa, aparece el icono "

Girar el mando y seleccionar:

# - FUNCIÓN AUTO

La función AUTO programa automáticamente el régimen de funcionamiento del sistema en función del tipo de equipo y de las condiciones ambientales. La termorregulación de un edificio con-

siste en mantener la temperatura interna constante al cambiar la temperatura externa. Presionar la tecla OK.

Girar el mando y seleccionar:

- ON (activa la función)

-OFF (desactiva la función)

Presionar la tecla OK para guardar las programaciones, el display retoma la visualización anterior.

En la pantalla fuentes activas, cuando la función auto está activa, aparece el icono "auto".

Regulación de la temperatura ambiente con función AUTO activa.

En el caso que la temperatura del agua caliente calefacción no corresponda con aquella deseada, es posible aumentarla o disminuirla por medio del parámetro "Temperatura programar calefacción".

El display muestra la barra de corrección. Presionar la tecla OK para confirmar la corrección o presionar el botón atrás " 🔊 " para volver a la visualización anterior sin guardar.

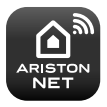

# - ARISTON NET

La interfaz del sistema SENSYS es compatible con Ariston NET\*, el servicio diseñado y producido por Ariston para proporcionarte una nueva experiencia al usar el sistema de calefacción y agua caliente sanitaria en tu hogar. Para saber más consulte el apartado de "Generalidades".

<sup>\*</sup> Verifique las condiciones y la disponibilidad del servicio ARISTON NET en su país a través de su distribuidor de confianza.

En presencia de una caldera o de un sistema, se pueden visualizar las siguientes prestaciones energéticas.

Pulsar la tecla OK.

Girar el selector y seleccionar:

#### - Menú

Presionar la tecla OK. Girar el botón y seleccionar

# - Prestaciones sistemas

Presionar la tecla OK. Girar el botón y seleccionar:

- Fuentes activas
- Energia producida
- CO2 ahorrada
- Contador de energía
- Número de duchas
- Report de reinicio

Presionar la tecla OK para confirmar la selección.

## - Fuentes activas

Muestra la energía producida por el panel solar en un lapso de tiempo de 24 h, una semana o un año.

## - Energia producida

Muestra la energía producida por el panel solar en un lapso de tiempo de 24 h, una semana o un año

## - CO2 ahorrada

Muestra el ahorro de CO2 en kg poniendo en relación la distancia recorrida en coche

## - Contador de energía

**Caldera:** Muestra el cálculo del consumo de gas y eléctrico, en kW/h y en valores sanitarios y de calefacción, de los últimos 4 meses

Bomba de calor: Muestra el cálculo del consumo eléctrico, en kW/h y en valores sanitarios, de calefacción y de enfriamiento, de los últimos 4 meses.

# CONSUMOS ENERGÉTICOS

El sistema de medición de los consumos energéticos integrado en este producto se basa en una estimación. Puede haber diferencias entre el consumo efectivo (o medido por otro sistema) y el consumo visualizado.

Al girar el selector, se pueden seleccionar los datos de los consumos relativos a uno de los últimos cuatro meses

## - Duchas disponibles

Visualiza el porcentaje de agua caliente disponible en el acumulador y la cantidad de duchas que se pueden efectuar.

## - Historico de consumos

Este informe muestra el historial de los consumos de gas y eléctricos en kW/h según tiempos que pueden seleccionarse girando el selector (24 h, semanal, mensual, anual).

Girar el selector para visualizar:

- Historial de los consumos de calefacción
- Historial de los consumos de agua sanitaria
- Historial de los consumos para el enfriamiento

# - Report de reinicio

Reajusta todos los report.

# instalación

# Montaje

El aparato mide la temperatura ambiente, por lo tanto, cuando se elige la posición de instalación deben tomarse algunas precauciones.

Colocarlo alejado de fuentes de calor (radiadores, rayos solares, chimeneas, etc.) y de corrientes de aire o aberturas que pudiesen influenciar dicha medición.

Instalarlo a aproximadamente 1,50 m de altura del piso.

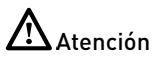

La instalación debe ser realizada por personal técnico especializado.

Antes del montaje desconecte la tensión de la caldera.

# Instalación de pared

La fijación a la pared de la interfaz de sistema Sensys debe efectuarse antes de la conexión a la línea BUS.

- conectar el par de conductores al conector (fig.1),
- practicar los agujeros necesarios para la fijación
- fijar la base del aparato a la caja en la pared, utilizando los tornillos del kit (fig.2),
- poner la interfaz de sistema sobre la base, empujándola delicadamente hacia abajo (fig.3).

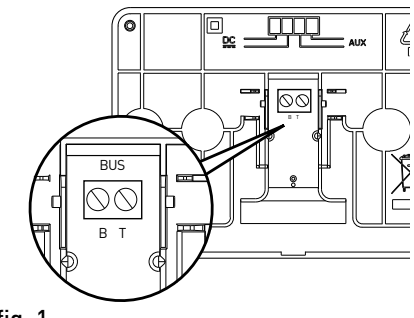

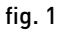

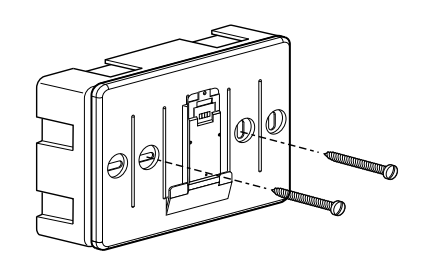

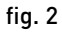

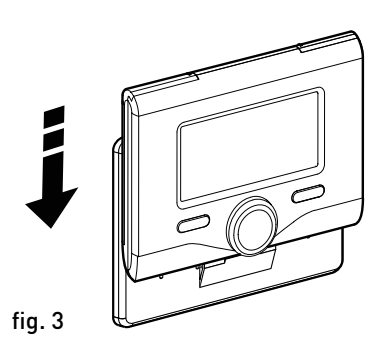

## Conexión a la caldera

El envío, la recepción y la descodificación de las señales se produce mediante el protocolo BUS BridgeNet® que pone en comunicación la caldera y la interfaz de sistema.

- conectar un par de cables al conector BUS en la tarjeta de la caldera
- conectar el par de cables del conector BUS al borne de la interfaz del sistema.

NOTA: Para evitar problemas de interferencias en la conexión entre sensor ambiente y caldera, utilizar un cable blindado o un cable de par trenzado.

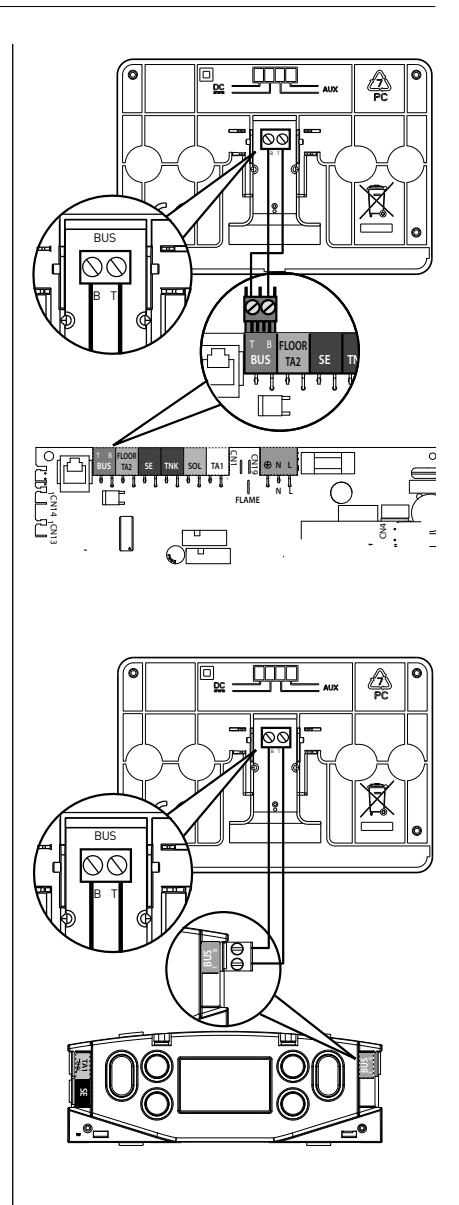

# Atención 🛆

Para garantizar la seguridad y el correcto funcionamiento de la interfaz de sistema, la puesta en funcionamiento por un técnico especializado que cumpla con los requisitos legales.

# Procedimiento de encendido

- Conectar la interfaz de sistema en la corredera de conexión empujando con delicadeza hacia abajo, después de una breve inicialización la interfaz de sistema se conecta.
- El display visualiza "Selección idioma". Girar el botón y seleccionar el idioma deseado. Presionar la tecla OK para confirmar.
- El display visualiza la fecha y la hora. Por medio del botón seleccionar el día, presionar la tecla OK, girar el botón para programar el día exacto, presionar la tecla OK para confirmar y pasar a la selección del mes y posteriormente del año confirmando siempre la programación con la tecla OK.

Girar el botón para seleccionar la hora, presionar la tecla OK, girar el botón para programar la hora exacta, presionar la tecla OK para confirmar y pasar a la selección y programación de los minutos.

Presionar la tecla OK para confirmar. Girar el botón y seleccionar la hora legal, presionar la tecla OK, seleccionar auto o manual, presionar la tecla OK. El display muestra la pantalla base.

- Presionar al mismo tiempo los botones atrás " S " y "OK" hasta que el display muestre "Inserción código"
- Girar el botón para introducir el código técnico (234), presionar la tecla OK, el display visualiza **ÁREA TÉCNICA**:
- Idioma, fecha y hora

- Ajuste red Bus BridgeNet®
- Menú
- Configuración guiada
- Mantenimiento
- Errores

Girar el botón y seleccionar:

# - AJUSTE RED BUS BridgeNet

El display muestra la lista de dispositivos conectados en el sistema:

- Interfaz de sistema (local)
- Centralita solar
- Caldera
- Energy Manager
- ..

Los dispositivos configurables se distinguen con el símbolo " 🔀 ".

Para configurar la zona correcta a la cual se asocia la interfaz de sistema, girar el selector y seleccionar:

- Interfaz de sistema (local)

Pulsar la tecla OK.

Girar el selector y configurar la zona correcta. Pulsar la tecla OK para confirmar la configuración.

Girar el botón y seleccionar:

- MENÚ COMPLETO

Presionar la tecla OK.

Girar el botón y pasar de entre los menús a seleccionar:

- 0 Red
- 1 Idioma-hora-fecha
- 2 Parametros caldera
- 3 Solar
- 4 Parámetros zona 1
- 5 Parámetros zona 2
- 6 Parámetros zona 3
- 7 Módulos de zona
- 8 Parámetros servicio
- 9 Parámetros hibrido
- 10 Fresh water station
- 11 Tarjeta multifunción
- 12 Hybrid evo 2 param
- 13 Free

- 14 Parámetros zona 4
- 15 Parámetros zona 5
- 16 Parámetros zona 6
- 17 Parámetros sistema Bomba calor
- 19 Conectividad
- 20 Buffer
- 21 Paquete Multizona

Seleccionar el menú relativo, presionar la tecla OK.

Girar el botón para programar o visualizar el valor. Presionar la tecla OK para confirmar.

Presionar la tecla atrás " 🕉 "para volver a la visualización anterior.

Para facilitar las operaciones de programación de los parámetros solar, sin entrar en el Menú completo, se puede realizar la configuración por medio del menú de acceso rápido "Configuración guiada".

Girar el botón y seleccionar:

# - CONFIGURACIÓN GUIADA

Presionar la tecla OK.

Girar el botón y seleccionar uno de entre los dispositivos visualizados.

- Control Solar (si está presente) (ejecutar las indicaciones presentes en la documentación solar)
- Energy Manager (si está presente) (seguir las indicaciones presentes en los documentos del sistema de la bomba de calor)
- Caldera
- ...

Girar el botón y seleccionar:

## - Caldera

Presionar la tecla OK. Girar el botón y seleccionar:

- Configuración parámetros
- Processo guiado

- Modo de prueba
- Opciones asistencia

Girar el botón y seleccionar:

## - Configuración parámetros

(permite la visualización y la programación de los parámetros esenciales para el funcionamiento correcto de la caldera). Presionar la tecla OK.

Girar el botón y pasar de entre los parámetros a seleccionar:

- Parámetros Gas
- Ajustes
- Parámetro tarjeta pdr
- Visualizaciones
- Zona

Presionar la tecla OK para confirmar.

Presionar la tecla atrás "  $\mathfrak{I}$  "para volver a la visualización anterior.

Girar el botón y seleccionar:

## - Processo guiado

(Los processo guiad son una ayuda válida para asignar los parámetros de la caldera. Girando el botón se selecciona la lista de procedimientos que explican paso a paso cómo se realiza una configuración correcta)

Presionar la tecla OK.

Girar el botón y pasar de entre los parámetros a seleccionar:

- Llenado instalación
- Purgador de aire de la instalación
- Análisis de humos

Presionar la tecla OK para confirmar. Presionar la tecla atrás " 🕉 "para volver a la visualización anterior

Girar el botón y seleccionar:

# - Modo de prueba

((Este modo permite controlar el funcionamiento correcto de los componentes del sistema). Presionar la tecla OK. Girar el pomo para pasar la lista de los componentes visualizados.

Presionar la tecla OK para confirmar. Presionar la tecla atrás " 🕉 "para volver a la visualización anterior.

Girar el botón y seleccionar:

## - Opciones de asistencia

(Este modo permite memorizar los datos del centro de asistencia y los avisos de mantenimiento). Presionar la tecla OK. Girar el botón y pasar de entre los parámetros a seleccionar:

- Datos centro de asistencia
- Habilitación avisos de mantenimiento
- Reinicio aviso de mantenimiento
- Meses faltan para próximo mantenimiento

Presionar la tecla OK para confirmar. Presionar la tecla atrás " 🏷 "para volver a la visualización anterior.

Girar el botón y seleccionar:

# - MANTENIMIENTO

Cuando sea necesario controlar o configurar algunos de los parámetros esenciales para el funcionamiento correcto del sistema). Presionar la tecla OK. Girar el botón para pasar la lista de los componentes visualizados:

- Centralita solar (si está presente) (ejecutar las indicaciones presentes en la documentación solar)
- Caldera
- Energy Manager (si está presente) (seguir las indicaciones presentes en los documentos del sistema de la bomba de calor)
- Caldera
- Control multizona (si está presente) (ejecutar las indicaciones presentes en la documentación control multizona)

Girar el botón y seleccionar:

# - Caldera

Presionar la tecla OK.

Girar el botón y seleccionar:

- Configuración parámetros

Presionar la tecla OK.

Girar el botón y pasar de entre los parámetros:

- Parámetros Gas
- Visualizaciones
- Parámetro tarjeta pdr

Presionar la tecla OK para confirmar. Presionar la tecla atrás " 🌢 "para volver a la visualización anterior.

Girar el botón y seleccionar:

# - ERRORES

Presionar la tecla OK.

Girar el botón y seleccionar:

- Centralita solar (si está presente) (ejecutar las indicaciones presentes en la documentación solar)
- Caldera
- Energy Manager (si está presente) (seguir las indicaciones presentes en los documentos del sistema de la bomba de calor)
- Caldera
- Control multizona (si está presente) (ejecutar las indicaciones presentes en la documentación control multizona)
- ...

Girar el botón y seleccionar el sistema deseado.

Presionar la tecla OK.

Girar el botón para pasar en el display los últimos 10 errores registrados.

- ...

# termorregulación

Para programar los parámetros de termorregulación presionar al mismo tiempo el botón atrás " 🕉 " y luego "OK" hasta que el display muestre "Inserción código" Girar el botón para introducir el código técnico (234), presionar la tecla OK, el display visualiza Área técnica. Girar el botón y seleccionar Menú. Presionar la tecla OK

Girar el botón y seleccionar:

#### 4 Parámetros Zona 1

Presionar la tecla OK

Cambio Verano/Invierno 41

4.1.0 Activación función Verano/Invierno

Girar el botón y seleccionar:

- 0FF
- 0N

## 4.1.1 Limite temp Verano/Invierno

Conmutación temperatura umbral para la activación / desactivación externa la demanda de calor en el calentamiento

## 4.1.2 Tiempo de retraso Verano/Invierno

Ruotare la manopola e selezionare il tempo di ritardo per l'attivazione della funzione.

Girar el botón y seleccionar:

# 4.1.2 Ajustes Zona 1

Presionar la tecla OK

Girar el botón y seleccionar:

# 4.2.0 Rango Temp Z1

Presionar la tecla OK.

Girar el botón y seleccionar el rango de temperatura:

- baja temperatura 0
- 1 alta temperatura

Pulsar la tecla OK para confirmar.

Girar el botón y seleccionar:

## 4.2.1 Termorregulación

pulsar la tecla OK.

Girar el botón y programar el tipo de termorregulación instalada:

- 0 Temp ida fija
- 1 Dispositivos ON/OFF
- 2 Temp Ambiente solo
- 3 Temp exterior solo
- 4 Temp Ambiente + exterior

presionar la tecla OK.

Girar el botón y seleccionar:

# 4.2.2 Curva termorregulación

presionar la tecla OK.

Rotar el botón y programar la curva en función del tipo de equipo de calefacción y presionar la tecla OK.

- equipo a baja temperatura (paneles en el suelo) curva de 0.2 a 0.8
- equipo a alta temperatura (calefactores) curva de 1.0 a 3.5

La comprobación de la idoneidad de la

curva elegida necesita un tiempo prolongado en el cual podrían ser necesarios algunos ajustes.

Al disminuir la temperatura externa (invierno) se pueden presentar tres condiciones.

- 1. la temperatura ambiente disminuye, esto indica que es necesario programar una curva con mayor inclinación
- 2. la temperatura ambiente aumenta, esto indica que es necesario programar una curva con menor inclinación
- 3. la temperatura ambiente permanece constante, esto indica que la curva programada tiene la inclinación justa.

Encontrada la curva que mantiene constante la temperatura ambiente necesaria comprobar el valor de la misma

Girar el botón y seleccionar:

# 4.2.3 Desplazamiento paralelo

presionar la tecla OK.

. Girar el pomo y programar el valor más idóneo. Presionar la tecla OK para confirmar.

## NOTA:

Si la temperatura ambiente es mayor que el valor deseado es necesario trasladar de forma paralela la curva hacia abajo. Si por el contrario la temperatura ambiente es menor es necesario pasarla paralelamente hacia arriba. Si la temperatura ambiente corresponde a la deseada la curva es la exacta.

En la representación gráfica presentada abajo, las curvas se dividen en dos grupos:

- equipos a baja temperatura
- equipos a alta temperatura

La división de dos grupos se debe al diferente punto de origen de las curvas que para la alta temperatura es de + 10°C, corrección que en general la realiza la temperatura de entrada de este tipo de equipos, en la regulación climática.

Girar el botón y seleccionar:

4.2.4 Compesación ambiente

Presionar la tecla OK.

Girar el botón y programar el valor más idóneo y presionar la tecla OK.

La influencia de la sonda ambiente se

regula entre 20 (máxima influencia) y 0 (influencia exclusa). De este modo se puede regular la contribución de la temperatura ambiente en el cálculo de la temperatura de impulsión.

Girar el botón y seleccionar:

#### 4.2.5 Temp Max

presionar la tecla OK.

Girar el botón y programar el valor más idóneo y presionar la tecla OK Girar el botón y seleccionar:

#### A Taman Min

4.2.6 Temp Min

presionar la tecla OK.

Girar el botón y programar el valor más idóneo y presionar la tecla OK.

4.2.9 Modo de solicitud de calor

Girar el botón y seleccionar:

- Estandar
- RT Time Programs Exclusion
- Demanda de calor

(Genera una demanda de calor siempre activo)

Repetir las operaciones descriptas para programar los valores de las zonas 2 y 3 seleccionando el menú 5 y 6.

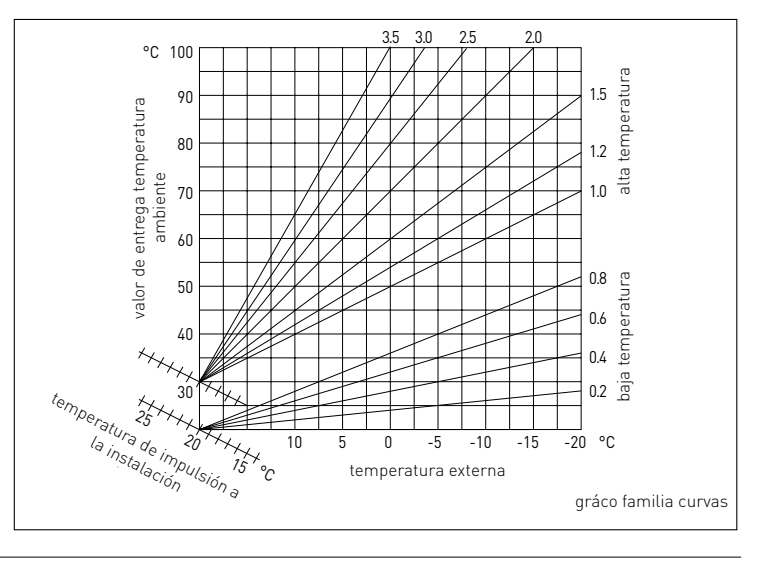

| MENÚ | SUB-MENÚ | PARÁMETRO | DESCRIPCIÓN                      | RANGO                                                                                                    | NOTAS |
|------|----------|-----------|----------------------------------|----------------------------------------------------------------------------------------------------|-------|
| 0    |          |           | RED                              |                                                                                                    |       |
| 0    | 2        |           | Red BUS                          |                                                                                                    |       |
| 0    | 2        | 0         | Red detectada                    | Caldera<br>Interfaz del sistema<br>Centralita solar<br>Centralita solar<br>Centralita para gestión cascada<br>Energy Manager<br>Energy Manager hibrido<br>Bomba de calor<br>Bomba de calor<br>Bomba de calor<br>Sonda de ambiente<br>Módulo hidráulico<br>Modem a distancia<br>Clip multífunción<br>Fresh Water Station<br>Control piscina<br>Interfaz usuario<br>Control piscina<br>Interfaz usuario<br>Control multizona<br>Unidad ambiente<br>PC/Gateway<br>Termo eléctrico<br>Sonda de ambiente<br>Lavadora<br>Gateway LPB<br>Caldera esclava |       |
| 0    | 3        |           | Interfaz del sistema             |                                                                                                    |       |
| 0    | 3        | 0         | Número zona                      | Ninguna zona seleccionada<br>Zona seleccionada                                                                                                    |       |
| 0    | 3        | 1         | Corrección temperatura ambiente  |                                                                                                    |       |
| 0    | 3        | 2         | Versión SW Interfaz              |                                                                                                    |       |
| 0    | 4        |           | Display caldera                  |                                                                                                    |       |
| 0    | 4        | 0         | Zona regulada por el display     |                                                                                                    |       |
| 0    | 4        | 1         | Temporización retroiluminación   |                                                                                                    |       |
| 0    | 4        | 2         | Desactiva tecla termorregulación |                                                                                                    |       |
| 2    |          |           | Parametros Caldera               |                                                                                                    |       |
| 2    | 0        |           | Parametros base                  |                                                                                                    |       |
| 2    | 0        | 0         | Ajustes temperatura sanitaria    |                                                                                                    |       |
| 2    | 0        | 1         | ACS Pre-calentamiento            |                                                                                                    |       |
| 2    | 1        |           | Parámetros genéricos             |                                                                                                    |       |
| 2    | 1        | 4         | Tipo de bomba de la caldera      |                                                                                                    |       |
| 2    | 2        |           | Ajustes                          |                                                                                                    |       |
| 2    | 2        | 0         | Potencia encendido               |                                                                                                    |       |

| MENÚ | SUB-MENÚ | PARÁMETRO | DESCRIPCIÓN                         | RANGO                                                                                                    | NOTAS |
|------|----------|-----------|-------------------------------------|----------------------------------------------------------------------------------------------------|-------|
| 2    | 2        | 1         | Alto ratio de modulación            | ON - OFF                                                                                                    |       |
| 2    | 2        | 2         | Modulación ventilador               | 0. Desactivada<br>1. Activa                                                                                                    |       |
| 2    | 2        | 3         | Termostato suelo radiante o T2      | <ol> <li>Termostato Suelo</li> <li>Termostato Ambiente 2</li> </ol>                                                                                                    |       |
| 2    | 2        | 4         | Termorregulación                    | 0. Ausente<br>1. Presente                                                                                                    |       |
| 2    | 2        | 5         | Retraso encendido calefacción       | 0. Desactivada<br>1. 10 seg<br>2. 90 seg<br>3. 210 seg                                                                                                    |       |
| 2    | 2        | 6         | Configuración caldera convencional  | <ol> <li>Mono cámara abierta</li> <li>Mono cámara abierta VMC</li> <li>Mono cámara estanca<br/>ventilador fijo</li> <li>Mono cámara estanca<br/>ventil. mod.</li> <li>Bitermica cámara abierta</li> <li>Bitermica cámara estanca</li> </ol> |       |
| 2    | 2        | 7         | Caldera hibrida                     | 0. Desactivada<br>1. Activa                                                                                                    |       |
| 2    | 2        | 8         | Versión caldera                     | 0. Mixta instantánea<br>1. Acumulador Ext con Sonda NTC<br>2. Acumulador Ext con termostato<br>3. Microacumulación<br>4. Acumulación con estratificación<br>5. Acumulacióno                                                                 |       |
| 2    | 2        | 9         | Potencia nominal caldera            |                                                                                                    |       |
| 2    | 3        |           | Calefacción - 1                     |                                                                                                    |       |
| 2    | 3        | 0         | Potencia máxima calef. Absoluta     |                                                                                                    |       |
| 2    | 3        | 1         | Potencia máxima calef. Ajustable    |                                                                                                    |       |
| 2    | 3        | 2         | % Potencia máx sanitario            |                                                                                                    |       |
| 2    | 3        | 3         | % Potencia min                      |                                                                                                    |       |
| 2    | 3        | 4         | % Potencia máx Risc                 |                                                                                                    |       |
| 2    | 3        | 5         | Tipo de retraso de encendido calef. | 0. Manual<br>1. Automático                                                                                                    |       |
| 2    | 3        | 6         | Ajustes retraso arranque calef      |                                                                                                    |       |
| 2    | 3        | 7         | Post-circulación calef.             |                                                                                                    |       |
| 2    | 3        | 8         | Tipo de Func Circulador             | 0. Baja velocidad<br>2. Alta velocidad<br>3. Modulante                                                                                                    |       |
| 2    | 3        | 9         | Delta T para modulación Bomba       |                                                                                                    |       |
| 2    | 4        |           | Calefacción - 2                     |                                                                                                    |       |
| 2    | 4        | 0         | Presión minima                      |                                                                                                    |       |

| MENÚ | SUB-MENÚ | PARÁMETRO | DESCRIPCIÓN                          | RANGO                                                                                       | NOTAS |
|------|----------|-----------|--------------------------------------|---------------------------------------------------------------------------------------------|-------|
| 2    | 4        | 1         | Presión límite para alarma           |                                                                                             |       |
| 2    | 4        | 2         | Presión llenado                      |                                                                                             |       |
| 2    | 4        | 3         | Post ventilación calef.              | OFF - ON                                                                                    |       |
| 2    | 4        | 4         | Periodo aumento Temp calefacción     |                                                                                             |       |
| 2    | 4        | 5         | Max PWM bomba                        |                                                                                             |       |
| 2    | 4        | 6         | Mín PWM bomba                        |                                                                                             |       |
| 2    | 4        | 7         | Sist. de detección presión de calef. | <ol> <li>Sonda T solamente</li> <li>Presostato on/off</li> <li>Sensor de presión</li> </ol> |       |
| 2    | 4        | 8         | Llenado automático                   |                                                                                             |       |
| 2    | 4        | 9         | Corrección temperatura externa       |                                                                                             |       |
| 2    | 5        |           | Sanitario                            |                                                                                             |       |
| 2    | 5        | 0         | Función confort                      | 0. Deshabilitada<br>1. Temporizado<br>2. Siempre Activo                                     |       |
| 2    | 5        | 1         | Anticiclaje confort                  |                                                                                             |       |
| 2    | 5        | 2         | Retraso encendido sanitario          |                                                                                             |       |
| 2    | 5        | 3         | Modulación sanitaria                 | 0. Antical<br>1. Set point + 4°C                                                            |       |
| 2    | 5        | 4         | Post enfriamiento sanitario          | ON - OFF                                                                                    |       |
| 2    | 5        | 5         | Retraso San $ ightarrow$ Calef.      |                                                                                             |       |
| 2    | 5        | 6         | Celectic                             | ON - OFF                                                                                    |       |
| 2    | 5        | 7         | Ciclo de disinfección térmica        | ON - OFF                                                                                    |       |
| 2    | 5        | 8         | Frecuencia disinfección térmica      |                                                                                             |       |
| 2    | 5        | 9         | T° disinfección térmica deseada      |                                                                                             |       |
| 2    | 6        |           | Ajustes modo caldera manual          |                                                                                             |       |
| 2    | 6        | 0         | Activación modo manual               | 0. Modo normal<br>1. Modo Manual                                                            |       |
| 2    | 6        | 1         | Control bomba caldera                | ON - OFF                                                                                    |       |
| 2    | 6        | 2         | Control ventilador                   | ON - OFF                                                                                    |       |
| 2    | 6        | 3         | Control válvula 3 vías               | 0. Sanitario<br>1. Calefacción                                                              |       |
| 2    | 6        | 4         | Control bomba sanitaria              | ON - OFF                                                                                    |       |
| 2    | 6        | 5         | Additional Output Control            | ON - OFF                                                                                    |       |
| 2    | 6        | 6         | Control 2 de salida adicional        |                                                                                             |       |
| 2    | 7        |           | Ciclos de pruebas                    |                                                                                             |       |
| 2    | 7        | 0         | Función deshollinador                | ON - OFF                                                                                    |       |
| 2    | 7        | 1         | Función purga de aire                | ON - OFF                                                                                    |       |
| 2    | 8        |           | Menu Reinicio                        |                                                                                             |       |

| MENÚ | SUB-MENÚ | PARÁMETRO | DESCRIPCIÓN                       | RANGO                                                                                                    | NOTAS |
|------|----------|-----------|-----------------------------------|----------------------------------------------------------------------------------------------------|-------|
| 2    | 8        | 0         | Volver a los ajustes de fabrica   |                                                                                                    |       |
| 3    |          |           | Solar                             |                                                                                                    |       |
| 3    | 0        |           | Ajustes básicos                   |                                                                                                    |       |
| 3    | 0        | 0         | Ajuste Temp Acu                   |                                                                                                    |       |
| 3    | 0        | 2         | Ajuste Temp Acu reducida          |                                                                                                    |       |
| 3    | 1        |           | Estadisticas solares              |                                                                                                    |       |
| 3    | 1        | 0         | Energía solar 1                   |                                                                                                    |       |
| 3    | 1        | 1         | Energía solar 2                   |                                                                                                    |       |
| 3    | 1        | 2         | Horas de funcionam. bomba solar   |                                                                                                    |       |
| 3    | 1        | 3         | Tiempo de sobrecalentam. colector |                                                                                                    |       |
| 3    | 1        | 4         | Parámetro genérico solar          |                                                                                                    |       |
| 3    | 1        | 5         | Parámetro genérico solar          |                                                                                                    |       |
| 3    | 2        |           | Ajuates solar 1                   |                                                                                                    |       |
| 3    | 2        | 0         | Ciclo de disinfección térmica     | ON - OFF                                                                                                    |       |
| 3    | 2        | 1         | Esquema hidráulico                | No definido<br>Mono serpentín<br>Doble serpentín<br>Electro solar<br>Integración calefacción<br>Hp + doble bobina<br>Hp + soporte<br>Hibrido + bobina única<br>Hybrid + doble bobina solar<br>Hybrid + soporte |       |
| 3    | 2        | 2         | Ajustes resistencia eléctrica     | 0. EDF<br>1. Temporizado                                                                                                    |       |
| 3    | 2        | 3         | Delt T Colector bomba ON          |                                                                                                    |       |
| 3    | 2        | 4         | Delt T Colector bomba OFF         |                                                                                                    |       |
| 3    | 2        | 5         | Temp Colector mín bomba ON        |                                                                                                    |       |
| 3    | 2        | 6         | Función control colector          | ON - OFF                                                                                                    |       |
| 3    | 2        | 7         | Fonción recooling                 | ON - OFF                                                                                                    |       |
| 3    | 2        | 8         | Delta setpoint Acu con gas        |                                                                                                    |       |
| 3    | 2        | 9         | Temp Antihielo colector           |                                                                                                    |       |
| 3    | 3        |           | Ajustes Solar 2                   |                                                                                                    |       |
| 3    | 3        | 0         | Ajuste cáudal                     |                                                                                                    |       |
| 3    | 3        | 1         | Grupo de bomba digital            | ON - OFF                                                                                                    |       |
| 3    | 3        | 2         | Sensor de presión activo          | ON - OFF                                                                                                    |       |
| 3    | 3        | 3         | Anodo Pro-Tech activo             | ON - OFF                                                                                                    |       |
| 3    | 3        | 4         | Ajuste salida auxiliar            | 0. Contacto de salida<br>1. Alarma<br>2. Bomba de destratificación                                                                                                    |       |

| MENÚ | SUB-MENÚ | PARÁMETRO | DESCRIPCIÓN                     | RANGO                                              | NOTAS |
|------|----------|-----------|---------------------------------|----------------------------------------------------|-------|
| 3    | 3        | 5         | Delta T deseado para modulación |                                                    |       |
| 3    | 3        | 6         | Frecuencia disinfección térmica |                                                    |       |
| 3    | 3        | 7         | T° disinfección térmica deseada |                                                    |       |
| 3    | 4        |           | Modo manual                     |                                                    |       |
| 3    | 4        | 0         | Activación modo manual          | ON - OFF                                           |       |
| 3    | 4        | 1         | Activación bomb solar           | ON - OFF                                           |       |
| 3    | 4        | 2         | Activación válvula de 3 vías    | ON - OFF                                           |       |
| 3    | 4        | 3         | Activación auxiliar 1           | ON - OFF                                           |       |
| 3    | 4        | 4         | Activación salida               | ON - OFF                                           |       |
| 3    | 4        | 5         | Control válvula mezcladora      | 0. ON<br>1. Abierto<br>2. Cerrado                  |       |
| 3    | 5        |           | Diagnosticos Solar 1            |                                                    |       |
| 3    | 5        | 0         | Temp colector solar             |                                                    |       |
| 3    | 5        | 1         | Sonda sanitaria baja            |                                                    |       |
| 3    | 5        | 2         | Sonda sanitaria alta            |                                                    |       |
| 3    | 5        | 3         | Temp retorno calef.             |                                                    |       |
| 3    | 5        | 4         | Sonda salida colector           |                                                    |       |
| 3    | 5        | 5         | Sonda entrada colector          |                                                    |       |
| 3    | 6        |           | Diagnosticos Solar 2            |                                                    |       |
| 3    | 6        | 0         | Cáudal circuito solar           |                                                    |       |
| 3    | 6        | 1         | Presión circuito solar          |                                                    |       |
| 3    | 6        | 2         | Capacidad acumulador            | 0. No definido<br>1. 150 l<br>2. 200 l<br>3. 300 l |       |
| 3    | 6        | 3         | Número de duchas                |                                                    |       |
| 3    | 6        | 4         | % energía disponible            |                                                    |       |
| 3    | 8        |           | Historico de defectos           |                                                    |       |
| 3    | 8        | 0         | 10 últimos defectos             |                                                    |       |
| 3    | 8        | 1         | Reiniciar listado defectos      |                                                    |       |
| 3    | 9        |           | Menu reinicio                   |                                                    |       |
| 3    | 9        | 0         | Volver a los ajustes de fábrica |                                                    |       |
| 4    |          |           | PARÁMETROS ZONA 1               |                                                    |       |
| 4    | 0        |           | Ajustes Temp                    |                                                    |       |
| 4    | 0        | 0         | Temp ambiente confort           |                                                    |       |
| 4    | 0        | 1         | Temp ambiente reducida          |                                                    |       |
| 4    | 0        | 2         | Temp set Z1                     |                                                    |       |
| 4    | 0        | 3         | Temp antihielo zona             |                                                    |       |

| Σ 10 A                          |                                                                                                    | NUTAS |
|---------------------------------|----------------------------------------------------------------------------------------------------|-------|
| 4 1 cambio Verano/Invierno      |                                                                                                    |       |
| 4 1 0 Activación función Verar  | io/Invierno                                                                                                    |       |
| 4 1 1 Limite temp Verano/Invi   | erno                                                                                                    |       |
| 4 1 2 Tiempo de retraso Verar   | no/Invierno                                                                                                    |       |
| 4 2 Ajustes Zona 1              |                                                                                                    |       |
| 4 2 0 Rango Temp Z1             | 0. Baja Temperatura<br>1. Alta Temperatura                                                                                                    |       |
| 4 2 1 Termorregulación          | 0. Temp ida fija<br>1. Dispositivo ON/OFF<br>2. Temp ambiente solo<br>3. Temp exterior solo<br>4. Temp ambiente + exterior                                                                                                    |       |
| 4 2 2 Curva Termorregulación    |                                                                                                    |       |
| 4 2 3 Desplazamiento paralel    |                                                                                                    |       |
| 4 2 4 Compensación ambien       | e                                                                                                    |       |
| 4 2 5 Temp Máx                  |                                                                                                    |       |
| 4 2 6 Temp Mín                  |                                                                                                    |       |
| 4 2 7 Tipo de circuito calefaco | 0. Radiador inercia baja<br>1. Radiador inercia média<br>2. Radiador inercia alta<br>3. Suelo radiante inercia baja<br>4. Suelo radiante inercia media<br>5. Suelo radiante inercia alta<br>6. Control solo proporc.<br>del ambiente |       |
| 4 2 8 Acción intég. Máx sond    | a ambiente                                                                                                    | HYD   |
| 4 2 9 Modo de solicitud de ca   | or RT Time Programs Exclusion<br>Demanda de calor                                                                                                    |       |
| 4 3 Diagnóstico Zona 1          |                                                                                                    |       |
| 4 3 0 Temp Amb                  |                                                                                                    |       |
| 4 3 1 Temp ambiente             |                                                                                                    |       |
| 4 3 2 Temp ida                  |                                                                                                    |       |
| 4 3 3 Temp retorno              |                                                                                                    |       |
| 4 3 4 Estado solic. Calef. Z1   | ON - OFF                                                                                                    |       |
| 4 3 5 Estado bomba              | ON - OFF                                                                                                    |       |
| 4 4 dispositivo Zona 1          |                                                                                                    |       |
| 4 4 0 Modo bomba                | 0. Velocidad fija<br>1. Modulación con Delta T<br>2. Modulación con presión                                                                                                    |       |
| 4 4 1 Delta T objetivo modula   | ción bomba                                                                                                    |       |
| 4 4 2 Velocidad constante bor   | nba                                                                                                    |       |
| 4 5 Refrigeración               |                                                                                                    |       |

| MENÚ | SUB-MENÚ | PARÁMETRO | DESCRIPCIÓN                        | RANGO                                                                                                    | NOTAS |
|------|----------|-----------|------------------------------------|----------------------------------------------------------------------------------------------------|-------|
| 4    | 5        | 0         | Temp Set Refrigeración Z1          |                                                                                                    |       |
| 4    | 5        | 1         | Rango Temp Zona 1 Refrigeración    | Fan Coil<br>Suelo Radiante                                                                                                 |       |
| 4    | 5        | 2         | Termorregulación                   | Termostato ON/OFF<br>Temp ida fija<br>Temp exterior solo                                                                   |       |
| 4    | 5        | 3         | Curva Termorregulación             |                                                                                                    |       |
| 4    | 5        | 4         | Desplazamiento paralelo            |                                                                                                    |       |
| 4    | 5        | 5         | Compensación ambiente              |                                                                                                    |       |
| 4    | 5        | 6         | Temp Máx                           |                                                                                                    |       |
| 4    | 5        | 7         | Temp Mín                           |                                                                                                    |       |
| 4    | 5        | 8         | Delta T modul. Bomba               |                                                                                                    |       |
| 5    |          |           | PARÁMETROS ZONA 2                  |                                                                                                    |       |
| 5    | 0        |           | Ajustes Temp                       |                                                                                                    |       |
| 5    | 0        | 0         | Temp ambiente confort              |                                                                                                    |       |
| 5    | 0        | 1         | Temp ambiente reducida             |                                                                                                    |       |
| 5    | 0        | 2         | Temp set Z2                        |                                                                                                    |       |
| 5    | 0        | 3         | Temperatura antihielo zona         |                                                                                                    |       |
| 5    | 1        |           | cambio Verano/Invierno             |                                                                                                    |       |
| 5    | 1        | 0         | Activación función Verano/Invierno |                                                                                                    |       |
| 5    | 1        | 1         | Limite temp Verano/Invierno        |                                                                                                    |       |
| 5    | 1        | 2         | Tiempo de retraso Verano/Invierno  |                                                                                                    |       |
| 5    | 2        |           | Ajustes Zona 2                     |                                                                                                    |       |
| 5    | 2        | 0         | Rango Temp Z2                      | 0. Baja Temperatura<br>1. Alta Temperatura                                                                                 |       |
| 5    | 2        | 1         | Termorregulación                   | 0. Temp ida fija<br>1. Dispositivo ON/OFF<br>2. Temp ambiente solo<br>3. Temp exterior solo<br>4. Temp ambiente + exterior |       |
| 5    | 2        | 2         | Curva Termorregulación             |                                                                                                    |       |
| 5    | 2        | 3         | Desplazamiento paralelo            |                                                                                                    |       |
| 5    | 2        | 4         | Compensación ambiente              |                                                                                                    |       |
| 5    | 2        | 5         | Temp Máx                           |                                                                                                    |       |
| 5    | 2        | 6         | Temp Mín                           |                                                                                                    |       |

| S27Tipo de circuito calefacción0.Radiador inercia baja<br>1.Radiador inercia baja<br>3.Suelo radiante inercia baja<br>4.Suelo radiante inercia media<br>3.Suelo radiante inercia media<br>4.HYD528Acción intég. Máx sonda ambienteEstandar<br>RT Time Programs Exclusion<br>Demanda de calorHYD529Modo de solicitud de calorEstandar<br>RT Time Programs Exclusion<br>Demanda de calorHYD530Temp AmbienteImage: Sectusion<br>Demanda de calorImage: Sectusion<br>Demanda de calor530Temp AmbienteImage: Sectusion<br>Demanda de calorImage: Sectusion<br>Demanda de calor531Ajuste Temp ambienteImage: Sectusion<br>Demanda de calorImage: Sectusion<br>Demanda de calor532Temp retorno calef.Image: Sectusion<br>Demanda de calorImage: Sectusion<br>Demanda de calor534Estado solic. Calet. Z2ON - OFFImage: Sectusion<br>Demanda de calorImage: Sectusion<br>Demanda de calor540Modo bomba0N - OFFImage: Sectusion<br>Demanda de calorImage: Sectusion<br>Demanda de calor541Delta Tobjetivo modulación bombaImage: Sectusion<br>Demanda de calorImage: Sectusion<br>Demanda de calor541Delta Tobjetivo modulación bombaImage: Sectusion<br>Demanda de calorImage: Sectusion<br>Demanda de calor551Rango Temp Zona 2 RefrigeraciónImage: Sectusion DMOFF <b< th=""><th>MENÚ</th><th>SUB-MENÚ</th><th>PARÁMETRO</th><th>DESCRIPCIÓN</th><th>RANGO</th><th>NOTAS</th></b<>                                                                                                    | MENÚ | SUB-MENÚ | PARÁMETRO | DESCRIPCIÓN                       | RANGO                                                                                                    | NOTAS |
|----------------------------------------------------------------------------------------------------|------|----------|-----------|-----------------------------------|----------------------------------------------------------------------------------------------------|-------|
| 5     2     8     Acción intég. Máx sonda ambiente     HYD       5     2     9     Modo de solicitud de calor     Estandar<br>RT Time Programs Exclusion<br>Demanda de calor       5     3     0     Temp Ambiente     -       5     3     0     Temp Ambiente     -       5     3     1     Ajuste Temp ambiente     -       5     3     2     Temp ambiente     -     -       5     3     3     Temp retorno calef.     -     -       5     3     4     Estado solic. Calef. Z2     ON - OFF     -       5     3     5     Estado solic. Calef. Z2     ON - OFF     -       5     4     Dispositivo Zona 2     -     -     -       5     4     Dispositivo Zona 2     -     -     -       5     4     Dispositivo Zona 2     -     -     -       5     4     Delta T objetivo modulación bomba     -     -     -       5     4     1     Delta T objetivo modulación bomba     -     -       5     5     0     Temp Set Refrigeración Z2     -     -     -       5     5     1     Rango Temp Zona 2 Refrigeración     Suelo Radiante     -                                                                                                    | 5    | 2        | 7         | Tipo de circuito calefacción      | <ol> <li>Radiador inercia baja</li> <li>Radiador inercia media</li> <li>Radiador inercia alta</li> <li>Suelo radiante inercia baja</li> <li>Suelo radiante inercia media</li> <li>Suelo radiante inercia alta</li> <li>Control solo proporc.<br/>del ambiente</li> </ol> |       |
| 5     2     9     Modo de solicitud de calor     Estandar<br>RT Time Programs Exclusion<br>Demanda de calor       5     3     0     Temp Ambiente                                                                                                    | 5    | 2        | 8         | Acción intég. Máx sonda ambiente  |                                                                                                    | HYD   |
| 5         3         Diagnostico Zona 2           5         3         0         Temp Ambiente                                                                                                    | 5    | 2        | 9         | Modo de solicitud de calor        | Estandar<br>RT Time Programs Exclusion<br>Demanda de calor                                                                                                    |       |
| 5       3       0       Temp Ambiente                                                                                                    | 5    | 3        |           | Diagnostico Zona 2                |                                                                                                    |       |
| 531Ajuste Temp ambiente532Temp ida calef.533Temp retorno calef.534Estado solic. Calef. Z2ON - OFF535Estado BombaON - OFF54Dispositivo Zona 2540Modo bomba0. Velocidad fija<br>1. Modulación con Delta T<br>2. Modulación con Delta T<br>2. Modulación con presión541Delta T objetivo modulación bomba542Velocidad constante bomba550Temp Set Refrigeración Z2551Rango Temp Zona 2 Refrigeración Z2551Rango Temp Zona 2 Refrigeración553Curva TermorregulaciónTermostato ON/OFF<br>Temp ida fija<br>Temp ida fija<br>Temp ida fija<br>Temp ida fija<br>Temp ida fija<br>Temp ida fija553Curva Termorregulación554Desplazamiento paralelo555Compensación ambiente556Temp Mán558Delta T modul. Bomba60Ajustes Temp600Temp ambiente confort                                                                                                    | 5    | 3        | 0         | Temp Ambiente                     |                                                                                                    |       |
| 532Temp ida calef                                                                                                    | 5    | 3        | 1         | Ajuste Temp ambiente              |                                                                                                    |       |
| 533Temp retorno calef.534Estado solic. Calef. Z2ON - OFF535Estado BombaON - OFF54Dispositivo Zona 20.540Modo bomba0. Velocidad fija<br>1. Modulación con Delta T<br>2. Modulación con presión541Delta T objetivo modulación bomba0.542Velocidad constante bomba0.550Temp Set Refrigeración Z20.550Temp Set Refrigeración Z20.551Rango Temp Zona 2 RefrigeraciónFan Coil<br>Suelo Radiante553Curva TermorregulaciónTermostato ON/OFF<br>Temp ida fija<br>Temp exterior solo553Curva Termorregulación0.555Compensación ambiente0.555Compensación ambiente0.556Temp Máx0.558Delta T modul. Bomba0.60Ajustes Temp0.0.                                                                                                    | 5    | 3        | 2         | Temp ida calef.                   |                                                                                                    |       |
| 534Estado solic. Calef. Z2ON - OFF535Estado BombaON - OFF54Dispositivo Zona 20. Velocidad fija<br>1. Modulación con Delta T<br>2. Modulación con presión540Modo bomba0. Velocidad fija<br>1. Modulación con presión541Delta T objetivo modulación bomba0.542Velocidad constante bomba7542Velocidad constante bomba7550Temp Set Refrigeración Z27550Temp Zona 2 RefrigeraciónFan Coil<br>Suelo Radiante551Rango Temp Zona 2 RefrigeraciónFan Coil<br>Suelo Radiante552TermorregulaciónFan Coil<br>Suelo Radiante553Curva TermorregulaciónItermostato ON/OFF<br>Temp ida fija<br>Temp exterior solo553Curva Termorregulación1554Desplazamiento paralelo1558Delta T modul. Bomba160Ajustes Temp1600Temp ambiente confort1                                                                                                    | 5    | 3        | 3         | Temp retorno calef.               |                                                                                                    |       |
| 535Estado BombaON - OFF54Dispositivo Zona 20540Modo bomba0. Velocidad fija<br>1. Modulación con Delta T<br>2. Modulación con presión541Delta T objetivo modulación bomba0542Velocidad constante bomba1558Refrigeración1550Temp Set Refrigeración Z21550Temp Zona 2 RefrigeraciónFan Coil<br>Suelo Radiante551Rango Temp Zona 2 RefrigeraciónTermostato ON/OFF<br>Temp ida fija<br>Temp exterior solo553Curva Termorregulación1553Curva Termorregulación1555Compensación ambiente1556Termo paralelo1558Delta T modul. Bomba160Ajustes Temp1607Temp ambiente confort1                                                                                                    | 5    | 3        | 4         | Estado solic. Calef. Z2           | ON - OFF                                                                                                    |       |
| 54Dispositivo Zona 20540Modo bomba0. Velocidad fija<br>1. Modulación con Delta T<br>2. Modulación con presión541Delta T objetivo modulación bomba0542Velocidad constante bomba055Velocidad constante bomba0550Temp Set Refrigeración0550Temp Set Refrigeración Z20551Rango Temp Zona 2 RefrigeraciónFan Coil<br>Suelo Radiante552TermorregulaciónTermostato ON/OFF<br>Temp ida fija<br>Temp exterior solo553Curva Termorregulación0554Desplazamiento paralelo0555Compensación ambiente0557Temp Mín0558Delta T modul. Bomba060Ajustes Temp0600Temp ambiente confort                                                                                                    | 5    | 3        | 5         | Estado Bomba                      | ON - OFF                                                                                                    |       |
| 540Modo bomba0. Velocidad fija<br>1. Modulación con Delta T<br>2. Modulación con presión541Delta T objetivo modulación bomba                                                                                                    | 5    | 4        |           | Dispositivo Zona 2                |                                                                                                    |       |
| 541Delta T objetivo modulación bombaImage: constante bomba542Velocidad constante bombaImage: constante bomba550RefrigeraciónParención550Temp Set Refrigeración Z2Pan Coil<br>Suelo Radiante551Rango Temp Zona 2 RefrigeraciónFan Coil<br>Suelo Radiante551Rango Temp Zona 2 RefrigeraciónFan Coil<br>Suelo Radiante552TermorregulaciónTermostato ON/OFF<br>Temp ida fija<br>Temp exterior solo553Curva TermorregulaciónImage: conservation of the second of the second of the s                                                                                                    | 5    | 4        | 0         | Modo bomba                        | 0. Velocidad fija<br>1. Modulación con Delta T<br>2. Modulación con presión                                                                                                    |       |
| 542Velocidad constante bombaImage: constante bomba55RefrigeraciónImage: constante bombaImage: constante bomba550Temp Set Refrigeración Z2Image: constante bomba551Rango Temp Zona 2 RefrigeraciónFan Coil Suelo Radiante551Rango Temp Zona 2 RefrigeraciónFan Coil Suelo Radiante552TermorregulaciónTermostato ON/OFF<br>Temp ida fija<br>Temp exterior solo553Curva TermorregulaciónImage: constante bomba554Desplazamiento paraleloImage: constante bomba555Compensación ambienteImage: constante bomba556Temp MáxImage: constante bomba557Temp MínImage: constante bomba6Image: constante bombaImage: constante bombaImage: constante bomba60Ajustes TempImage: constante bombaImage: constante bomba                                                                                                    | 5    | 4        | 1         | Delta T objetivo modulación bomba |                                                                                                    |       |
| 55Refrigeración550Temp Set Refrigeración Z2551Rango Temp Zona 2 RefrigeraciónFan Coil<br>Suelo Radiante551Rango Temp Zona 2 RefrigeraciónFan Coil<br>Suelo Radiante552TermorregulaciónTermostato ON/OFF<br>Temp ida fija<br>Temp exterior solo553Curva Termorregulación554Desplazamiento paralelo555Compensación ambiente556Temp Máx557Temp Mín558Delta T modul. Bomba60Ajustes Temp600Temp ambiente confort                                                                                                    | 5    | 4        | 2         | Velocidad constante bomba         |                                                                                                    |       |
| 5       0       Temp Set Refrigeración Z2       Fan Coil         5       5       1       Rango Temp Zona 2 Refrigeración       Fan Coil         5       5       1       Rango Temp Zona 2 Refrigeración       Fan Coil         5       5       2       Termorregulación       Termostato ON/OFF         5       5       2       Termorregulación       Termostato ON/OFF         5       5       3       Curva Termorregulación       Image: State State S                                                                                                    | 5    | 5        |           | Refrigeración                     |                                                                                                    |       |
| 51Rango Temp Zona 2 RefrigeraciónFan Coil<br>Suelo Radiante552TermorregulaciónTermostato ON/OFF<br>Temp ida fija<br>Temp exterior solo553Curva Termorregulación554Desplazamiento paralelo555Compensación ambiente556Temp Máx557Temp Mín558Delta T modul. Bomba60Ajustes Temp600Temp ambiente confort                                                                                                    | 5    | 5        | 0         | Temp Set Refrigeración Z2         |                                                                                                    |       |
| 5       5       2       Termorregulación       Termostato ON/OFF<br>Temp ida fija<br>Temp exterior solo         5       5       3       Curva Termorregulación       Image: Solo Solo Solo Solo Solo Solo Solo Sol                                                                                                    | 5    | 5        | 1         | Rango Temp Zona 2 Refrigeración   | Fan Coil<br>Suelo Radiante                                                                                                    |       |
| 5       5       3       Curva Termorregulación       Image: Secondary stress of the secondary stress of the secondary stres of the | 5    | 5        | 2         | Termorregulación                  | Termostato ON/OFF<br>Temp ida fija<br>Temp exterior solo                                                                                                    |       |
| 5       5       4       Desplazamiento paralelo          5       5       5       Compensación ambiente           5       5       6       Temp Máx            5       5       7       Temp Mín             5       5       8       Delta T modul. Bomba              6       0       Ajustes Temp <td>5</td> <td>5</td> <td>3</td> <td>Curva Termorregulación</td> <td></td> <td></td>                                                                                                    | 5    | 5        | 3         | Curva Termorregulación            |                                                                                                    |       |
| 5       5       5       Compensación ambiente          5       5       6       Temp Máx           5       5       7       Temp Mín           5       5       8       Delta T modul. Bomba           6       0       Ajustes Temp            6       0       0       Temp ambiente confort                                                                                                    | 5    | 5        | 4         | Desplazamiento paralelo           |                                                                                                    |       |
| 5       5       6       Temp Máx                                                                                                    | 5    | 5        | 5         | Compensación ambiente             |                                                                                                    |       |
| 5         5         7         Temp Mín         5           5         5         8         Delta T modul. Bomba         6           6         PARÁMETROS ZONA 3         6         6         Ajustes Temp           6         0         Ajustes Temp         6         6                                                                                                    | 5    | 5        | 6         | Temp Máx                          |                                                                                                    |       |
| 5         5         8         Delta T modul. Bomba           6         PARÁMETROS ZONA 3            6         0         Ajustes Temp            6         0         Temp ambiente confort                                                                                                    | 5    | 5        | 7         | Temp Mín                          |                                                                                                    |       |
| 6         PARÁMETROS ZONA 3           6         0         Ajustes Temp         6           6         0         0         Temp ambiente confort         6                                                                                                    | 5    | 5        | 8         | Delta T modul. Bomba              |                                                                                                    |       |
| 6         0         Ajustes Temp         6         0         0         Temp ambiente confort         6                                                                                                    | 6    |          |           | PARÁMETROS ZONA 3                 |                                                                                                    |       |
| 6 0 0 Temp ambiente confort                                                                                                    | 6    | 0        |           | Ajustes Temp                      |                                                                                                    |       |
|                                                                                                    | 6    | 0        | 0         | Temp ambiente confort             |                                                                                                    |       |

| MENÚ | SUB-MENÚ | PARÁMETRO | DESCRIPCIÓN                        | RANGO                                                                                                    | NOTAS |
|------|----------|-----------|------------------------------------|----------------------------------------------------------------------------------------------------|-------|
| 6    | 0        | 1         | Temp ambiente reducido             |                                                                                                    |       |
| 6    | 0        | 2         | Temp set Z3                        |                                                                                                    |       |
| 6    | 0        | 3         | Temperatura antihielo zona         |                                                                                                    |       |
| 6    | 0        | 4         | T Day Cool TRAD                    |                                                                                                    |       |
| 6    | 1        |           | cambio Verano/Invierno             |                                                                                                    |       |
| 6    | 1        | 0         | Activación función Verano/Invierno |                                                                                                    |       |
| 6    | 1        | 1         | Limite temp Verano/Invierno        |                                                                                                    |       |
| 6    | 1        | 2         | Tiempo de retraso Verano/Invierno  |                                                                                                    |       |
| 6    | 2        |           | Ajustes Zona 3                     |                                                                                                    |       |
| 6    | 2        | 0         | Rango Temp Z3                      | 0. Temp baja<br>1. Temp alta                                                                                                    |       |
| 6    | 2        | 1         | Termorregulación                   | 0. Temp ida fija<br>1. Dispositivo ON/OFF<br>2. Temp ambiente solo<br>3. Temp exterior solo<br>4. Temp ambiente + exterior                                                                                                    |       |
| 6    | 2        | 2         | Curva Termorregulación             |                                                                                                    | HYD   |
| 6    | 2        | 3         | Desplazamiento paralelo            |                                                                                                    |       |
| 6    | 2        | 4         | Compensación ambiente              |                                                                                                    |       |
| 6    | 2        | 5         | Temp Máx                           |                                                                                                    |       |
| 6    | 2        | 6         | Temp Mín                           |                                                                                                    |       |
| 6    | 2        | 7         | Tipo de circuito calefacción       | <ol> <li>Radiador inercia baja</li> <li>Radiador inercia media</li> <li>Radiador inercia alta</li> <li>Suelo radiante inercia baja</li> <li>Suelo radiante inercia media</li> <li>Suelo radiante inercia alta</li> <li>Control solo proporc.<br/>del ambiente</li> </ol> |       |
| 6    | 2        | 8         | Acción intég. Máx sonda amb.       |                                                                                                    |       |
| 6    | 3        |           | Diagnostíco Zona 3                 |                                                                                                    |       |
| 6    | 3        | 0         | Temp Ambiente                      |                                                                                                    |       |
| 6    | 3        | 1         | Ajuste Temp ambiente               |                                                                                                    |       |
| 6    | 3        | 2         | Temp ida calef.                    |                                                                                                    |       |
| 6    | 3        | 3         | Temp retorno calef.                |                                                                                                    |       |
| 6    | 3        | 4         | Estado solic. Calef. Z3            | ON - OFF                                                                                                    |       |
| 6    | 3        | 5         | Estado bomba                       | ON - OFF                                                                                                    |       |
| 6    | 4        | İ         | Dispositivo Zona 3                 |                                                                                                    |       |
| 6    | 4        | 0         | Modo bomba                         | 0. Velocidad fija<br>1. Modulante en delta T<br>2. Modulante en presión                                                                                                    |       |
| MENÚ | SUB-MENÚ | PARÁMETRO | DESCRIPCIÓN                     | RANGO                                                                                       | NOTAS |
|------|----------|-----------|---------------------------------|---------------------------------------------------------------------------------------------|-------|
| 6    | 4        | 1         | Delta T modul. Bomba            |                                                                                             |       |
| 6    | 4        | 2         | Velocidad constante bomba       |                                                                                             |       |
| 6    | 5        |           | Refrigeración                   |                                                                                             |       |
| 6    | 5        | 0         | Temp Set Refrigeración Z3       |                                                                                             |       |
| 6    | 5        | 1         | Rango Temp Zona 3 Refrigeración | Fan Coil<br>Suelo Radiante                                                                  |       |
| 6    | 5        | 2         | Termorregulación                | Termostato ON/OFF<br>Temp ida fija<br>Temp exterior solo                                    |       |
| 6    | 5        | 3         | Curva Termorregulación          |                                                                                             |       |
| 6    | 5        | 4         | Desplazamiento paralelo         |                                                                                             |       |
| 6    | 5        | 5         | Compensación ambiente           |                                                                                             |       |
| 6    | 5        | 6         | Temp Máx                        |                                                                                             |       |
| 6    | 5        | 7         | Temp Mín                        |                                                                                             |       |
| 6    | 5        | 8         | Delta T modul. Bomba            |                                                                                             |       |
| 7    |          |           | MÓDULOS DE ZONA                 |                                                                                             |       |
| 7    | 1        |           | Modo manual                     |                                                                                             |       |
| 7    | 1        | 0         | Activación modo manual          | ON - OFF                                                                                    |       |
| 7    | 1        | 1         | Control bomba Z1                | ON - OFF                                                                                    |       |
| 7    | 1        | 2         | Control bomba Z2                | ON - OFF                                                                                    |       |
| 7    | 1        | 3         | Control bomba Z3                | ON - OFF                                                                                    |       |
| 7    | 1        | 4         | Control válvula mezcladora Z2   | 0. OFF<br>1. Abierto<br>2. Cerrado                                                          |       |
| 7    | 1        | 5         | Control válvula mezcladora Z3   | 0. OFF<br>1. Abierto<br>2. Cerrado                                                          |       |
| 7    | 2        |           | Multizona                       |                                                                                             |       |
| 7    | 2        | 0         | Definición esquema hidráulico   | 0. No definido<br>1. MCD<br>2. MGm II<br>3. MGM III<br>4. MGZ I<br>5. MGZ III<br>6. MGZ III |       |
| 7    | 2        | 1         | Desplazamiento Temp ida         |                                                                                             |       |
| 7    | 2        | 2         | Ajustes salida auxiliar         | 0. Pedido Calor<br>1. Bomba externa<br>2. Alarma                                            |       |
| 7    | 2        | 3         | Corrección Temp externa         |                                                                                             |       |
| 7    | 3        |           | Parámetros genéricos            |                                                                                             |       |
| 7    | 3        | 0         | Parámetro genérico módulo zona  |                                                                                             |       |

| MENÚ | SUB-MENÚ | PARÁMETRO | DESCRIPCIÓN                                     | RANGO                                                                                      | NOTAS |
|------|----------|-----------|-------------------------------------------------|--------------------------------------------------------------------------------------------|-------|
| 7    | 4        |           | Modo manual 2                                   |                                                                                            |       |
| 7    | 4        | 0         | Activación modo manual                          | ON - OFF                                                                                   |       |
| 7    | 4        | 1         | Control bomba Z4                                | ON - OFF                                                                                   |       |
| 7    | 4        | 2         | Control bomba Z5                                | ON - OFF                                                                                   |       |
| 7    | 4        | 3         | Control bomba Z6                                | ON - OFF                                                                                   |       |
| 7    | 4        | 4         | Control válvula mezcladora zona 5               | 0. OFF<br>1. Abierto<br>2. Cerrado                                                         |       |
| 7    | 4        | 5         | Control válvula mezcladora zona 6               | 0. OFF<br>1. Abierto<br>2. Cerrado                                                         |       |
| 7    | 5        |           | Multizona 2                                     |                                                                                            |       |
| 7    | 5        | 0         | Definición esquema hidráulico                   | 0. No definido<br>1. MCD<br>2. MGm II<br>3. MGM III<br>4. MGZ I<br>5. MGZ II<br>6. MGZ III |       |
| 7    | 5        | 1         | Desplazamiento Temp ida                         |                                                                                            |       |
| 7    | 5        | 2         | Ajustes salida auxiliar                         | <ol> <li>Solicitud calefacción</li> <li>Bomba externa</li> <li>Alarma</li> </ol>           |       |
| 7    | 5        | 3         | Corrección Temp externa                         |                                                                                            |       |
| 7    | 6        |           | Parámetros genéricos 2                          |                                                                                            |       |
| 7    | 8        |           | Histórico de defectos                           |                                                                                            |       |
| 7    | 8        | 0         | 10 últimos defectos                             |                                                                                            |       |
| 7    | 8        | 1         | Reiniciar listado defectos                      | Réiniciar ok=Si, esc=No                                                                    |       |
| 7    | 8        | 2         | 10 últimos defectos 2                           |                                                                                            |       |
| 7    | 8        | 3         | Reiniciar listado defectos 2                    | Réiniciar ok=Si, esc=No                                                                    |       |
| 7    | 9        |           | Menu Reinicio                                   |                                                                                            |       |
| 7    | 9        | 0         | Volver a los ajustes de fabrica                 | Réiniciar ok=Si, esc=No                                                                    |       |
| 7    | 9        | 1         | Volver a los ajustes de fábrica 2               | Réiniciar ok=Si, esc=No                                                                    |       |
| 8    |          |           | Parámetros Servicio                             |                                                                                            |       |
| 8    | 0        |           | Estadisticas -1                                 |                                                                                            |       |
| 8    | 0        | 0         | Ciclos de válvula de desvío No. (n x 10)        |                                                                                            |       |
| 8    | 0        | 1         | Tiempo de bomba ON (h x10)                      |                                                                                            |       |
| 8    | 0        | 2         | Ciclos de bomba de la caldera No. (n x 10)      |                                                                                            |       |
| 8    | 0        | 3         | Tiempo de funcionamiento de la caldera (h x 10) |                                                                                            |       |
| 8    | 0        | 4         | Tiempo con ventilador ON (h x 10)               |                                                                                            |       |

| 8         0         5         Ciclos de ventilación No. (n x 10)           8         0         6         Detección de llama calef. No. (n x 10)           8         0         7         Detección de llama ACS No. (n x 10)           8         1         Estadisticas -2           8         1         Horas quemador ON Calef. (h x10) |  |
|----------------------------------------------------------------------------------------------------|--|
| 8         0         6         Detección de llama calef. No. (n x 10)           8         0         7         Detección de llama ACS No. (n x 10)           8         1         Estadisticas -2            8         1         Horas quemador ON Calef. (h x10)                                                                           |  |
| 8         0         7         Detección de llama ACS No. [n x 10]           8         1         Estadisticas -2           8         1         Horas quemador ON Calef. (h x10)                                                                                                    |  |
| 8         1         Estadisticas -2           8         1         Horas quemador ON Calef. (h x10)                                                                                                    |  |
| 8 1 Horas quemador ON Calef. (h x10)                                                                                                    |  |
|                                                                                                    |  |
| 8 1 0 Horas quemador ON San. (h x10)                                                                                                    |  |
| 8 1 1 Número desprendimiento llama                                                                                                    |  |
| 8 1 2 Número ciclos encendido (n x10)                                                                                                    |  |
| 8 1 3 Duración media solicitudes de calor                                                                                                    |  |
| 8 1 4 Número de llenados (n x10)                                                                                                    |  |
| 8 1 5 Número de llenados                                                                                                    |  |
| 8 2 Caldera                                                                                                    |  |
| 8 2 0 Modulación quemador                                                                                                    |  |
| 8 2 1 Estado ventilador ON - OFF                                                                                                    |  |
| 8 2 2 Velocidad Ventilador-x100RPM                                                                                                    |  |
| 8 2 3 Velocidad bomba OFF<br>Velocidad baja<br>Velocidad alta                                                                                                    |  |
| 8 2 4 Posición válvula 3 vías Sanitario Calefacción                                                                                                    |  |
| 8 2 5 Cáudal sanitario                                                                                                    |  |
| 8 2 6 Estado presostato de aire ON<br>Cerrado                                                                                                    |  |
| 8 2 7 % Modulación bomba                                                                                                    |  |
| 8 2 8 Potencia gas                                                                                                    |  |
| 8 2 9 Presión de circuito de calefacción                                                                                                    |  |
| 8 3 Temp caldera                                                                                                    |  |
| 8 3 0 Selección Temp calef.                                                                                                    |  |
| 8 3 1 Temp ida calef.                                                                                                    |  |
| 8 3 2 Temp retour calef.                                                                                                    |  |
| 8 3 3 Temp sanitaria medida                                                                                                    |  |
| 8 3 4 Temp humos                                                                                                    |  |
| 8 3 5 Temperatura exterior                                                                                                    |  |
| 8 4 Solar & Acu                                                                                                    |  |
| 8 4 0 Temp Acumulador                                                                                                    |  |
| 8 4 1 Temp Colector solar                                                                                                    |  |
| 8 4 2 Temp Entrada sanitaria                                                                                                    |  |
| 8 4 3 Sonda acumulador baja                                                                                                    |  |

| MENÚ | SUB-MENÚ | PARÁMETRO | DESCRIPCIÓN                          | RANGO                                                                                                    | NOTAS |
|------|----------|-----------|--------------------------------------|----------------------------------------------------------------------------------------------------|-------|
| 8    | 4        | 4         | Programación Temp Acum.              |                                                                                                    |       |
| 8    | 5        |           | Servicio                             |                                                                                                    |       |
| 8    | 5        | 0         | Mes próximo mantenimiento            |                                                                                                    |       |
| 8    | 5        | 1         | Información mantenimiento            | ON - OFF                                                                                                    |       |
| 8    | 5        | 2         | Cancelación avisos mantenimiento     | Reiniciar.? Ok=Si, esc=No                                                                                              |       |
| 8    | 5        | 3         | Estado de sarro sanitario            | <ol> <li>Intercambiador secundario OK</li> <li>Parcialmente atascado</li> <li>Muy atascado - Para sustituir</li> </ol> |       |
| 8    | 5        | 4         | Versión SW Interfaz                  |                                                                                                    |       |
| 8    | 5        | 5         | Versión Tarjeta HW                   |                                                                                                    |       |
| 8    | 5        | 6         | Estado vaso de expansión             | 0. Comprobar<br>1. OK                                                                                                  |       |
| 8    | 6        |           | Historico de defectos                |                                                                                                    |       |
| 8    | 6        | 0         | 10 últimos defectos                  |                                                                                                    |       |
| 8    | 6        | 1         | Reiniciar listado defectos           | ¿Reset? OK=Si, esc=No                                                                                                  |       |
| 8    | 7        |           | Parámetros genéricos                 |                                                                                                    |       |
| 8    | 7        | 4         | Flusostato de la caldera             |                                                                                                    |       |
| 9    |          |           | Parámetros Hibrido                   |                                                                                                    |       |
| 9    | 0        |           | Parámetros usuarios                  |                                                                                                    |       |
| 9    | 0        | 0         | Modo hibrido                         | Auto<br>Caldera sola<br>Bomba de calor sola                                                                            | HYB   |
| 9    | 0        | 1         | Lógica Energy Manager                | Máx ahorro<br>Consumo mínimo                                                                                           | HYB   |
| 9    | 0        | 2         | Modo calefacción                     | ECO PLUS<br>ECO<br>MOYEN<br>COMFORT<br>COMFORT PLUS                                                                    |       |
| 9    | 0        | 3         | Función AUTO                         | Ausente - Presente                                                                                                    |       |
| 9    | 0        | 4         | Activación modo silencio             | ON - OFF                                                                                                    |       |
| 9    | 0        | 5         | Hora de activación modo silencio     |                                                                                                    |       |
| 9    | 0        | 6         | Hora desactivación modo silencio     |                                                                                                    |       |
| 9    | 0        | 7         | Integración fotovoltaico             | No activo<br>Activo                                                                                                    |       |
| 9    | 0        | 8         | Delta T Setpoint Sanit. fotovoltaico |                                                                                                    |       |
| 9    | 1        |           | Parámetros Energy Manager 1          |                                                                                                    |       |
| 9    | 1        | 0         | Esquemas hidráulicos                 | No definido<br>WHB Combi<br>WHB + Tank                                                                                 |       |

| MENÚ | SUB-MENÚ | PARÁMETRO | DESCRIPCIÓN                           | RANGO                                                                         | NOTAS |
|------|----------|-----------|---------------------------------------|-------------------------------------------------------------------------------|-------|
| 9    | 1        | 1         | Corrección temperatura inicial B.C.   |                                                                               |       |
| 9    | 1        | 2         | Temp exterior caldera desactivada     |                                                                               |       |
| 9    | 1        | 3         | Temp exterior BdC desactivada         |                                                                               |       |
| 9    | 1        | 4         | Corrección temperatura externa        |                                                                               |       |
| 9    | 1        | 5         | Anodo Pro-Tech activo                 |                                                                               |       |
| 9    | 1        | 6         | Config salida AUX 1                   | No definido<br>Error alarma<br>Alarma humidostato<br>Demanda de calor externa |       |
| 9    | 1        | 7         | Config salida AUX 2                   | No definido<br>Error alarma<br>Alarma humidostato<br>Demanda de calor externa |       |
| 9    | 1        | 8         | AConfig salida AUX 1                  | No definido<br>Sensor de humedad                                              |       |
| 9    | 1        | 9         | AUX P2 circulator setting             | Control circuito auxiliar<br>Cooling circulator                               |       |
| 9    | 2        |           | Ajuste de tarifa energética           |                                                                               |       |
| 9    | 2        | 0         | Ratio mín coste Electricidad/Gas      |                                                                               |       |
| 9    | 2        | 1         | Ratio máx coste Electricidad/Gas      |                                                                               |       |
| 9    | 2        | 2         | Ratio Energía Prim./eléctr. (Valx100) |                                                                               |       |
| 9    | 2        | 3         | Coste gas kwh (PCS)                   |                                                                               |       |
| 9    | 2        | 4         | Coste electricidad kwh                |                                                                               |       |
| 9    | 2        | 5         | Coste electr. kwh (tarifa reducida)   |                                                                               |       |
| 9    | 2        | 6         | External Boiler Efficiency            |                                                                               |       |
| 9    | 2        | 7         | Parámetro gen. energy/manager         |                                                                               |       |
| 9    | 3        |           | Parámetros calefacción                |                                                                               |       |
| 9    | 3        | 0         | Tiempo precirculación calefacción     | ON - OFF                                                                      |       |
| 9    | 3        | 1         | Tiempo de espera precirculación       |                                                                               |       |
| 9    | 3        | 2         | Post circulación calefacción          |                                                                               |       |
| 9    | 3        | 3         | Tipo de Func Circulador               | Velocidad baja<br>Velocidad alta<br>Modulante                                 |       |
| 9    | 3        | 4         | Delta T para modulación Bomba         |                                                                               |       |
| 9    | 3        | 5         | Presión minima                        |                                                                               |       |
| 9    | 3        | 6         | Presión límite para alarma            |                                                                               |       |
| 9    | 3        | 7         | Max PWM bomba                         |                                                                               |       |
| 9    | 3        | 8         | Mín PWM bomba                         |                                                                               |       |
| 9    | 3        | 9         | Temperatura consigna secado suelo     |                                                                               |       |
| 9    | 4        |           | Refrigeración                         |                                                                               |       |

| MENÚ | SUB-MENÚ | PARÁMETRO | DESCRIPCIÓN                            | RANGO                                                                                                    | NOTAS |
|------|----------|-----------|----------------------------------------|----------------------------------------------------------------------------------------------------|-------|
| 9    | 4        | 0         | Activación modo Refrig.                | No activo<br>Activo                                                                                                   |       |
| 9    | 4        | 1         | Ajuste retardo encendido Refrig.       |                                                                                                    |       |
| 9    | 4        | 2         | Ajuste Temp envío BC Refrig            |                                                                                                    |       |
| 9    | 5        |           | Sanitario                              |                                                                                                    |       |
| 9    | 5        | 0         | Temperatura CONFORT ACS                |                                                                                                    |       |
| 9    | 5        | 1         | Temperatura ECO ACS                    |                                                                                                    |       |
| 9    | 5        | 2         | Función confort                        | Desactivada<br>Temporizado<br>Siempre activa                                                                          |       |
| 9    | 5        | 3         | Modo acumulador                        | Estandar<br>Sólo Bomba de Calor<br>Fast                                                                               |       |
| 9    | 5        | 4         | Ciclo de disinfección térmica          | ON - OFF                                                                                                    |       |
| 9    | 5        | 5         | Frecuencia disinfección térmica        |                                                                                                    |       |
| 9    | 5        | 6         | Temperatura consigna antilegionela     |                                                                                                    |       |
| 9    | 5        | 7         | Duración máxima ciclo antilegionela    |                                                                                                    |       |
| 9    | 5        | 8         | Inicio del ciclo antilegionela [hh:mm] |                                                                                                    |       |
| 9    | 6        |           | Modo manual - 1                        |                                                                                                    |       |
| 9    | 6        | 0         | Activación modo manual                 | ON - OFF                                                                                                    |       |
| 9    | 6        | 1         | Control circuito primario              | OFF<br>Velocidad baja<br>Velocidad alta                                                                               |       |
| 9    | 6        | 2         | Control válvula 3 vías                 | Sanitario<br>Calefacción                                                                                              |       |
| 9    | 6        | 3         | Control válvula refrigeración          | Posición calefacción<br>Posición refrigeración                                                                        |       |
| 9    | 6        | 4         | Control circuito auxiliar              |                                                                                                    |       |
| 9    | 6        | 5         | Contacto salida AUX 1/2                |                                                                                                    |       |
| 9    | 6        | 6         | Forzar B.C. en modo calefacción        | ON - OFF                                                                                                    |       |
| 9    | 6        | 7         | Forzar B.C. en modo refrigeración      | ON - OFF                                                                                                    |       |
| 9    | 6        | 8         | Forzar caldera                         | ON - OFF                                                                                                    |       |
| 9    | 6        | 9         | Anodo                                  | ON - OFF                                                                                                    |       |
| 9    | 7        |           | Ciclos de verificación                 |                                                                                                    |       |
| 9    | 7        | 0         | Función purga de aire                  | ON - OFF                                                                                                    |       |
| 9    | 7        | 1         | Ciclo secado suelo                     | OFF<br>A la temperatura máxima<br>A la temperatura gradualmente<br>Tº max, Tº gradual<br>Tº gradual, Tº max<br>Manual |       |

| MENÚ | SUB-MENÚ | PARÁMETRO | DESCRIPCIÓN                         | RANGO                                                                                                    | NOTAS |
|------|----------|-----------|-------------------------------------|----------------------------------------------------------------------------------------------------|-------|
| 9    | 7        | 2         | Total horas restantes               |                                                                                                    |       |
| 9    | 7        | 3         | Días restantes Tº máx               |                                                                                                    |       |
| 9    | 7        | 4         | Días restantes Tº gradual           |                                                                                                    |       |
| 9    | 8        |           | Estadisticas Energy Manager         |                                                                                                    |       |
| 9    | 8        | 0         | Horas func. BC calef. (h/10)        |                                                                                                    |       |
| 9    | 8        | 1         | T° de funcion. caldera + BdC (h/10) |                                                                                                    |       |
| 9    | 8        | 2         | Número de arranques BdC (n/10)      |                                                                                                    |       |
| 9    | 8        | 3         | Núm. horas ciclos descong. (h/10)   |                                                                                                    |       |
| 9    | 8        | 4         | Horas de func. refrigeración (h/10) |                                                                                                    |       |
| 9    | 8        | 5         | Horas de func. de calef. (h/10)     |                                                                                                    |       |
| 9    | 8        | 6         | Horas de func. de ACS (h/10)        |                                                                                                    |       |
| 9    | 9        |           | Información Energy Manager          |                                                                                                    |       |
| 9    | 9        | 0         | Coste real kWh Bomba de calor       |                                                                                                    |       |
| 9    | 9        | 1         | Coste real kWh Caldera              |                                                                                                    |       |
| 9    | 9        | 2         | Coste estim. kWh Bomba de cal.      |                                                                                                    |       |
| 9    | 9        | 3         | Coste estimado kWh caldera          |                                                                                                    |       |
| 9    | 10       |           | Diagnóstico B.C 1                   |                                                                                                    |       |
| 9    | 10       | 0         | Temperatura externa                 |                                                                                                    |       |
| 9    | 10       | 1         | Temperatura salida agua B.C.        |                                                                                                    |       |
| 9    | 10       | 2         | Temperatura retorno agua B.C.       |                                                                                                    |       |
| 9    | 10       | 3         | Temperatura evaporación B.C.        |                                                                                                    |       |
| 9    | 10       | 4         | Temperatura aspiración B.C.         |                                                                                                    |       |
| 9    | 10       | 5         | Temp. entrada compresor B.C.        |                                                                                                    |       |
| 9    | 10       | 6         | Temperatura salida compresor B.C.   |                                                                                                    |       |
| 9    | 10       | 7         | Estado flusostato                   | ON - OFF                                                                                                    |       |
| 9    | 10       | 8         | Frecuencia compresor B.C.           |                                                                                                    |       |
| 9    | 10       | 9         | Modulación del compresor            |                                                                                                    |       |
| 9    | 11       |           | Diagnóstico B.C 2                   |                                                                                                    |       |
| 9    | 11       | 0         | Modo bomba de calor                 | OFF<br>Stand by<br>Refrigeración<br>Calefacción<br>Protección antihielo<br>Descongelación<br>Protección sobretemperatura<br>Tiempo de espera<br>Error sistema |       |
| 9    | 11       | 1         | Error bomba calor                   |                                                                                                    |       |
| 9    | 12       |           | EM Diagnostics - 1 Input            |                                                                                                    |       |

| MENÚ | SUB-MENÚ | PARÁMETRO | DESCRIPCIÓN                      | RANGO                                                                                                    | NOTAS |
|------|----------|-----------|----------------------------------|----------------------------------------------------------------------------------------------------|-------|
| 9    | 12       | 0         | Estado sistema                   | Stand by<br>Antihielo<br>Calefacción<br>Sanitario<br>Función antilegionela<br>Purgado automático<br>Función chimenea<br>Ciclo secado suelo<br>Ciclo calentamiento no disponible<br>Modo manual<br>Error bomba calor<br>Inicio<br>OFF<br>Refrigeración<br>Antihielo Sanitario<br>Integración fotovoltaico |       |
| 9    | 12       | 1         | Selección Temp calef.            |                                                                                                    |       |
| 9    | 12       | 2         | Temperatura envío calefacción    |                                                                                                    |       |
| 9    | 12       | 3         | Temperatura retorno calefacción  |                                                                                                    |       |
| 9    | 12       | 4         | Temperatura acumulador sanitario | ON - OFF                                                                                                    |       |
| 9    | 12       | 5         | Presostato on/off                | Cerrado - ON                                                                                                    |       |
| 9    | 12       | 6         | Entrada AUX 1                    | Cerrado - ON                                                                                                    |       |
| 9    | 12       | 7         | Entrada fotovoltaico             | Cerrado - ON                                                                                                    |       |
| 9    | 13       |           | Diagnóstico EM - 2 Salidas       |                                                                                                    |       |
| 9    | 13       | 0         | Estado bomba circuito primario   | ON - OFF                                                                                                    |       |
| 9    | 13       | 1         | Estado bomba circuito auxiliar   | ON - OFF                                                                                                    |       |
| 9    | 13       | 2         | Válvula 3 vías (Calef/ACS)       | Sanitario<br>Calefacción                                                                                                    |       |
| 9    | 13       | 3         | Válvula 3 vías (Calef/Refrig)    | Posición calefacción<br>Posición refrigeración                                                                                                    |       |
| 9    | 13       | 4         | Ánodo                            | No activo<br>Activo                                                                                                    |       |
| 9    | 13       | 5         | Salida AUX 1 (AFR)               | Cerrado - ON                                                                                                    |       |
| 9    | 13       | 6         | Salida AUX 2 (AFR)               | Cerrado - ON                                                                                                    |       |
| 9    | 14       |           | Histórico de defectos            |                                                                                                    |       |
| 9    | 14       | 0         | 10 últimos defectos              |                                                                                                    |       |
| 9    | 14       | 1         | Reiniciar listado defectos       | Réiniciar ok=Si, esc=No                                                                                                    |       |
| 9    | 15       |           | Menu Reinicio                    |                                                                                                    |       |
| 9    | 15       | 0         | Volver a los ajustes de fabrica  | Reiniciar OK= Si, Esc= No                                                                                                    |       |
| 10   |          |           | Fresh Water Station              |                                                                                                    |       |
| 10   | 0        |           | Parámetros usuarios              |                                                                                                    |       |
| 10   | 0        | 0         | Ajustes temperatura sanitaria    |                                                                                                    |       |

| MENÚ | SUB-MENÚ | PARÁMETRO | DESCRIPCIÓN                      | RANGO                                                                                                    | NOTAS |
|------|----------|-----------|----------------------------------|----------------------------------------------------------------------------------------------------|-------|
| 10   | 1        |           | Modo manual                      |                                                                                                    |       |
| 10   | 1        | 0         | Activación modo manual           | ON - OFF                                                                                                    |       |
| 10   | 1        | 1         | Activación bomba de carga        | ON - OFF                                                                                                    |       |
| 10   | 1        | 2         | Activación válvula de 3 vías     | ON - OFF                                                                                                    |       |
| 10   | 1        | 3         | Activación Aux 1                 | ON - OFF                                                                                                    |       |
| 10   | 1        | 4         | Control válvula mezcladora       | OFF<br>ON<br>Cerrado                                                                                                    |       |
| 10   | 2        |           | Ajustes Fresh Water Station      |                                                                                                    |       |
| 10   | 2        | 0         | Esquema hidráulico               | No definido<br>Sin bomba de recircul. sanitaria<br>Con bomba de recircul. sanitaria                                                                      |       |
| 10   | 2        | 1         | Bomba sanitario                  | Temporizada<br>Confort                                                                                                    |       |
| 10   | 2        | 2         | Parámetro genérico FWS           |                                                                                                    |       |
| 10   | 3        |           | Diagnóstícos Fresh Water Station |                                                                                                    |       |
| 10   | 3        | 0         | Temp salida sanitaria            |                                                                                                    |       |
| 10   | 3        | 1         | Temp entrada sanitaria           |                                                                                                    |       |
| 10   | 3        | 2         | Temp retorno calefacción         |                                                                                                    |       |
| 10   | 3        | 3         | Temp envío calefacción           |                                                                                                    |       |
| 10   | 3        | 4         | Cáudal sanitario                 |                                                                                                    |       |
| 10   | 3        | 5         | Temperatura sonda acum. baja     |                                                                                                    |       |
| 10   | 3        | 6         | Consumo sanitario total          |                                                                                                    |       |
| 10   | 3        | 7         | Horas de func. bomba de carga    |                                                                                                    |       |
| 11   |          |           | TARJETA MULTIFUNCIÓN             |                                                                                                    |       |
| 11   | 0        |           | General                          |                                                                                                    |       |
| 11   | 0        | 0         | Selección función                | No definido<br>3 zonas directas<br>Notificación de errores y reset<br>Termostato diferencial<br>Termostato<br>Salida temporizada<br>Heat metering output |       |
| 11   | 0        | 1         | Activación modo manual           | ON - OFF                                                                                                    |       |
| 11   | 0        | 2         | Control OUT1                     | ON - OFF                                                                                                    |       |
| 11   | 0        | 3         | Control OUT2                     | ON - OFF                                                                                                    |       |
| 11   | 0        | 4         | Control OUT3                     | ON - OFF                                                                                                    |       |
| 11   | 1        |           | Diagnosticos                     |                                                                                                    |       |
| 11   | 1        | 0         | Temperatura IN1                  |                                                                                                    |       |

| MENÚ | SUB-MENÚ | PARÁMETRO | DESCRIPCIÓN                          | RANGO                                                              | NOTAS |
|------|----------|-----------|--------------------------------------|--------------------------------------------------------------------|-------|
| 11   | 1        | 1         | Temperatura IN2                      |                                                                    |       |
| 11   | 1        | 2         | Temperatura IN3                      |                                                                    |       |
| 11   | 1        | 3         | Status OUT1                          |                                                                    |       |
| 11   | 1        | 4         | Status OUT2                          |                                                                    |       |
| 11   | 1        | 5         | Status OUT3                          |                                                                    |       |
| 11   | 2        |           | Termostato diferencial               |                                                                    |       |
| 11   | 2        | 0         | Termostato ON diferencial            |                                                                    |       |
| 11   | 2        | 1         | Termostato OFF diferencial           |                                                                    |       |
| 11   | 2        | 2         | Max temperatura IN1                  |                                                                    |       |
| 11   | 2        | 3         | Max temperatura IN2                  |                                                                    |       |
| 11   | 2        | 4         | Min temperatura IN1                  |                                                                    |       |
| 11   | 3        |           | Termostato                           |                                                                    |       |
| 11   | 3        | 0         | Temperatura ajustada termostato.     |                                                                    |       |
| 11   | 3        | 1         | Hysteresis termostato                |                                                                    |       |
| 11   | 4        |           | Parámetros genéricos                 |                                                                    |       |
| 11   | 4        | 0         | Parámetro genérico multifuncional    |                                                                    |       |
| 12   |          |           | HYBRID EVO 2 Param                   |                                                                    |       |
| 12   | 0        |           | Parámetros usuarios                  |                                                                    |       |
| 12   | 0        | 0         | Modo hibrido                         | Auto<br>Caldera sola<br>Bomba de calor sola                        |       |
| 12   | 0        | 1         | Lógica Energy Manager                | Máx ahorro<br>Consumo mínimo                                       |       |
| 12   | 0        | 2         | Modo calefacción                     | ECO PLUS<br>ECO<br>MEDIO<br>COMFORT<br>COMFORT PLUS                |       |
| 12   | 0        | 3         | AUTO function                        | Ausente - Presente                                                 |       |
| 12   | 0        | 4         | Activación modo silencio             |                                                                    |       |
| 12   | 0        | 5         | Hora de activación modo silencio     |                                                                    |       |
| 12   | 0        | 6         | Hora desactivación modo silencio     |                                                                    |       |
| 12   | 0        | 7         | Integración fotovoltaico             | No activo - Activo                                                 |       |
| 12   | 0        | 8         | Delta T Setpoint Sanit. fotovoltaico |                                                                    |       |
| 12   | 1        |           | Configuración Entrada/Salida EM      |                                                                    |       |
| 12   | 1        | 0         | Entrada 1 HV                         | No definido<br>Ausente<br>EDF<br>SG1<br>External switch off signal |       |

| MENÚ | SUB-MENÚ | PARÁMETRO | DESCRIPCIÓN                         | RANGO                                                                                                    | NOTAS |
|------|----------|-----------|-------------------------------------|----------------------------------------------------------------------------------------------------|-------|
| 12   | 1        | 1         | Entrada 2 HV                        | No definido<br>Ausente<br>DLSG<br>SG2                                                                           |       |
| 12   | 1        | 2         | Entrada 3 HV                        | No activo<br>Integración PV activa                                                                              |       |
| 12   | 1        | 3         | Entrada AUX 1                       | No definido<br>Sensor de humedad                                                                                |       |
| 12   | 1        | 4         | Salida AUX 1 (AFR)                  | No definido<br>Error alarma<br>Alarma humidostato<br>Demanda de calor externa<br>Cooling request<br>DHW request |       |
| 12   | 1        | 5         | Salida 2 AUX                        | No definido<br>Error alarma<br>Alarma humidostato<br>Demanda de calor externa<br>Cooling request<br>DHW request |       |
| 12   | 1        | 6         | AUX P2 circulator setting           | Control circuito auxiliar<br>Cooling circulator<br>Heating circulator<br>Buffer circulator                      |       |
| 12   | 1        | 7         | HP Electric Heater Config           | Off - On                                                                                                    |       |
| 12   | 2        |           | Parámetros Energy Manager 1         |                                                                                                    |       |
| 12   | 2        | 0         | Esquemas hidráulicos                | No definido<br>Caldera mixta<br>Caldera con acumulador externo                                                  |       |
| 12   | 2        | 1         | Corrección temperatura inicial B.C. |                                                                                                    |       |
| 12   | 2        | 2         | Temp exterior caldera desactivada   |                                                                                                    |       |
| 12   | 2        | 3         | Temp exterior BdC desactivada       |                                                                                                    |       |
| 12   | 2        | 4         | Corrección temperatura externa      |                                                                                                    |       |
| 12   | 2        | 5         | Anodo Pro-Tech activo               |                                                                                                    |       |
| 12   | 2        | 9         | Desactivar función antibloqueo EM   |                                                                                                    |       |
| 12   | 3        |           | Parámetros calefacción              |                                                                                                    |       |
| 12   | 3        | 0         | Tiempo precirculación calefacción   |                                                                                                    |       |
| 12   | 3        | 1         | Tiempo de espera precirculación     |                                                                                                    |       |
| 12   | 3        | 2         | Post circulación calefacción        |                                                                                                    |       |
| 12   | 3        | 3         | Tipo de Func Circulador             | Velocidad baja<br>Velocidad alta<br>Modulante                                                                   |       |
| 12   | 3        | 4         | Delta T para modulación Bomba       |                                                                                                    |       |
| 12   | 3        | 5         | Presión minima                      |                                                                                                    |       |

| MENÚ | SUB-MENÚ | PARÁMETRO | DESCRIPCIÓN                            | RANGO                                          | NOTAS |
|------|----------|-----------|----------------------------------------|------------------------------------------------|-------|
| 12   | 3        | 6         | Presión límite para alarma             |                                                |       |
| 12   | 3        | 7         | Max PWM bomba                          |                                                |       |
| 12   | 3        | 8         | Mín PWM bomba                          |                                                |       |
| 12   | 3        | 9         | Temperatura consigna secado suelo      |                                                |       |
| 12   | 4        |           | Refrigeración                          |                                                |       |
| 12   | 4        | 0         | Activación modo Refrig.                | No activo<br>Activo                            |       |
| 12   | 4        | 1         | Ajuste retardo encendido Refrig.       |                                                |       |
| 12   | 4        | 2         | Ajuste Temp envío BC Refrig            |                                                |       |
| 12   | 5        |           | Sanitario                              |                                                |       |
| 12   | 5        | 0         | Temperatura CONFORT ACS                | Non attivo<br>Attivo                           |       |
| 12   | 5        | 1         | Temperatura ECO ACS                    |                                                |       |
| 12   | 5        | 2         | Función confort                        | Desactivada<br>Temporizado<br>Siempre activa   |       |
| 12   | 5        | 3         | Modo acumulador                        | Estandar<br>Sólo Bomba de Calor<br>Fast        |       |
| 12   | 5        | 4         | Función antilegionela                  |                                                |       |
| 12   | 5        | 5         | Inicio del ciclo antilegionela [hh:mm] |                                                |       |
| 12   | 5        | 6         | Frecuencia función antilegionela       |                                                |       |
| 12   | 6        |           | Modo manual - 1                        |                                                |       |
| 12   | 6        | 0         | Activación modo manual                 | Non attivo - Attivo                            |       |
| 12   | 6        | 1         | Control circuito primario              | OFF<br>Velocidad baja<br>Velocidad alta        |       |
| 12   | 6        | 2         | Control válvula 3 vías                 | Sanitario - Calefacción                        |       |
| 12   | 6        | 3         | Control válvula refrigeración          | Posición calefacción<br>Posición refrigeración |       |
| 12   | 6        | 4         | Control circuito auxiliar              | ON - OFF                                       |       |
| 12   | 6        | 5         | Contacto salida AUX 1/2                | ON - OFF                                       |       |
| 12   | 6        | 6         | Forzar B.C. en modo calefacción        | ON - OFF                                       |       |
| 12   | 6        | 7         | Control B.C. modo refrigeración        | ON - OFF                                       |       |
| 12   | 6        | 8         | Forzar caldera                         | ON - OFF                                       |       |
| 12   | 6        | 9         | Ánodo                                  | ON - OFF                                       |       |
| 12   | 7        |           | Modo manual - 2                        |                                                |       |
| 12   | 7        | 0         | Activación modo manual                 | ON - OFF                                       |       |
| 12   | 7        | 1         | Rating Heating Mode                    | ON - OFF                                       |       |
| 12   | 7        | 2         | Rating Cooling Mode                    |                                                |       |

| MENÚ | SUB-MENÚ | PARÁMETRO | DESCRIPCIÓN                           | RANGO                                                                                                    | NOTAS |
|------|----------|-----------|---------------------------------------|----------------------------------------------------------------------------------------------------|-------|
| 12   | 7        | 3         | Compressor frequency setting          |                                                                                                    |       |
| 12   | 7        | 4         | Ajustes ventilador 1                  |                                                                                                    |       |
| 12   | 7        | 5         | Ajustes ventilador 2                  |                                                                                                    |       |
| 12   | 7        | 6         | Salida auxiliar TDM                   | ON - OFF                                                                                                    |       |
| 12   | 7        | 7         | Ext Unit Electric Heater Activation   | ON - OFF                                                                                                    |       |
| 12   | 8        |           | Ciclos de verificación                |                                                                                                    |       |
| 12   | 8        | 0         | Función purga de aire                 | ON - OFF                                                                                                    |       |
| 12   | 8        | 1         | Ciclo secado suelo                    | OFF<br>A la temperatura máxima<br>A la temperatura gradualmente<br>T° max, T° gradual<br>T° gradual, T° max<br>Manual |       |
| 12   | 8        | 2         | Total horas restantes                 |                                                                                                    |       |
| 12   | 8        | 3         | Días restantes T° máx                 |                                                                                                    |       |
| 12   | 8        | 4         | Días restantes Tº gradual             |                                                                                                    |       |
| 12   | 8        | 5         | Recuperación de refrigerante          |                                                                                                    |       |
| 12   | 8        | 7         | Defrost                               |                                                                                                    |       |
| 12   | 9        |           | Ajuste de tarifa energética           |                                                                                                    |       |
| 12   | 9        | 0         | Ratio mín coste Electricidad/Gas      |                                                                                                    |       |
| 12   | 9        | 1         | Ratio máx coste Electricidad/Gas      |                                                                                                    |       |
| 12   | 9        | 2         | Ratio Energía Prim./eléctr. (Valx100) |                                                                                                    |       |
| 12   | 9        | 3         | Coste gas kWh (PCS)                   |                                                                                                    |       |
| 12   | 9        | 4         | Coste electricidad kWh                |                                                                                                    |       |
| 12   | 9        | 5         | Coste electr. kWh (tarifa reducida)   |                                                                                                    |       |
| 12   | 9        | 6         | External Boiler Efficiency            |                                                                                                    |       |
| 12   | 9        | 7         | Eficiencia Boiler Externo ACS         |                                                                                                    |       |
| 12   | 9        | 8         | Parámetro gen. energy/manager         |                                                                                                    |       |
| 12   | 9        | 9         | Parámetro gen. energy/manager         |                                                                                                    |       |
| 12   | 10       |           | Estadisticas Energy Manager           |                                                                                                    |       |
| 12   | 10       | 0         | Horas func. BC calef. (h/10)          |                                                                                                    |       |
| 12   | 10       | 1         | T° de funcion. caldera + BdC (h/10)   |                                                                                                    |       |
| 12   | 10       | 2         | Número de arranques BdC (n/10)        |                                                                                                    |       |
| 12   | 10       | 3         | Núm. horas ciclos descong. (h/10)     |                                                                                                    |       |
| 12   | 10       | 4         | Horas de func. refrigeración (h/10)   |                                                                                                    |       |
| 12   | 10       | 5         | Horas de func. de calef. (h/10)       |                                                                                                    |       |
| 12   | 10       | 6         | Horas de func. de ACS (h/10)          |                                                                                                    |       |
| 12   | 11       |           | Información Energy Manager            |                                                                                                    |       |

| MENÚ | SUB-MENÚ | PARÁMETRO | DESCRIPCIÓN                       | RANGO                                                                                                    | NOTAS |
|------|----------|-----------|-----------------------------------|----------------------------------------------------------------------------------------------------|-------|
| 12   | 11       | 0         | Coste real kWh Bomba de calor     |                                                                                                    |       |
| 12   | 11       | 1         | Coste real kWh Caldera            |                                                                                                    |       |
| 12   | 11       | 2         | Coste estim. kWh Bomba de cal.    |                                                                                                    |       |
| 12   | 11       | 3         | Coste estimado kWh caldera        |                                                                                                    |       |
| 12   | 12       |           | Diagnóstico B.C 1                 |                                                                                                    |       |
| 12   | 12       | 0         | Temperatura externa               |                                                                                                    |       |
| 12   | 12       | 1         | Temperatura salida agua B.C.      |                                                                                                    |       |
| 12   | 12       | 2         | Temperatura retorno agua B.C.     |                                                                                                    |       |
| 12   | 12       | 3         | Temperatura evaporación B.C.      |                                                                                                    |       |
| 12   | 12       | 4         | Temperatura aspiración B.C.       |                                                                                                    |       |
| 12   | 12       | 5         | Temp. entrada compresor B.C.      |                                                                                                    |       |
| 12   | 12       | 6         | Temperatura salida compresor B.C. |                                                                                                    |       |
| 12   | 12       | 7         |                                   |                                                                                                    |       |
| 12   | 12       | 8         | TEO                               |                                                                                                    |       |
| 12   | 12       | 9         | Temperatura auxiliar              |                                                                                                    |       |
| 12   | 13       |           | Diagnóstico B.C 2                 |                                                                                                    |       |
| 12   | 13       | 0         | Modo bomba de calor               | OFF<br>Stand by<br>Refrigeración<br>Calefacción<br>Booster Calefacción<br>Booster Calefacción<br>Rating Heating Mode<br>Rating Cooling Mode<br>Protección antihielo<br>Descongelación<br>Protección sobretemperatura<br>Tiempo de espera<br>Error sistema<br>Fallo del sistema<br>Pump Down<br>Soft Fail Mode |       |
| 12   | 13       | 1         | Error bomba calor                 |                                                                                                    |       |
| 12   | 13       | 2         | Termostato de seguridad           |                                                                                                    |       |
| 12   | 13       | 3         | Caudalimetro                      | ON - Cerrado                                                                                                    |       |
| 12   | 13       | 4         | Estado flusostato                 | ON - Cerrado                                                                                                    |       |
| 12   | 13       | 5         | Protección                        |                                                                                                    |       |
| 12   | 13       | 6         | Presión del evaporador P          |                                                                                                    |       |
| 12   | 13       | 7         | Presión del condensador P         |                                                                                                    |       |
| 12   | 13       | 8         | Ultimo error del inverter         |                                                                                                    |       |
| 12   | 14       |           | Diagnóstico B.C 3                 |                                                                                                    |       |

| MENÚ | SUB-MENÚ | PARÁMETRO | DESCRIPCIÓN                           | RANGO                                                                                                    | NOTAS |
|------|----------|-----------|---------------------------------------|----------------------------------------------------------------------------------------------------|-------|
| 12   | 14       | 0         | Capacidad inverter                    |                                                                                                    |       |
| 12   | 14       | 1         | Frecuencia compresor B.C.             |                                                                                                    |       |
| 12   | 14       | 2         | Modulación del compresor              |                                                                                                    |       |
| 12   | 14       | 3         | Electric Heater 1                     |                                                                                                    |       |
| 12   | 14       | 4         | Estado bomba principal                |                                                                                                    |       |
| 12   | 14       | 5         | Velocidad real ventilador 1           |                                                                                                    |       |
| 12   | 14       | 6         | Velocidad real ventilador 2           |                                                                                                    |       |
| 12   | 14       | 7         | Válvula de expansión                  |                                                                                                    |       |
| 12   | 14       | 8         | Válvula - Presión del equalizador     |                                                                                                    |       |
| 12   | 15       |           | Diagnóstico B.C 4                     |                                                                                                    |       |
| 12   | 15       | 0         | compresor on/off                      |                                                                                                    |       |
| 12   | 15       | 1         | compresor pre-calefacción             |                                                                                                    |       |
| 12   | 15       | 2         | estado ventilador actual 1            |                                                                                                    |       |
| 12   | 15       | 3         | estado ventilador actual 2            |                                                                                                    |       |
| 12   | 15       | 4         | Estado válvula 4 vías                 |                                                                                                    |       |
| 12   | 15       | 5         | Base Panel Heater Status              |                                                                                                    |       |
| 12   | 15       | 6         | Corriente phase del compresor         |                                                                                                    |       |
| 12   | 15       | 7         | Informe alarma 1                      |                                                                                                    |       |
| 12   | 15       | 8         | Salida auxiliar TDM                   |                                                                                                    |       |
| 12   | 15       | 9         | Interuptor de entrada de la alarma LV |                                                                                                    |       |
| 12   | 16       |           | Diagnóstico EM - 1 Entradas           |                                                                                                    |       |
| 12   | 16       | 0         | Estado sistema                        | Stand by<br>Antihielo<br>Calefacción<br>Heating Temp. Reached<br>Sanitario<br>Función antilegionela<br>Purgado automático<br>Función chimenea<br>Ciclo secado suelo<br>Ciclo calentamiento no disponible<br>Modo manual<br>Error bomba calor<br>Inicio<br>OFF<br>Refrigeración<br>Antihielo Sanitario<br>Integración fotovoltaico<br>Deshumidificación<br>Recuperación refrigerante |       |
| 12   | 16       | 1         | Selección Temp calef.                 |                                                                                                    |       |
| 12   | 16       | 2         | Temperatura envío calefacción         |                                                                                                    |       |
| 12   | 16       | 3         | Temperatura retorno calefacción       |                                                                                                    |       |

| MENÚ | SUB-MENÚ | PARÁMETRO | DESCRIPCIÓN                        | RANGO                                                                                                    | NOTAS |
|------|----------|-----------|------------------------------------|----------------------------------------------------------------------------------------------------|-------|
| 12   | 16       | 4         | Temperatura acumulador sanitario   |                                                                                                    |       |
| 12   | 16       | 5         | Presostato on/off                  |                                                                                                    |       |
| 12   | 16       | 6         | Entrada 1 HV                       |                                                                                                    |       |
| 12   | 16       | 7         | Entrada 2 HV                       |                                                                                                    |       |
| 12   | 16       | 8         | Entrada 3 HV                       |                                                                                                    |       |
| 12   | 16       | 9         | Entrada AUX 1                      |                                                                                                    |       |
| 12   | 17       |           | Diagnóstico EM - 2 Salidas         |                                                                                                    |       |
| 12   | 17       | 0         | Estado bomba circuito primario     |                                                                                                    |       |
| 12   | 17       | 1         | Estado bomba circuito auxiliar     |                                                                                                    |       |
| 12   | 17       | 2         | Válvula 3 vías (Calef/ACS)         | Sanitario - Calefacción                                                                                     |       |
| 12   | 17       | 3         | Wálvula 3 vías (Calef/Refrig)      | Posición calefacción<br>Posición refrigeración                                                              |       |
| 12   | 17       | 4         | Ánodo                              | No activo - Activo                                                                                          |       |
| 12   | 17       | 5         | Salida AUX 1 (AFR)                 | Cerrada - ON                                                                                                |       |
| 12   | 17       | 6         | Salida AUX 2 (AFR)                 | Cerrada - ON                                                                                                |       |
| 12   | 18       |           | Histórico de defectos              |                                                                                                    |       |
| 12   | 18       | 0         | 10 últimos defectos                |                                                                                                    |       |
| 12   | 18       | 1         | Reiniciar listado defectos         |                                                                                                    |       |
| 12   | 19       | 1         | Menu Reinicio                      |                                                                                                    |       |
| 12   | 19       | 0         | Volver a los ajustes de fabrica    |                                                                                                    |       |
| 13   |          |           | Empty                              |                                                                                                    |       |
| 14   |          |           | Parámetros Zona 4                  |                                                                                                    |       |
| 14   | 0        |           | Ajustes Temp                       |                                                                                                    |       |
| 14   | 0        | 0         | Temp ambiente confort              |                                                                                                    |       |
| 14   | 0        | 1         | Temp ambiente reducida             |                                                                                                    |       |
| 14   | 0        | 2         | T set Z4                           |                                                                                                    |       |
| 14   | 0        | 3         | Temperatura antihielo zona         |                                                                                                    |       |
| 14   | 1        | 0         | cambio Verano/Invierno             |                                                                                                    |       |
| 14   | 1        | 1         | Activación función Verano/Invierno |                                                                                                    |       |
| 14   | 1        | 2         | Limite temp Verano/Invierno        |                                                                                                    |       |
| 14   | 1        | 3         | Tiempo de retraso Verano/Invierno  |                                                                                                    |       |
| 14   | 2        |           | Ajustes Zona 4                     |                                                                                                    |       |
| 14   | 2        | 0         | Rango Temp Z4                      | Baja Temp - Alta Temp                                                                                       |       |
| 14   | 2        | 1         | Termorregulación                   | Temp ida fija<br>Dispositivo ON/OFF<br>Temp ambiente solo<br>Temp exterior solo<br>Temp ambiente + exterior |       |

| MENÚ | SUB-MENÚ | PARÁMETRO | DESCRIPCIÓN                       | RANGO                                                                                                    | NOTAS |
|------|----------|-----------|-----------------------------------|----------------------------------------------------------------------------------------------------|-------|
| 14   | 2        | 2         | Curva Termorregulación            |                                                                                                    |       |
| 14   | 2        | 3         | Desplazamiento paralelo           |                                                                                                    |       |
| 14   | 2        | 4         | Compensación ambiente             |                                                                                                    |       |
| 14   | 2        | 5         | Temp Mín                          |                                                                                                    |       |
| 14   | 2        | 6         | Temp Máx                          |                                                                                                    |       |
| 14   | 2        | 7         | Tipo de circuito calefacción      | Radiador inercia baja<br>Radiador inercia media<br>Radiador inercia alta<br>Suelo radiante inercia baja<br>Suelo radiante inercia media<br>Suelo radiante inercia alta<br>Control solo proporc. del ambiente |       |
| 14   | 2        | 8         | Acción intég. Máx sonda amb.      |                                                                                                    |       |
| 14   | 3        |           | Diagnóstico Zona 4                |                                                                                                    |       |
| 14   | 3        | 0         | Temp Amb                          |                                                                                                    |       |
| 14   | 3        | 1         | Temp ambiente                     |                                                                                                    |       |
| 14   | 3        | 2         | Temp ida                          |                                                                                                    |       |
| 14   | 3        | 3         | Temp retorno                      |                                                                                                    |       |
| 14   | 3        | 4         | Estado solic. Calef. Z4           | ON - OFF                                                                                                    |       |
| 14   | 3        | 5         | Estado bomba                      | ON - OFF                                                                                                    |       |
| 14   | 4        |           | dispositivo Zona 4                |                                                                                                    |       |
| 14   | 4        | 0         | Modo bomba                        | Velocidad fija<br>Modulación con Delta T<br>Modulación con presión                                                                                                    |       |
| 14   | 4        | 1         | Delta T objetivo modulación bomba |                                                                                                    |       |
| 14   | 4        | 2         | Velocidad constante bomba         |                                                                                                    |       |
| 14   | 5        |           | Refrigeración                     |                                                                                                    |       |
| 14   | 5        | 0         | Temp Set Refrigeración Z4         |                                                                                                    |       |
| 14   | 5        | 1         | Rango Temp Zona 4 Refrigeración   | Fan Coil<br>Suelo Radiante                                                                                                    |       |
| 14   | 5        | 2         | Termorregulación                  | Termostato ON/OFF<br>Temp ida fija<br>Temp exterior solo                                                                                                    |       |
| 14   | 5        | 3         | Curva Termorregulación            |                                                                                                    |       |
| 14   | 5        | 4         | Desplazamiento paralelo           |                                                                                                    |       |
| 14   | 5        | 5         | Compensación ambiente             |                                                                                                    |       |
| 14   | 5        | 6         | Temp Máx                          |                                                                                                    |       |
| 14   | 5        | 7         | Temp Mín                          |                                                                                                    |       |
| 14   | 5        | 8         | Delta T modul. Bomba              |                                                                                                    |       |
| 15   |          |           | Parámetros Zona 5                 |                                                                                                    |       |
| 15   | 0        |           | Ajustes Temp                      |                                                                                                    |       |

| MENÚ | SUB-MENÚ | PARÁMETRO | DESCRIPCIÓN                        | RANGO                                                                                                    | NOTAS |
|------|----------|-----------|------------------------------------|----------------------------------------------------------------------------------------------------|-------|
| 15   | 0        | 0         | Temp ambiente confort              |                                                                                                    |       |
| 15   | 0        | 1         | Temp ambiente reducida             |                                                                                                    |       |
| 15   | 0        | 2         | Temp set Z5                        |                                                                                                    |       |
| 15   | 0        | 3         | Temperatura antihielo zona         |                                                                                                    |       |
| 15   | 1        |           | cambio Verano/Invierno             |                                                                                                    |       |
| 15   | 1        | 0         | Activación función Verano/Invierno |                                                                                                    |       |
| 15   | 1        | 1         | Limite temp Verano/Invierno        |                                                                                                    |       |
| 15   | 1        | 2         | Tiempo de retraso Verano/Invierno  |                                                                                                    |       |
| 15   | 2        |           | Ajustes Zona 5                     |                                                                                                    |       |
| 15   | 2        | 0         | Rango Temp Z5                      | Temp baja - Temp alta                                                                                                    |       |
| 15   | 2        | 1         | Termorregulación                   | Temp ida fija<br>Dispositivo ON/OFF<br>Temp ambiente solo<br>Temp Exterior solo<br>Temp Ambiente+ Exterior                                                                                                    |       |
| 15   | 2        | 2         | Curva Termorregulación             |                                                                                                    |       |
| 15   | 2        | 3         | Desplazamiento paralelo            |                                                                                                    |       |
| 15   | 2        | 4         | Compensación Ambiente              |                                                                                                    |       |
| 15   | 2        | 5         | Temp máx                           |                                                                                                    |       |
| 15   | 2        | 6         | Temp Mín                           |                                                                                                    |       |
| 15   | 2        | 7         | Tipo de circuito calef.            | Radiador inercia baja<br>Radiador inercia media<br>Radiador inercia alta<br>Suelo radiante inercia baja<br>Suelo radiante inercia media<br>Suelo radiante inercia alta<br>Control solamente prop. del ambiente |       |
| 15   | 2        | 8         | Acción intég. Máx sonda amb.       |                                                                                                    |       |
| 15   | 2        | 9         | Heat request mode                  | Estandar<br>RT Time Programs Exclusion<br>Demanda de calor                                                                                                    |       |
| 15   | 3        |           | Diagnostico Zona 5                 |                                                                                                    |       |
| 15   | 3        | 0         | Temp Ambiente                      |                                                                                                    |       |
| 15   | 3        | 1         | Ajuste Temp ambiente               |                                                                                                    |       |
| 15   | 3        | 2         | Temp ida calef.                    |                                                                                                    |       |
| 15   | 3        | 3         | Temp retorno calef.                |                                                                                                    |       |
| 15   | 3        | 4         | Estado solic. Calef. Z5            | ON - OFF                                                                                                    |       |
| 15   | 3        | 5         | Estado bomba                       | ON - OFF                                                                                                    |       |
| 15   | 4        |           | Dispositivo Zona 5                 |                                                                                                    |       |
| 15   | 4        | 0         | Modo bomba                         | Velocidad fija<br>Modulación con Delta T<br>Modulación con presión                                                                                                    |       |
| 15   | 4        | 1         | Delta T modul. Bomba               |                                                                                                    |       |

| MENÚ | SUB-MENÚ | PARÁMETRO | DESCRIPCIÓN                        | RANGO                                                                                                    | NOTAS |
|------|----------|-----------|------------------------------------|----------------------------------------------------------------------------------------------------|-------|
| 15   | 4        | 2         | Velocidad constante bomba          |                                                                                                    |       |
| 15   | 5        |           | Refrigeración                      |                                                                                                    |       |
| 15   | 5        | 0         | Temp Set Refrigeración Z5          |                                                                                                    |       |
| 15   | 5        | 1         | Rango Temp Zona 5 Refrigeración    | Fan Coil - Suelo Radiante                                                                                                    |       |
| 15   | 5        | 2         | Termorregulación                   | Termostato ON/OFF<br>Temp ida fija<br>Temp exterior solo                                                                                                    |       |
| 15   | 5        | 3         | Curva Termorregulación             |                                                                                                    |       |
| 15   | 5        | 4         | Desplazamiento paralelo            |                                                                                                    |       |
| 15   | 5        | 5         | Compensación ambiente              |                                                                                                    |       |
| 15   | 5        | 6         | Temp Máx                           |                                                                                                    |       |
| 15   | 5        | 7         | Temp Mín                           |                                                                                                    |       |
| 15   | 5        | 8         | Delta T modul. Bomba               |                                                                                                    |       |
| 16   |          |           | Parámetros Zona 6                  |                                                                                                    |       |
| 16   | 0        |           | Ajustes Temp                       |                                                                                                    |       |
| 16   | 0        | 0         | Temp ambiente confort              |                                                                                                    |       |
| 16   | 0        | 1         | Temp ambiente reducida             |                                                                                                    |       |
| 16   | 0        | 2         | Temp set Z6                        |                                                                                                    |       |
| 16   | 0        | 3         | Temperatura antihielo zona         |                                                                                                    |       |
| 16   | 1        |           | cambio Verano/Invierno             |                                                                                                    |       |
| 16   | 1        | 0         | Activación función Verano/Invierno |                                                                                                    |       |
| 16   | 1        | 1         | Limite temp Verano/Invierno        |                                                                                                    |       |
| 16   | 1        | 2         | Tiempo de retraso Verano/Invierno  |                                                                                                    |       |
| 16   | 2        |           | Ajustes Zona 6                     |                                                                                                    |       |
| 16   | 2        | 0         | Rango Temp Z6                      | Temp baja - Temp alta                                                                                                    |       |
| 16   | 2        | 1         | Termorregulación                   | Temp ida fija<br>Dispositivo ON/OFF<br>Temp ambiente solo<br>Temp Exterior solo<br>Temp Ambiente+ Exterior                                                                                                    |       |
| 16   | 2        | 2         | Curva Termorregulación             |                                                                                                    |       |
| 16   | 2        | 3         | Desplazamiento paralelo            |                                                                                                    |       |
| 16   | 2        | 4         | Compensación Ambiente              |                                                                                                    |       |
| 16   | 2        | 5         | Temp máx                           |                                                                                                    |       |
| 16   | 2        | 6         | Temp Mín                           |                                                                                                    |       |
| 15   | 2        | 7         | Tipo de circuito calef.            | Radiador inercia baja<br>Radiador inercia media<br>Radiador inercia alta<br>Suelo radiante inercia baja<br>Suelo radiante inercia media<br>Suelo radiante inercia alta<br>Control solamente prop. del ambiente |       |

| MENÚ | SUB-MENÚ | PARÁMETRO | DESCRIPCIÓN                          | RANGO                                                                   | NOTAS |
|------|----------|-----------|--------------------------------------|-------------------------------------------------------------------------|-------|
| 16   | 2        | 8         | Acción intég. Máx sonda amb.         |                                                                         |       |
| 16   | 2        | 9         | Heat request mode                    | Estandar<br>RT Time Programs Exclusion<br>Demanda de calor              |       |
| 16   | 3        |           | Diagnostíco Zona 6                   |                                                                         |       |
| 16   | 3        | 0         | Temp Ambiente                        |                                                                         |       |
| 16   | 3        | 1         | Ajuste Temp ambiente                 |                                                                         |       |
| 16   | 3        | 2         | Temp ida calef.                      |                                                                         |       |
| 16   | 3        | 3         | Temp retorno calef.                  |                                                                         |       |
| 16   | 3        | 4         | Estado solic. Calef. Z6              | ON - OFF                                                                |       |
| 16   | 3        | 5         | Estado Bomba                         | ON - OFF                                                                |       |
| 16   | 4        |           | Dispositivo Zona 6                   |                                                                         |       |
| 16   | 4        | 0         | Modo bomba                           | 0. Velocidad fija<br>1. Modulante en delta T<br>2. Modulante en presión |       |
| 16   | 4        | 1         | Delta T modul. Bomba                 |                                                                         |       |
| 16   | 4        | 2         | Velocidad constante bomba            |                                                                         |       |
| 16   | 5        |           | Refrigeración                        |                                                                         |       |
| 16   | 5        | 0         | Temp Set Refrigeración Z5            |                                                                         |       |
| 16   | 5        | 1         | Rango Temp Zona 5 Refrigeración      | Fan Coil - Suelo Radiante                                               |       |
| 16   | 5        | 2         | Termorregulación                     | Termostato ON/OFF<br>Temp ida fija<br>Temp exterior solo                |       |
| 16   | 5        | 3         | Curva Termorregulación               |                                                                         |       |
| 16   | 5        | 4         | Desplazamiento paralelo              |                                                                         |       |
| 16   | 5        | 5         | Compensación ambiente                |                                                                         |       |
| 16   | 5        | 6         | Temp Máx                             |                                                                         |       |
| 16   | 5        | 7         | Temp Mín                             |                                                                         |       |
| 16   | 5        | 8         | Delta T modul. Bomba                 |                                                                         |       |
| 17   |          |           | PARÁMETROS SISTEMA BOMBA CALOR       |                                                                         |       |
| 17   | 0        |           | Parámetros usuarios                  |                                                                         |       |
| 17   | 0        | 0         | Modo calefacción                     | Modo GREEN<br>Modo ESTÁNDAR                                             |       |
| 17   | 0        | 1         | Activación modo silencio             | ON - OFF                                                                |       |
| 17   | 0        | 2         | Hora de activación modo silencio     | [00:00-24:00]                                                           |       |
| 17   | 0        | 3         | Hora desactivación modo silencio     | [00:00-24:00]                                                           |       |
| 17   | 0        | 4         | Función BOOST para agua caliente     | ON - OFF                                                                |       |
| 17   | 0        | 5         | Delta T Setpoint Sanit. fotovoltaico | 0 - 20°C                                                                |       |

| MENÚ | SUB-MENÚ | PARÁMETRO | DESCRIPCIÓN                         | RANGO                                                                         | NOTAS |
|------|----------|-----------|-------------------------------------|-------------------------------------------------------------------------------|-------|
| 17   | 1        |           | Configuración Entrada/Salida EM     |                                                                               |       |
| 17   | 1        | 0         | Entrada 1 HV                        | No definido<br>Ausente<br>EDF<br>SG1                                          |       |
| 17   | 1        | 1         | Entrada 2 HV                        | No definido<br>Ausente<br>DLSG<br>SG2                                         |       |
| 17   | 1        | 2         | Entrada 3 HV                        | No activo<br>Integración PV activa                                            |       |
| 17   | 1        | 3         | Entrada AUX 1                       | No definido<br>Sensor de humedad                                              |       |
| 17   | 1        | 4         | Salida AUX 1 (AFR)                  | No definido<br>Error alarma<br>Alarma humidostato<br>Demanda de calor externa |       |
| 17   | 1        | 5         | Salida 2 AUX                        | No definido<br>Error alarma<br>Alarma humidostato<br>Demanda de calor externa |       |
| 17   | 1        | 6         | AUX P2 circulator setting           | Control circuito auxiliar<br>Cooling circulator                               |       |
| 17   | 2        |           | Ajustes - Parte 1                   |                                                                               |       |
| 17   | 2        | 0         | Esquemas hidráulicos                | No definido<br>Plus<br>Compact<br>Flex<br>Hp Water Heater                     |       |
| 17   | 2        | 1         | Termorregulación                    | Ausente<br>Presente                                                           |       |
| 17   | 2        | 2         | Modo calefacción                    | ECO PLUS<br>ECO<br>Promedio<br>Confort<br>Confort plus                        |       |
| 17   | 2        | 3         | Corrección temperatura inicial B.C. |                                                                               |       |
| 17   | 2        | 4         | Periodo aumento Temp calefacción    |                                                                               |       |
| 17   | 2        | 5         | Corrección temperatura externa      |                                                                               |       |
| 17   | 2        | 6         | Fases activación resistencia        | Ninguna<br>Fase 1<br>Fase 2<br>Fase 3                                         |       |
| 17   | 2        | 7         | Anodo Pro-Tech activo               | ON - OFF                                                                      |       |
| 17   | 2        | 8         | EM EH Config                        |                                                                               |       |

| MENÚ | SUB-MENÚ | PARÁMETRO | DESCRIPCIÓN                            | RANGO                                                                                                    | NOTAS |
|------|----------|-----------|----------------------------------------|----------------------------------------------------------------------------------------------------|-------|
| 17   | 2        | 9         | Desactivar función antibloqueo EM      | ON - OFF                                                                                                    |       |
| 17   | 3        |           | Parámetros calefacción                 |                                                                                                    |       |
| 17   | 3        | 0         | Tiempo precirculación calefacción      |                                                                                                    |       |
| 17   | 3        | 1         | Tiempo de espera precirculación        |                                                                                                    |       |
| 17   | 3        | 2         | Post circulación calefacción           |                                                                                                    |       |
| 17   | 3        | 3         | Tipo de Func Circulador                | Velocidad baja<br>Velocidad alta<br>Modulante                                                                             |       |
| 17   | 3        | 4         | Delta T para modulación Bomba          |                                                                                                    |       |
| 17   | 3        | 7         | Max PWM bomba                          |                                                                                                    |       |
| 17   | 3        | 8         | Mín PWM bomba                          |                                                                                                    |       |
| 17   | 3        | 9         | Temperatura consigna secado suelo      |                                                                                                    |       |
| 17   | 4        |           | Refrigeración                          |                                                                                                    |       |
| 17   | 4        | 0         | Activación modo Refrig.                | No activo<br>Activo                                                                                                    |       |
| 17   | 4        | 1         | Ajuste retardo encendido Refrig.       |                                                                                                    |       |
| 17   | 4        | 2         | Ajuste Temp envío BC Refrig            |                                                                                                    |       |
| 17   | 5        |           | Sanitario                              |                                                                                                    |       |
| 17   | 5        | 0         | Temperatura CONFORT ACS                |                                                                                                    |       |
| 17   | 5        | 1         | Temperatura ECO ACS                    |                                                                                                    |       |
| 17   | 5        | 2         | Función confort                        | Desactivada<br>Temporizado<br>Siempre activa<br>Horas pico - horas valle<br>Horas pico - horas valle - 40°C<br>Modo GREEN |       |
| 17   | 5        | 3         | Max tiempo solo B.C                    |                                                                                                    |       |
| 17   | 5        | 4         | Función antilegionela                  | ON - OFF                                                                                                    |       |
| 17   | 5        | 5         | Inicio del ciclo antilegionela [hh:mm] | [00:00-24:00]                                                                                                    |       |
| 17   | 6        |           | Modo manual - 1                        |                                                                                                    |       |
| 17   | 6        | 0         | Activación modo manual                 | ON - OFF                                                                                                    |       |
| 17   | 6        | 1         | Control circuito primario              | OFF<br>Velocidad baja<br>Velocidad alta                                                                                   |       |
| 17   | 6        | 2         | Control válvula 3 vías                 | Sanitario<br>Calefacción                                                                                                  |       |
| 17   | 6        | 3         | Control válvula refrigeración          | Posición calefacción<br>Posición refrigeración                                                                            |       |

| MENÚ | SUB-MENÚ | PARÁMETRO | DESCRIPCIÓN                                   | RANGO                                                                                                    | NOTAS |
|------|----------|-----------|-----------------------------------------------|----------------------------------------------------------------------------------------------------|-------|
| 17   | 6        | 4         | Control circuito auxiliar                     |                                                                                                    |       |
| 17   | 6        | 5         | Contacto salida AUX 1/2                       |                                                                                                    |       |
| 17   | 6        | 6         | Resistencia eléctrica 1                       |                                                                                                    |       |
| 17   | 6        | 7         | Resistencia eléctrica 2                       |                                                                                                    |       |
| 17   | 6        | 8         | Resistencia eléctrica 3                       |                                                                                                    |       |
| 17   | 6        | 9         | Anodo                                         |                                                                                                    |       |
| 17   | 7        |           | Modo manual - 2                               |                                                                                                    |       |
| 17   | 7        | 0         | Activación modo manual                        | ON - OFF                                                                                                    |       |
| 17   | 7        | 1         | Forzar B.C. en modo calefacción               | ON - OFF                                                                                                    |       |
| 17   | 7        | 2         | Control B.C. modo refrigeración               | ON - OFF                                                                                                    |       |
| 17   | 7        | 3         | Rating Heating Mode                           | ON - OFF                                                                                                    |       |
| 17   | 7        | 4         | Rating Cooling Mode                           |                                                                                                    |       |
| 17   | 7        | 5         | Compressor frequency setting                  |                                                                                                    |       |
| 17   | 7        | 6         | Ajustes ventilador 1                          |                                                                                                    |       |
| 17   | 7        | 7         | Ajustes ventilador 2                          |                                                                                                    |       |
| 17   | 8        |           | Ciclos de verificación                        |                                                                                                    |       |
| 17   | 8        | 0         | Función purga de aire                         | ON - OFF                                                                                                    |       |
| 17   | 8        | 1         | Ciclo secado suelo                            | OFF<br>A la temperatura máxima<br>A la temperatura gradualmente<br>T° max, T° gradual<br>T° gradual, T° max<br>Manual |       |
| 17   | 8        | 2         | Total horas restantes                         |                                                                                                    |       |
| 17   | 8        | 3         | Días restantes T° máx                         |                                                                                                    |       |
| 17   | 8        | 4         | Días restantes Tº gradual                     |                                                                                                    |       |
| 17   | 8        | 5         | Recuperación de refrigerante                  | ON - OFF                                                                                                    |       |
| 17   | 9        |           | Estadísticas                                  |                                                                                                    |       |
| 17   | 9        | 0         | Núm. horas funcionam. B.C (h/10)              |                                                                                                    |       |
| 17   | 9        | 1         | Número ciclos B.C. (nº/10)                    |                                                                                                    |       |
| 17   | 9        | 2         | Horas de trabajo de la res. 1 (h/10)          |                                                                                                    |       |
| 17   | 9        | 3         | Horas de trabajo de la res. 2 (h/10)          |                                                                                                    |       |
| 17   | 9        | 4         | Horas de trabajo de la res. 3 (h/10)          |                                                                                                    |       |
| 17   | 9        | 5         | Ciclos de la resistencia 1 (nº/10)            |                                                                                                    |       |
| 17   | 9        | 6         | Núm. horas ciclos descong. (h/10)             |                                                                                                    |       |
| 17   | 9        | 7         | Horas de funcionamiento refrigeración (h/10)  |                                                                                                    |       |
| 17   | 9        | 8         | Horas de funcionamiento de calefacción (h/10) |                                                                                                    |       |

| MENÚ | SUB-MENÚ | PARÁMETRO | DESCRIPCIÓN                           | RANGO                                                                                                    | NOTAS |
|------|----------|-----------|---------------------------------------|----------------------------------------------------------------------------------------------------|-------|
| 17   | 9        | 9         | Horas de funcionamiento de ACS (h/10) |                                                                                                    |       |
| 17   | 10       |           | Diagnóstico B.C 1                     |                                                                                                    |       |
| 17   | 10       | 0         | Temperatura externa                   |                                                                                                    |       |
| 17   | 10       | 1         | Temperatura salida agua B.C.          |                                                                                                    |       |
| 17   | 10       | 2         | Temperatura retorno agua B.C.         |                                                                                                    |       |
| 17   | 10       | 3         | Temperatura evaporación B.C.          |                                                                                                    |       |
| 17   | 10       | 4         | Temperatura aspiración B.C.           |                                                                                                    |       |
| 17   | 10       | 5         | Temp. entrada compresor B.C.          |                                                                                                    |       |
| 17   | 10       | 6         | Temperatura salida compresor B.C.     |                                                                                                    |       |
| 17   | 10       | 7         | TEO                                   | ON - OFF                                                                                                    |       |
| 17   | 11       |           | Diagnóstico B.C 2                     |                                                                                                    |       |
| 17   | 11       | 0         | Modo bomba de calor                   | OFF<br>Stand by<br>Refrigeración<br>Calefacción<br>Booster Calefacción<br>Booster Refrigeración<br>Rating Heating Mode<br>Rating Cooling Mode<br>Protección antihielo<br>Descongelación<br>Protección sobretemperatura<br>Tiempo de espera<br>Error sistema<br>Fallo del sistema<br>Pump Down |       |
| 17   | 11       | 1         | Error bomba calor                     |                                                                                                    |       |
| 17   | 11       | 3         | Caudalimetro                          |                                                                                                    |       |
| 17   | 11       | 4         | Estado flusostato                     | ON - OFF                                                                                                    |       |
| 17   | 11       | 5         | Protección                            |                                                                                                    |       |
| 17   | 11       | 6         | Presión del evaporador P              |                                                                                                    |       |
| 17   | 11       | 7         | Presión del condensador P             |                                                                                                    |       |
| 17   | 11       | 8         | Ultimo error del inverter             |                                                                                                    |       |
| 17   | 12       |           | Diagnóstico B.C 3                     |                                                                                                    |       |
| 17   | 12       | 0         | Capacidad inverter                    |                                                                                                    |       |
| 17   | 12       | 1         | Frecuencia compresor B.C.             |                                                                                                    |       |
| 17   | 12       | 2         | Modulación del compresor              |                                                                                                    |       |
| 17   | 12       | 3         | Electric Heater 1                     |                                                                                                    |       |
| 17   | 12       | 5         | Velocidad real ventilador 1           |                                                                                                    |       |

| MENÚ | SUB-MENÚ | PARÁMETRO | DESCRIPCIÓN                      | RANGO                                                                                                    | NOTAS |
|------|----------|-----------|----------------------------------|----------------------------------------------------------------------------------------------------|-------|
| 17   | 12       | 6         | Velocidad real ventilador 2      |                                                                                                    |       |
| 17   | 12       | 7         | Válvula de expansión             |                                                                                                    |       |
| 17   | 13       |           | Diagnóstico B.C 4                |                                                                                                    |       |
| 17   | 13       | 0         | compresor on/off                 | ON - OFF                                                                                                    |       |
| 17   | 13       | 1         | compresor pre-calefacción        |                                                                                                    |       |
| 17   | 13       | 2         | estado ventilador actual 1       |                                                                                                    |       |
| 17   | 13       | 3         | estado ventilador actual 2       |                                                                                                    |       |
| 17   | 13       | 4         | Estado válvula 4 vías            |                                                                                                    |       |
| 17   | 13       | 5         | Base Panel Heater Status         |                                                                                                    |       |
| 17   | 13       | 6         | Corriente phase del compresor    |                                                                                                    |       |
| 17   | 14       |           | Diagnóstico EM - 1 Entradas      |                                                                                                    |       |
| 17   | 14       | 0         | Estado sistema                   | Stand by<br>Antihielo<br>Calefacción<br>Sanitario<br>Función antilegionela<br>Purgado automático<br>Función chimenea<br>Ciclo secado suelo<br>Ciclo calentamiento no disponible<br>Modo manual<br>Error bomba calor<br>Inicio<br>OFF<br>Refrigeración<br>Antihielo Sanitario<br>Integración fotovoltaico<br>Deshumidificación<br>Recuperación refrigerante |       |
| 17   | 14       | 1         | Selección Temp calef.            |                                                                                                    |       |
| 17   | 14       | 2         | Temperatura envío calefacción    |                                                                                                    |       |
| 17   | 14       | 3         | Temperatura retorno calefacción  |                                                                                                    |       |
| 17   | 14       | 4         | Temperatura acumulador sanitario |                                                                                                    |       |
| 17   | 14       | 5         | Presostato on/off                | ON<br>Cerrado                                                                                                    |       |
| 17   | 14       | 6         | Entrada 1 HV                     | ON - OFF                                                                                                    |       |
| 17   | 14       | 7         | Entrada 2 HV                     | ON - OFF                                                                                                    |       |
| 17   | 14       | 8         | Entrada 3 HV                     | ON - OFF                                                                                                    |       |
| 17   | 14       | 9         | Entrada AUX 1                    | ON<br>Cerrado                                                                                                    |       |
| 17   | 15       |           | Diagnóstico EM - 2 Salidas       |                                                                                                    |       |

| MENÚ | SUB-MENÚ | PARÁMETRO | DESCRIPCIÓN                     | RANGO                                                                                                    | NOTAS |
|------|----------|-----------|---------------------------------|----------------------------------------------------------------------------------------------------|-------|
| 17   | 15       | 0         | Estado bomba circuito primario  | ON - OFF                                                                                                    |       |
| 17   | 15       | 1         | Estado bomba circuito auxiliar  | ON - OFF                                                                                                    |       |
| 17   | 15       | 2         | Válvula 3 vías (Calef/ACS)      | Sanitario<br>Calefacción                                                                                                    |       |
| 17   | 15       | 3         | Válvula 3 vías (Calef/Refrig)   | Posición calefacción<br>Posición refrigeración                                                                                                    |       |
| 17   | 15       | 4         | Resistencia apoyo Calef 1       | ON - OFF                                                                                                    |       |
| 17   | 15       | 5         | Resistencia apoyo Calef 2       | ON - OFF                                                                                                    |       |
| 17   | 15       | 6         | Resistencia apoyo Calef 3       | ON - OFF                                                                                                    |       |
| 17   | 15       | 7         | Ánodo                           | No activo<br>Activo                                                                                                    |       |
| 17   | 15       | 8         | Salida AUX 1 (AFR)              | ON<br>Cerrado                                                                                                    |       |
| 17   | 15       | 9         | Salida AUX 2 (AFR)              | ON<br>Cerrado                                                                                                    |       |
| 17   | 16       |           | Historico de defectos           |                                                                                                    |       |
| 17   | 16       | 0         | 10 últimos defectos             |                                                                                                    |       |
| 17   | 16       | 1         | Reiniciar listado defectos      | Reiniciar OK= Si, Esc= No                                                                                                    |       |
| 17   | 17       |           | Menu Reinicio                   |                                                                                                    |       |
| 17   | 17       | 0         | Volver a los ajustes de fabrica | Reiniciar OK= Si, Esc= No                                                                                                    |       |
| 17   | 17       | 1         | Reinicio servicio               | Reiniciar OK= Si, Esc= No                                                                                                    |       |
| 17   | 17       | 2         | Reinicio tiempo cormpresor      | Reiniciar OK= Si, Esc= No                                                                                                    |       |
| 19   |          |           | Conectividad                    |                                                                                                    |       |
| 19   | 0        |           | Configuración conectividad      |                                                                                                    |       |
| 19   | 0        | 0         | Activación WiFi                 |                                                                                                    |       |
| 19   | 0        | 1         | Configuración AP                |                                                                                                    |       |
| 19   | 0        | 3         | Internet time                   |                                                                                                    |       |
| 19   | 1        |           | Info conectividad               |                                                                                                    |       |
| 19   | 1        | 0         | Estado conectividad             | OFF<br>Initialization<br>Idle<br>Acess Point initializing<br>Acess Point mode on<br>Station Mode - Connecting<br>Station Mode - Connected<br>Station Mode - Provisioning<br>Station Mode - Server Connected<br>Wifi error |       |
| 19   | 1        | 1         | Señal Nivel                     |                                                                                                    |       |

| MENÚ | SUB-MENÚ | PARÁMETRO | DESCRIPCIÓN                             | RANGO                                                                                         | NOTAS |
|------|----------|-----------|-----------------------------------------|-----------------------------------------------------------------------------------------------|-------|
| 19   | 1        | 2         | Estado activación                       | Not provisioned<br>Provisioned - Not active<br>Active                                         |       |
| 19   | 1        | 3         | Numero de serie                         |                                                                                               |       |
| 19   | 1        | 4         | SW Upgrade Status                       | Inizializzazione<br>Attesa di aggiornamento<br>Aggiornamento micro 1<br>Aggiornamento micro 2 |       |
| 19   | 2        |           | Menu reinicio                           |                                                                                               |       |
| 19   | 2        | 0         | Reinicio del sistema                    | Reiniciar OK= Si, Esc= No                                                                     |       |
| 20   |          |           | Buffer                                  |                                                                                               |       |
| 20   | 0        |           | Configuración                           |                                                                                               |       |
| 20   | 0        | 0         | Activación Buffer                       |                                                                                               |       |
| 20   | 0        | 1         | Modo recarga Buffer                     | No definido<br>Carga Parcial (1 sensor )<br>Carga completa (2 sensores)                       |       |
| 20   | 0        | 2         | Histéresis de la temp. consigna buffer  |                                                                                               |       |
| 20   | 0        | 3         | Buffer setpoint temperature heating     |                                                                                               |       |
| 20   | 0        | 4         | Buffer setpoint temperature cooling     |                                                                                               |       |
| 20   | 0        | 5         | SG Ready Buffer setpoint                |                                                                                               |       |
| 20   | 0        | 6         | Offset of PV Integration Setpoint       |                                                                                               |       |
| 20   | 0        | 7         | Buffer Setpoint mode                    | Fijo<br>AUTO function                                                                         |       |
| 20   | 1        |           | Diagnóstico                             |                                                                                               |       |
| 20   | 1        | 0         | Sensor temp. Buffer (Bajo)              |                                                                                               |       |
| 20   | 1        | 1         | Sensor temp. Buffer (Medio)             |                                                                                               |       |
| 20   | 1        | 2         | Sensor temp. Buffer (Alto)              |                                                                                               |       |
| 20   | 1        | 3         | Demanda de regarga Buffer               |                                                                                               |       |
| 20   | 2        |           | Estadísticas                            |                                                                                               |       |
| 20   | 2        | 0         | Horas cargas Buffer Calentamiento (/10) |                                                                                               |       |
| 20   | 2        | 1         | Horas cargas Buffer Enfriemiento (/10)  |                                                                                               |       |
| 21   |          |           | Paquete Multizona                       |                                                                                               |       |
| 21   | 0        |           | Paquete test multizona Inalámbrico      |                                                                                               |       |
| 21   | 0        | 0         | Activación modo manual                  |                                                                                               |       |
| 21   | 0        | 1         | Control OUT1                            |                                                                                               |       |
| 21   | 0        | 2         | Control OUT2                            |                                                                                               |       |
| 21   | 0        | 3         | Control OUT3                            |                                                                                               |       |
| 21   | 0        | 4         | Control OUT4                            |                                                                                               |       |

| MENÚ | SUB-MENÚ | PARÁMETRO | DESCRIPCIÓN                             | RANGO | NOTAS |
|------|----------|-----------|-----------------------------------------|-------|-------|
| 21   | 0        | 5         | Control OUT5                            |       |       |
| 21   | 0        | 6         | Control OUT6                            |       |       |
| 21   | 1        |           | Paquete 1 Multizona alámbrico - Test    |       |       |
| 21   | 1        | 0         | Activación modo manual                  |       |       |
| 21   | 1        | 1         | Control OUT1                            |       |       |
| 21   | 1        | 2         | Control OUT2                            |       |       |
| 21   | 2        |           | Paquete 2 Multizona alámbrico - Test    |       |       |
| 21   | 2        | 0         | Activación modo manual                  |       |       |
| 21   | 2        | 1         | Control OUT3                            |       |       |
| 21   | 2        | 2         | Control OUT4                            |       |       |
| 21   | 3        |           | Paquete 3 Multizona alámbrico - Test    |       |       |
| 21   | 3        | 0         | Activación modo manual                  |       |       |
| 21   | 3        | 1         | Control OUT5                            |       |       |
| 21   | 3        | 2         | Control OUT6                            |       |       |
| 21   | 4        |           | Paq. Multizona alámbrico - Diagnósticas |       |       |
| 21   | 4        | 0         | Status OUT1                             |       |       |
| 21   | 4        | 1         | Status OUT2                             |       |       |
| 21   | 4        | 2         | Status OUT3                             |       |       |
| 21   | 4        | 3         | Status OUT4                             |       |       |
| 21   | 4        | 4         | Status OUT5                             |       |       |
| 21   | 4        | 5         | Status OUT6                             |       |       |

| E | RRORE | DESCRIZIONE                                         |
|---|-------|-----------------------------------------------------|
| 1 | 01    | Sobretemperatura del circuito primario              |
| 1 | 02    | Error sensor de presión                             |
| 1 | 03    | Caudal insuficiente                                 |
| 1 | 04    | Caudal insuficiente                                 |
| 1 | 05    | Caudal insuficiente                                 |
| 1 | 06    | Caudal insuficiente                                 |
| 1 | 07    | Caudal insuficiente                                 |
| 1 | 08    | Llenar la instalación                               |
| 1 | 10    | Sonda calef. defectuosa                             |
| 1 | 11    | Push esc to start the filling procedure             |
| 1 | 12    | Sonda retorno defectuosa                            |
| 1 | 14    | Sonda exterior defectuosa                           |
| 1 | 16    | Termostato abierto                                  |
| 1 | 18    | Problema sonda del circuito primario                |
| 1 | 20    | Error caldera                                       |
| 1 | 21    | Error caldera                                       |
| 1 | 22    | Error caldera                                       |
| 1 | 23    | Error caldera                                       |
| 1 | P1    | Caudal insuficiente                                 |
| 1 | P2    | Caudal insuficiente                                 |
| 1 | P3    | Caudal insuficiente                                 |
| 1 | P4    | Llenar la instalación                               |
| 1 | P4    | Push esc to start the filling procedure             |
| 1 | P5    | Llenado incompleto                                  |
| 1 | P6    | Llenado incompleto                                  |
| 1 | P7    | Demasiado llenados                                  |
| 1 | P8    | Demasiado llenados                                  |
| 1 | P9    | Intento Control presion en fase<br>dinámica fallido |
| 2 | 01    | Sonda sanit. Defectuosa                             |
| 2 | 02    | Sonda Acu baja defectuosa                           |
| 2 | 03    | Sonda Acu defectuosa                                |
| 2 | 04    | Sonda colector solar defectuosa                     |
| 2 | 05    | Sonda entrada ACS defectuosa                        |
| 2 | 07    | Colector solar a Temp. Máx.                         |
| 2 | 08    | Colector solar en modo antihielo                    |
| 2 | 09    | Sobretemperatura Acumulador                         |
| 2 | 09    | Sobretemperatura Acumulador                         |

| ER | RORE | DESCRIZIONE                                 |
|----|------|---------------------------------------------|
| 2  | 10   | Sonda alta Acu solar defectuosa             |
| 2  | 11   | Sonda retorno calef. Solar defectuosa       |
| 2  | 12   | Sonda salida colector defectuosa            |
| 2  | 13   | Sonda entrada colector defectuosa           |
| 2  | 14   | Esquema hidráulico solar no definido        |
| 2  | 15   | Sensor de presión solar desconectado        |
| 2  | 16   | Llenar el circuito solar                    |
| 2  | 17   | Anomalía anodo                              |
| 2  | 40   | Error solar                                 |
| 2  | 41   | Error solar                                 |
| 2  | 50   | Esquema hidráulico FWS no definido          |
| 2  | 51   | Sonda salida sanit. FWS defectuosa          |
| 2  | 52   | Sonda entrada sanit. FWS defectuosa         |
| 2  | 53   | Sonda entrada calef. FWS defectuosa         |
| 2  | 54   | Sonda salida calef. FWS defectuosa          |
| 2  | 70   | Error FWS                                   |
| 2  | 71   | Error FWS                                   |
| 2  | P1   | Llenar el circuito solar                    |
| 2  | P2   | Ciclo de disinfección térmica no completado |
| 2  | P3   | DHW boost: comfort setpoint not reached     |
| 2  | P4   | first thermostat of resistance (auto)       |
| 2  | P5   | second thermostat of resistance (manual)    |
| 2  | P6   | Night tariff contact not present            |
| 2  | P7   | Precirculation Error                        |
| 2  | P8   | Temperatura fuera rango B.C.                |
| 3  | 01   | Display EEPR err                            |
| 3  | 02   | Error comunicación GP-GIU                   |
| 3  | 03   | Error tarjeta                               |
| 3  | 04   | Demasiado reinicios                         |
| 3  | 05   | Error tarjeta                               |
| 3  | 06   | Error tarjeta                               |
| 3  | 07   | Error tarjeta                               |
| 3  | 08   | Error configuración ATM                     |
| 3  | 09   | Error relé gas                              |
| 3  | 11   | Error caldera                               |
| 3  | 12   | Error caldera                               |
| 3  | P9   | Mantenimiento progr Llamar Asistencia       |

### tabla códigos de errores

| E | RRORE | DESCRIZIONE                             |
|---|-------|-----------------------------------------|
| 4 | 01    | Error de comunicación Mdm-Bus           |
| 4 | 02    | Error del GPRS Mdm                      |
| 4 | 03    | Error Tarjeta SIM                       |
| 4 | 04    | Error comunicación Mdm-PCB              |
| 4 | 05    | Error Mdm In1                           |
| 4 | 06    | Error Mdm In2                           |
| 4 | 11    | Sonda Amb 1 no disponible               |
| 4 | 12    | Sonda Amb 2 no disponible               |
| 4 | 13    | Sonda Amb 3 no disponible               |
| 4 | 14    | Sonda Amb 4 no disponible               |
| 4 | 15    | Sonda Amb 5 no disponible               |
| 4 | 16    | Sonda Amb 6 no disponible               |
| 4 | 20    | Sobrecarga alimentación bus             |
| 4 | 21    | Error caldera                           |
| 4 | 22    | Error caldera                           |
| 4 | 30    | Función MF no definida                  |
| 4 | 31    | Sonda temp 1 MF defectuosa              |
| 4 | 32    | Sonda temp 2 MF defectuosa              |
| 4 | 33    | Sonda temp 3 MF defectuosa              |
| 4 | 34    | Error MF                                |
| 4 | 35    | Error MF                                |
| 5 | 01    | Ausencia de llama                       |
| 5 | 02    | Llama sin detección de gas              |
| 5 | 04    | Problema ionización quemador en función |
| 5 | 10    | Error caldera                           |
| 5 | 11    | Error caldera                           |
| 5 | P1    | 1 Encendido fallido                     |
| 5 | P2    | 2 Encendido fallido                     |
| 5 | P3    | Desprendimiento de llama                |
| 5 | P4    | Desprendimiento de llama                |
| 6 | 01    | Error sonda de humos                    |
| 6 | 02    | Error sonda de humos                    |
| 6 | 04    | ¿Vel. baja ventilador?                  |
| 6 | 07    | Presostato ON Vent OFF                  |
| 6 | 08    | Presostato OFF Vent ON                  |
| 6 | 10    | Sonda intercambiador abierta            |
| 6 | 12    | Error ventilador                        |

| Eł | RRORE | DESCRIZIONE                              |
|----|-------|------------------------------------------|
| 6  | 20    | Error caldera                            |
| 6  | 21    | Error caldera                            |
| 6  | P1    | Retraso presostato de aire               |
| 6  | P2    | Apertura presostato de aire              |
| 6  | P4    | ¿Vel. baja ventilador?                   |
| 7  | 01    | Sonda envío Z1 defectuosa                |
| 7  | 02    | Sonda envío Z2 defectuosa                |
| 7  | 03    | Sonda envío Z3 defectuosa                |
| 7  | 04    | Sonda envío Z4 defectuosa                |
| 7  | 05    | Sonda envío Z5 defectuosa                |
| 7  | 06    | Sonda envío Z6 defectuosa                |
| 7  | 11    | Sonda retorno Z1 defectuosa              |
| 7  | 12    | Sonda retorno Z2 defectuosa              |
| 7  | 13    | Sonda retorno Z3 defectuosa              |
| 7  | 14    | Sonda retorno Z4 defectuosa              |
| 7  | 15    | Sonda retorno Z5 defectuosa              |
| 7  | 16    | Sonda retorno Z6 defectuosa              |
| 7  | 22    | Sobretemperatura Zona 2                  |
| 7  | 23    | Sobretemperatura Zona 3                  |
| 7  | 25    | Sobretemperatura Zona 5                  |
| 7  | 26    | Sobretemperatura Zona 6                  |
| 7  | 50    | Esquema hidráulico ZM no definido        |
| 7  | 51    | Error zona                               |
| 7  | 52    | Error zona                               |
| 7  | 53    | Esquema hidráulico ZM no definido        |
| 9  | 01    | Error comunicación Bus Energy Manager    |
| 9  | 02    | System flow sensor damaged               |
| 9  | 03    | System return sensor damaged             |
| 9  | 04    | Bloqueo bomba de calor - Tipo 1          |
| 9  | 05    | Error sonda evaporación bomba de calor - |
| 9  | 06    | Error sonda Gas bomba de calor           |
| 9  | 07    | Error sonda HST                          |
| 9  | 08    | Error sonda temp. Ext. bomba de calor    |
| 9  | 09    | Error sonda OMT                          |
| 9  | 10    | HP communication error                   |
| 9  | 11    | Sensor presión BdC defectuoso (CA)       |
| 9  | 12    | Sensor presión BdC defectuoso (CC)       |

| EF | RRORE | DESCRIZIONE                                         |  |  |
|----|-------|-----------------------------------------------------|--|--|
| 9  | 13    | Sensor de envío bomba de calor defec-<br>tuoso (CA) |  |  |
| 9  | 14    | Sensor de envío bomba de calor defec-<br>tuoso (CC) |  |  |
| 9  | 15    | Sensor condensador bomba de calor<br>defectuoso     |  |  |
| 9  | 16    | Error comunicación bomba de calor<br>HYDI-ODU       |  |  |
| 9  | 17    | Sensor retorno bomba de calor defectuoso            |  |  |
| 9  | 18    | Bloqueo bomba de calor - Tipo 2                     |  |  |
| 9  | 19    | Bomba de calor a la espera de arrancar<br>de nuevo  |  |  |
| 9  | 20    | Error Sonda Separador (Env. + Ret.)                 |  |  |
| 9  | 21    | Error ratio coste Electricidad/Gas                  |  |  |
| 9  | 22    | Bomba de calor bloqueada                            |  |  |
| 9  | 23    | Error presión circuito calefacción                  |  |  |
| 9  | 24    | Error comunicación con bomba de calor               |  |  |
| 9  | 25    | Caldera no detectada                                |  |  |
| 9  | 30    | Error Energy Manager                                |  |  |
| 9  | 31    | Error Energy Manager                                |  |  |
| 9  | 33    | Overheat                                            |  |  |
| 9  | 34    | DHW Tank sensor damaged                             |  |  |
| 9  | 35    | Tank overtemperature                                |  |  |
| 9  | 36    | Floor Thermostat 1 error                            |  |  |
| 9  | 37    | No circulation error                                |  |  |
| 9  | 38    | Anode Fault                                         |  |  |
| 9  | 39    | HP error                                            |  |  |
| 9  | 40    | Hydraulic scheme not defined                        |  |  |
| 9  | 41    | Night tariff contact not defined                    |  |  |
| 9  | 42    | Load shedding contact not defined                   |  |  |
| 9  | 44    | Sobretempratura en Refrigeración                    |  |  |
| 9  | 45    | Flusostato bloqueado                                |  |  |
| 9  | 46    | Error compresor BC                                  |  |  |
| 9  | 59    | Error Buffer Sonda en alto                          |  |  |

| E | RRORE                    | DESCRIZIONE                                                                  |
|---|--------------------------|------------------------------------------------------------------------------|
| 9 | 9 60 Error Sensor HP EWT |                                                                              |
| 9 | 61                       | Error de sonda baja de buffer                                                |
| 9 | 70                       | Desmultiplicación de la configuración de la<br>bomba del circulador auxiliar |
| 9 | 71                       | EM Partido/Monobloque paramentro<br>indefinido                               |

### Restablecimiento funcionamiento

En caso de bloqueo en el display de la interfaz de sistema, se visualiza un código de error que se refiere al tipo de parada y a la causa que lo ha generado.

Para restablecer el funcionamiento normal seguir las instrucciones indicadas en el display si el error persiste se aconseja la intervención del Centro de Asistencia Técnica autorizado.

### (\*) Sobrecarga alimentación BUS

Es posible que se presente un error de sobrecarga alimentación BUS, debido a la conexión de tres o mas dispositivos presentes en el sistema instalado. Los dispositivos que pueden sobrealimentar la red BUS son:

- Módulo multizona
- Grupo bomba solar
- Módulo para la producción instantánea de agua caliente sanitaria

Para evitar el riesgo de sobrecarga alimentación BUS, es necesario llevar el microinterruptor 1 de una de las tarjetas electrónicas presentes en los aparatos conectados al sistema (excepto la caldera) en la posición OFF, como se muestra en la figura.

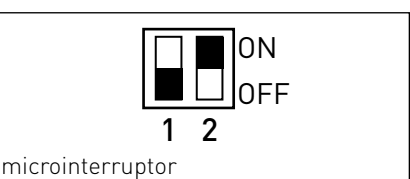

### índice

| Informações gerais                        | 240 |
|-------------------------------------------|-----|
| Normas de segurança                       | 241 |
| características técnicas                  | 242 |
| descrição do produto                      | 243 |
| configuração ecrã                         | 245 |
| modo de funcionamento do aquecimento      | 247 |
| regulação da temperatura ambiente         | 248 |
| configuração água quente aquecimento      | 249 |
| programação horária do aquecimento        | 250 |
| funcionamento modo manual aquecimento     | 253 |
| configuração água quente sanitária        | 254 |
| programação horária água quente sanitária | 255 |
| funções extra                             | 256 |
| desempenho do sistema                     | 257 |

### área técnica

| instalação               | 258 |
|--------------------------|-----|
| área técnica             | 260 |
| configuração zona        | 260 |
| menu configuração guiada | 261 |
| termorregulação          | 263 |
| tabela menu              | 265 |
| tabela códigos de erros  | 296 |

A interface de sistema SENSYS consente uma simples e eficaz gestão da termorregulação dos ambientes e o controlo da água quente sanitária.

É também a primeira ajuda, no caso de maus funcionamentos do sistema instalado, pois sinaliza o tipo de anomalia e sugere as acções para eliminar o problema ou aconselha a intervenção do Centro de Assistência.

Estas instruções de utilização constituem parte integrante e essencial do produto.

Leia com atenção as instruções e as advertências contidas no presente livrete porque fornecem importantes indicações relativas ao uso e a manutenção.

À instalação, a manutenção e quaisquer outras intervenções devem ser efectuadas por pessoal em posse dos requisitos previstos e obedecendo as regras em vigor e as indicações fornecidas pelo fabricante.

No caso de avaria e/ou mau funcionamento, desligue o aparelho e não tente repará-lo, mas dirija-se a pessoal qualificado.

Eventuais reparações, efectuadas utilizando exclusivamente peças originais, apenas devem ser efectuadas por técnicos qualificados. O desrespeito dos aspectos citados acima poderá comprometer a segurança do aparelho e exime o fabricante de qualquer responsabilidade.

Antes de efectuar a limpeza das partes externas, desligue o aparelho.

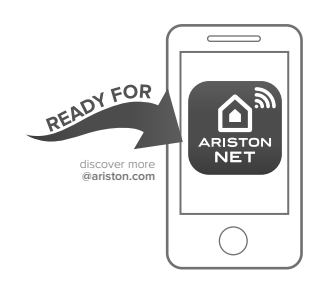

### ARISTON NET

A interface do sistema SENSYS é compatível com Ariston NET\*, um serviço desenhado e produzido por Ariston para proporcionar uma nova experiência no uso de um sistema de aquecimento e de água quente sanitária na sua casa. Ariston net é uma aplicação para o seu Smartphone ou PC muito fácil de se utilizar: Com Ariston NET poderá ligar e desligar a caldeira, regular a temperatura de aquecimento e de água quente. Unicamente adicionando um pequeno dispositivo, chamado porta de entrada, poderá controlar constantemente os consumos de energia da sua caldeira, garantindo uma poupanca na factura da luz, e receberá, instantaneamente, avisos em caso de funcionamento irregular da caldeira.

Para além do mais, se o desejar, o nosso serviço técnico oficial poderá reparar os parâmetros do equipamento à distancia para uma maior segurança.

Verifique as condições e disponibilidade do serviço ARI-STON NET no seu país através do seu distribuidor de confiança

Legenda dos símbolos:

- ▲ A falta de obediência a uma advertência implica risco de lesões, em determinadas circunstâncias até mesmo mortais, para pessoas.
- △ A falta de obediência de uma advertência implica risco de danos, em determinadas circunstâncias até mesmo graves, para objectos, plantas ou animais.

# Não realize operações que impliquem retirar o aparelho da sua instalação.

 $\Delta$  Danos do aparelho.

### Não suba em cadeiras, bancos, escadas ou suportes instáveis para efectuar a limpeza do aparelho.

▲ Lesões pessoais por causa de queda de cima ou caso as escadas duplas se abram.

### Não utilize insecticidas, solventes nem detergentes agressivos para a limpeza do aparelho.

△ Danos às peças em material plástico ou pintadas.

#### Não utilize o aparelho para finalidades diferentes da normal utilização doméstica.

 $\Delta$  Danos ao aparelho por causa de sobrecarga no funcionamento. Danos aos objectos indevidamente tratados.

### Não permita que crianças ou pessoas não capazes utilizem o aparelho.

 Danos ao aparelho por causa de utilização imprópria.

### ATENÇÃO!

O aparelho pode ser utilizado por crianças de idade não inferior a 8 anos e por pessoas com reduzidas capacidades físicas, sensoriais ou mentais, ou sem experiência ou conhecimentos necessários, desde que sob vigilância ou depois de receberem instruções relativas ao uso seguro do aparelho e à compreensão dos perigos inerentes ao mesmo. As crianças não devem brincar com o aparelho. A limpeza e a manutenção destinada a ser efetuada pelo utilizador não deve ser efetuada por crianças sem vigilância.

### ESTE PRODUTO ESTÁ EM CONFORMIDADE COM A DIRECTIVA EU 2012/19/EU

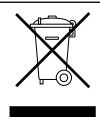

O símbolo do cesto barrado colocado no aparelho indica que o produto, no fim da sua vida útil, deve ser tratado separadamente do lixo doméstico, deve ser levado para um centro de recolha diferenciada para equipamentos eléctricos e electrónicos ou devolvido ao revendedor no momento da compra de outro aparelho novo equivalente.

O utilizador é responsável pela entrega do aparelho no fim de sua vida útil aos centros de recolha apropriados.

Uma adequada recolha diferenciada para sucessivo envio do aparelho descartado para reciclagem, ao tratamento e à eliminação eco-compatível, contribui para evitar possíveis efeitos negativos no meio ambiente e na saúde, e favorece a reciclagem dos materiais que compõem o produto.

Para mais informações quanto aos sistemas de recolha disponíveis, contacte o serviço local de eliminação de lixo ou a loja na qual comprou o produto.

| Dados técnicos                                                                                                |                          |
|----------------------------------------------------------------------------------------------------|--------------------------|
| Alimentação eléctrica                                                                                         | BUS BridgeNet®           |
| Absorção eléctrica                                                                                            | máx. < 0,5W              |
| Temperatura de funcionamento                                                                                  | -10 ÷ 60°C               |
| Temperatura de armazenagem                                                                                    | -20 ÷ 70°C               |
| Comprimento e secção do cabo bus                                                                              |                          |
| NOTA:<br>PARA EVITAR PROBLEMAS DE INTERFERÊNCIAS, UTILIZE<br>UM CABO BLINDADO OU UM PAR DE FIOS ENTRELAÇADOS. | máx. 50 m - min. 0,5 mm² |
| Memória tampão                                                                                                | 2 h                      |
| Conformidade<br>LVD 2014/35/EU - EMC 2014/30/EU                                                               | CE                       |
| Interferências electromagnéticas                                                                              | EN 60730-1               |
| Emissões electromagnéticas                                                                                    | EN 60730-1               |
| conformidade padrão                                                                                           | EN 60730-1               |
| Sensor de temperatura                                                                                         | NTC 5 k 1%               |
| Grau de resolução                                                                                             | 0,1°C                    |

| SENSYS FICHA DO PRODUTO                                                   |         |  |
|---------------------------------------------------------------------------|---------|--|
| Nome do fornecedor                                                        | ARISTON |  |
| Modelo identificativo do fornecedor                                       | SENSYS  |  |
| Classe do controlo de temperatura                                         | V       |  |
| Contributo para a eficiência energética em % no aquecimento dos ambientes | +3%     |  |
| Adicionando uma sonda externa:                                            |         |  |
| Classe do controlo de temperatura                                         | VI      |  |
| Contributo para a eficiência energética em % no aquecimento dos ambientes | +4%     |  |
| Num sistema de 3 zonas com 2 sensores ambiente:                           |         |  |
| Classe do controlo de temperatura                                         | VIII    |  |
| Contributo para a eficiência energética em % no aquecimento dos ambientes | +5%     |  |

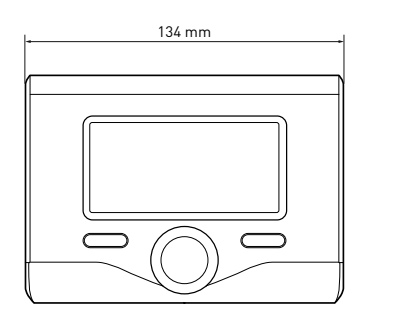

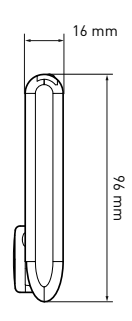

### Teclas e Ecrã:

- 1. tecla retroceder **V** (visualização anterior)
- 2. selector
- tecla **OK** (confirma a operação ou acede ao menu principal)
- 4. ECRÃ

### Símbolos no ecrã:

- Verão
- [ ] ] Inverno
  - OFF sistema desligado
- 🐻 🕒) Programação horária
- Funcionamento manual
  - ) Indicação presença de chama
- (💵 🕈 ) Temperatura ambiente desejada
  - ( []] Temperatura ambiente detectada
- 🕼 🛣 Temperatura ambiente desejada posticipada
- (🗓 ] 🛛 Temperatura externa
- (auto) Função AUTO activa
- ( [ ] Função FÉRIAS activa
- ( 🛄 ) Aquecimento activo
- ( 🛃 ) Sanitário activo
- (<u>M</u>) Sinalização erro
- (сомғоят) Função comfort activa
- (1.3 bar) Pressão instalação
- ( 👌 ) 👘 Presença chama
- ( Solar activo (se presente)
- (E) Menu completo:
- (**IIII**) Configurações aquecimento
- [ 📕 Configurações água quente
- (Lee) Desempenho do sistema
- (🍫) Opções ecrã

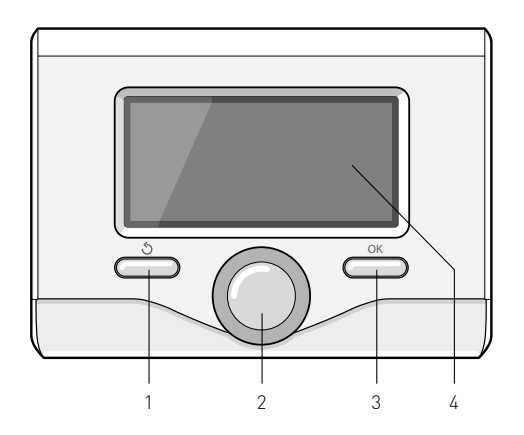
# descrição do produto

- (AP) Configuração Acces Point
- ( 🛜) Gateway ligação à Internet
- ( 渷) Gateway não conectado ao roteador
- ( 🖈 ) Gateway Roteador conecta mas não entra na internet
- ( 上 ) Atualização de software em progresso

Símbolos visíveis com sistema solar e/ou bomba de calor instalados:

- ( [ ] ) Esquentador - ( ON [] ) Esquentador em funcionamento
- (**三**) Instalação de pavimento
- [ ] Caldeira mono serpentina
- (📳) Caldeira dupla serpentina
  - (
  - ( / ) Colector solar
- ( 🜒 ) Circulador
- ( 🚺 ) Permutador
- ( 🎮 ) 🛛 Válvula de desvio
- (🖵 S1) Sonda colector
- (🖵 S2) Sonda caldeira baixa
- (🖵 S3) 🛛 Sonda caldeira alta
- (🖵 S4) Termostato instalação de pavimento
- [ 🔟 ) 🛛 Excesso de temperatura caldeira
- (🦅) Excesso de temperatura colector
- (🎾) Função anticongelante
- (🗭) Função de disinfecção térmica
- ( 🦅 ) 🛛 Função Recooling
- (B:B) Visualização ecrã digital
- (🔄) Visualização ecrã analógico
- ( 🛃 ) Dispositivo configurável
- ( 😵 ) Bomba de calor
- (**\$1**) Resistência 1
- (**\$2**) Resistência 2

- (🔰) Resistência 3
- (💢) Resistência Desactivada
- (HC) Conforto Sanitária no período baixa taxa
- (HC40) Conforto Sanitária no período baixa taxa e um ponto de ajuste reduzida a 40 ° C durante o período tarifa cheia
- (BOOST) Modo BOOST
- ( 🕝 ) Modo silencioso
- (S) Funções especiais
- ( (H) Hybrid Mode

## Primeiro Acendimento

Na primeira vez que se liga a interface de sistema SENSYS, será solicitada a escolha de algumas configurações básicas.

Em primeiro lugar, é necessário configurar o idioma da interface do usuário.

Gire o selector para seleccionar o idioma desejado e prima a tecla OK para confirmar. Proceda com a configuração da data e da hora. Gire o selector para seleccionar, prima a tecla OK para confirmar a selecção, gire o selector para configurar o valor.

Carregue na tecla OK para confirmar.

Para gravar as configurações prima a tecla OK.

Prima a tecla OK para acessar o Menu. Use o selector central para a visualização da lista menu e a selecção dos parâmetros, prima a tecla OK para confirmar.

## ATENÇÃO

Alguns parâmetros são protegidos por um código de acesso (código de segurança) que protege as configurações do esquentador contra o uso não autorizado.

# configurações ecrã

A tela principal da interface de sistema é personalizável. Da tela principal é possível controlar a hora, a data, o modo de funcionamento, as temperaturas configuradas ou detectadas, a programação horária, as fontes energéticas activas (se presentes) e a economia de emissões de CO2 (se presentes).

Para ter acesso às configurações do ecrã, prima a tecla OK. Rode o botão e seleccione:

#### - Menu

Carregue na tecla OK. Rode o botão e seleccione:

#### - Ajuste de ecrã

Carregue na tecla OK.

Através do menu **"Ajuste de ecrã**" é possível seleccionar os seguintes parâmetros:

#### - Idioma

Carregue na tecla OK.

Rode o botão e seleccione o idioma desejado.

Carregue na tecla OK para confirmar a selecção e carregue na tecla retroceder " S " para voltar à visualização anterior.

#### Rode o botão e seleccione

#### - Hora e Data

Carregue na tecla OK.

Através do botão seleccione o dia, carregue na tecla OK, rode o botão para configurar o dia exacto, carregue na tecla OK para confirmar e passar à selecção do mês e depois do ano, confirmando sempre a selecção carregando na tecla OK.

Rode o botão para seleccionar a hora, carregue na tecla OK, rode o botão para configurar a hora exacta, carregue na tecla OK para confirmar e passar para a selecção e configuração dos minutos.

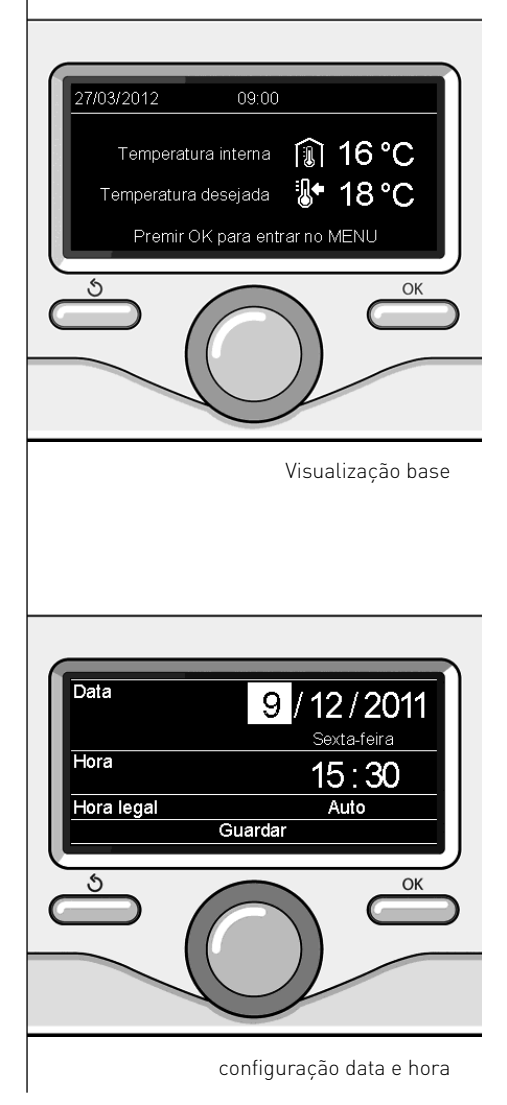

Carregue na tecla OK para confirmar. Rode o botão e seleccione a hora legal, carregue na tecla OK, seleccione auto ou manual, carregue na tecla OK.

Carregue na tecla OK para confirmar a selecção e carregue na tecla retroceder

" 🕉 " para voltar à visualização anterior.

Rode o botão e seleccione:

### Ecrã por defelto

na configuração da tela inicial é possível escolher as informações visualizadas.

Escolhendo a visualização "Personalizável" é possível seleccionar todas as informações desejadas. Alternativamente, é possível escolher entre uma das telas pré-configuradas:

Base

Fontes activas

CO2 economizado (se presente) Personalisável

Personalisavel

Caldeira base (visível somente com sonda ambiente excluída).

Caldeira completa (visível somente com sonda ambiente excluída).

Solar (se presente)

Zona (se presente)

FWS (se presente)

Sistema Bomba de calor (se presente) Carregue na tecla OK para confirmar a escolha. Carregue na tecla retroceder " **5**" para voltar à visualização anterior. Rode o botão e seleccione:

 Luminosidade em stand-by através do botão, regule a luminosidade do ecrã durante os períodos de stand-by.

Carregue na tecla OK para confirmar. Rode o botão e seleccione:

- Retroiluminação

através do botão, configure o tempo para a retroiluminação do ecrã após a última utilização da interface de sistema, se for deixado inactivo por um certo período de tempo.

Carregue na tecla OK para confirmar.

Rode o botão e seleccione:

- Temporização luminação

através do botão, configure o tempo de espera para a visualização da tela principal.

Carregue na tecla OK para confirmar.

Carregue na tecla retroceder "  ${\mathfrak O}$  " para voltar à visualização anterior.

# modos de funcionamento aquecimento

Carregue na tecla OK, o ecrã visualiza:

- Programação / Manual
- Verão / Inverno / Off
- Menu

Rode o botão e seleccione:

- Verão / Inverno / Off
   Carregue na tecla OK.
   Rode o botão e seleccione:
- ( ) VERÃO produção de água quente sanitária, exclusão do aquecimento.
- (IIII) (IIII) INVERNO produção de água quente sanitária e aquecimento.
- [ ] SÓ AQUECIMENTO exclusão aquecimento caldeira (se presente).
   - [ ] OFF

sistema desligado, função anticongelante activa. Quando a função anticongelante está activa, o ecrã visualiza o símbol: " 🔆 ". Esta função é uma protecção contra a congelação da tubagem.

Carregue na tecla OK para confirmar. Carregue novamente na tecla OK para voltar à visualização anterior.

Rode o botão e seleccione:

 Programação / Manual Carregue na tecla OK.
 Rode o botão e seleccione:

 ( U) PROGRAMAÇÃO
 o aquecimento funcionará conforme a programação horária configurada

- (WN) MANUAL o aquecimento funcionará no modo

manual. Carregue na tecla OK para confirmar.

Carregue novamente na tecla OK para voltar à visualização anterior. A programação horária permite aquecer o ambiente conforme as próprias necessidades.

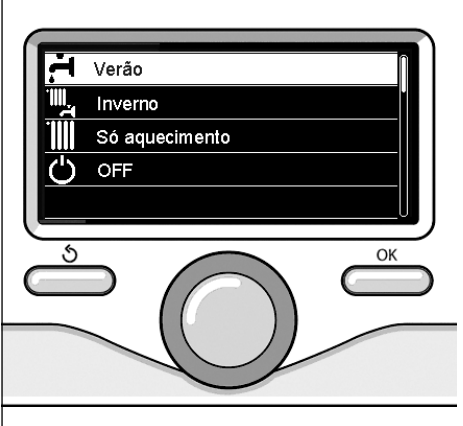

Selecção modo verão

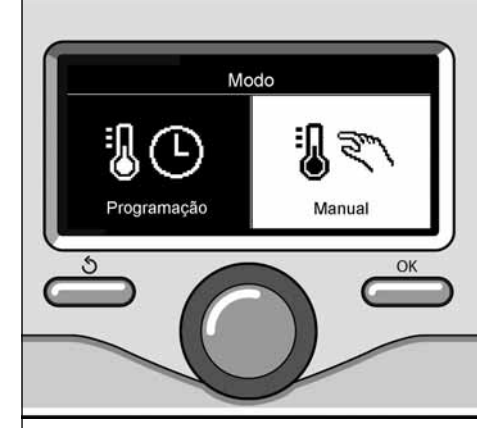

Selecção modo manual

г

# regulação da temperatura ambiente

Conforme a modalidade de funcionamento escolhida, programado ou manual.

Conforme a modalidade de funcionamento escolhida, programado ou manual.

# Regulação temperatura ambiente no modo manual

Rode o botão para configurar o valor da temperatura ambiente desejada. O ecrã mostrará o valor configurado.

Carregue na tecla OK para confirmar. O ecrã voltará à visualização anterior.

# Regulação temperatura ambiente no modo programação horária.

Durante o funcionamento da programação horária, é possível modificar temporariamente a temperatura ambiente configurada.

Rode o botão para configurar o valor da temperatura ambiente desejada. Carregue na tecla OK.

O ecrã visualiza a temperatura configurada e a hora até quando se deseja manter a modificação.

Rode o selector para configurar a hora de fim da modificação, carregue na tecla OK para confirmar.

O ecrã visualiza o símbolo "I a correspondência ao valor da temperatura desejada para o período de modificação.

Carregue na tecla retroceder "  $\mathfrak{G}$  " para sair da regulação sem gravar a modificação.

A interface de sistema SENSYS irá manter o valor da temperatura até o fim do tempo configurado, em seguida voltará automaticamente para a temperatura ambiente pré-configurada.

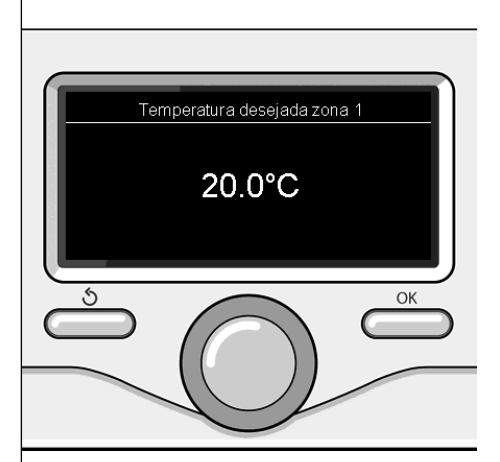

Modificação da temperatura ambiente

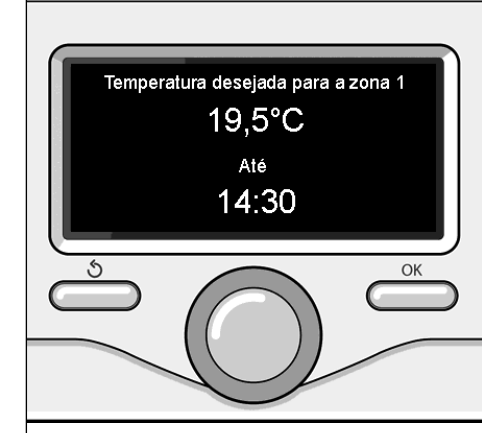

Modificação temperatura ambiente no modo programação horária

# configuração água quente aquecimento

Para ter acesso às configurações de aquecimento, carregue na tecla OK. Rode o botão e seleccione:

#### - Menu

Carregue na tecla OK.

Rode o botão e seleccione:

#### - Ajuste aquecimento

Carregue na tecla OK. Para configurar a temperatura de vazão rode o botão e seleccione:

- Temperatura aquecimento Carregue na tecla OK. O ecrã mostrará:
- Tset Z1
- Tset Z2
- Tset Z3

Rode o botão e seleccione:

#### - Tset Z1

Carregue na tecla OK.

Rode o botão e configure a temperatura de vazão da zona seleccionada.

Carregue na tecla OK para confirmar. Repita o procedimento descrito acima para configurar a temperatura de vazão nas outras zonas, se presentes.

Carregue duas vezes na tecla retroceder " 🌢 ".

Rode o botão e seleccione:

#### - Mudança Verão/inverno

Esta característica permite que a activação do pedido de aquecimento em sistemas de aquecimento, quando a temperatura exterior cai abaixo da temperatura definida pelo parâmetro "S/W limite temperatura" por um tempo definido no parâmetro "S/W tempo de atraso ", ou interrupção da procura de calor quando a temperatura exterior sobe acima da temperatura nominal.

Carregue na tecla OK.

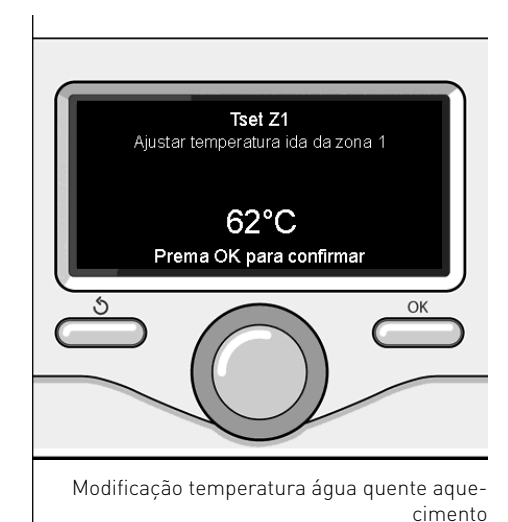

Rode o botão e seleccione:

- Zona1
- S/W ativação da função (Função para a zona 1 Ativar)
- S/W limite temperatura (Temperatura externa limiar de comutação para a activação / desactivação da procura de calor, aquecimento)

S/W tempo de atraso (Comutação de atraso para a activação / desactivação da procura de calor quando a temperatura exterior atinge a temperatura programada).

PT

# programação horária do aquecimento

A programação horária permite aquecer o ambiente conforme as próprias necessidades.

Para configurar a programação horária do aquecimento, carregue na tecla OK. Rode o botão e seleccione

- Menu

Carregue na tecla OK.

Rode o botão e seleccione:

#### - Ajuste aquecimento

Carregue na tecla OK. O ecrã mostrará:

- Temperatura aquecimento
- Programação horária
- Função férias
- Função Auto

Rode o botão e seleccione:

Programação horária
 Carregue na tecla OK.
 0 ecrã mostrará:

- Programação tempo livre
- Programação Guiada
- Programas pré-parametrizada
- Programação/manual

Rode o botão e seleccione:

#### - PROGRAMAÇÃO TEMPO LIVRE

Carregue na tecla OK. O ecrã mostrará:

- Todas as zonas
- Zona 1
- Zona 2
- Zona 3

Rode o botão e seleccione a zona para a qual deseja efectuar a programação horária:

Carregue na tecla OK.

Rode o botão e seleccione

#### - Ajuste Temp Conforto

Carregue na tecla OK. Rode o selector e modifique o valor da temperatura ambiente durante o período comfort (o ecrã visualiza o valor intermitente da temperatura). Carregue na tecla OK para confirmar.

Rode o botão e seleccione

#### Ajuste Temp reduzida

Carregue na tecla OK.

Rode o selector e modifique o valor da temperatura ambiente durante o período reduzido (o ecrã visualiza o valor intermitente da temperatura).

Carregue na tecla OK para confirmar.

Rode o botão e seleccione

#### - Ajuste programação

Carregue na tecla OK.

Rode o botão e seleccione o dia ou os dias da semana que deseja programar.

A cada selecção do dia, carregue na tecla OK para confirmar.

O ecrã visualiza os dias seleccionados para a programação dentro de um quadrado.

Rode o botão e seleccione Gravar. Carregue na tecla OK e rode o botão para configurar o início do período de aquecimento correspondente ao valor intermitente. Carregue na tecla OK para confirmar.

Carregue na tecla OK e rode o botão para configurar a hora de fim do período comfort.

Se desejar acrescentar novos períodos, rode o botão e seleccione Acrescentar período, carregue na tecla OK.

Repita o procedimento descrito acima para configurar o início e o fim do período de comfort acrescentado.

Depois de ter concluído a programação, rode o botão e seleccione Gravar.

Carregue na tecla OK para confirmar.

Rode o botão e seleccione:

#### - Dias que faltam

se houver alguns dias ainda não programados, repita as operações descritas acima.

Rode o botão e seleccione:

- Modificar

para modificar eventuais períodos precedentemente programados.

Rode o botão e seleccione:

- Esc

para sair da configuração programação horária.

Carregue na tecla OK para confirmar. O ecrã voltará à visualização anterior. Carregue na tecla retroceder " **5**" para voltar à visualização da tela principal.

Para facilitar as operações de configuração da programação horária, é possível efectuar a configuração através de:

- Programação guiada
- **Programas pré-parametrizada** Rode o botão e seleccione:

## - PROGRAMAÇÃO GUIADA

Carregue na tecla OK.

Rode o botão e seleccione a zona para a qual deseja efectuar a programação horária.

Carregue na tecla OK.

Rode o botão e seleccione:

#### - Ajuste programação

Carregue na tecla OK. Agora siga passo a passo as indicações

que serão visualizadas no ecrã;

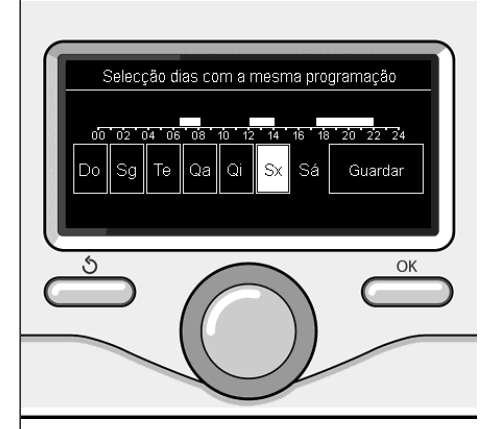

Selecção dos dias programação horária do aquecimento

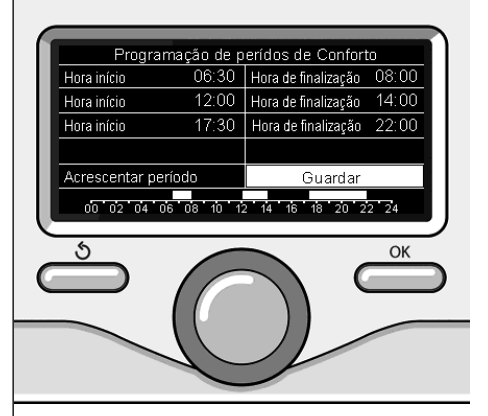

Configurar períodos comfort programação horária do aquecimento

# programação horária do aquecimento

# PROGRAMAÇÃO PRÉ-PARAMETRIZADA

Carregue na tecla OK.

Rode o botão e seleccione a zona para a qual deseja efectuar a programação horária.

Carregue na tecla OK.

Rode o botão e seleccione

#### - Ajuste programação

Carregue na tecla OK.

Rode o botão e seleccione de entre:

- Programa família
- Programa No medio dia
- Programa meio-dia
- Sempre Activo

Carregue na tecla OK para confirmar. Rode o botão para visualizar os dias e a hora de início e de fim do programa de aquecimento.

Rode o botão e seleccione Gravar, carregue na tecla OK.

Carregue na tecla retroceder " 🕉 " para voltar à visualização anterior.

#### - PROGRAMAÇÃO/MANUAL

(este modo permite seleccionar a gestão do aquecimento das zonas, entre programado ou manual)

Carregue na tecla OK.

Rode o botão e seleccione a zona para a qual efectuar a configuração. Escolha entre o modo de programação horária ou manual.

Carregue na tecla OK.

Carregue na tecla retroceder " 🕉 " para voltar à visualização anterior.

Para regular a temperatura ambiente é suficiente rodar o botão.

Carregue na tecla OK.

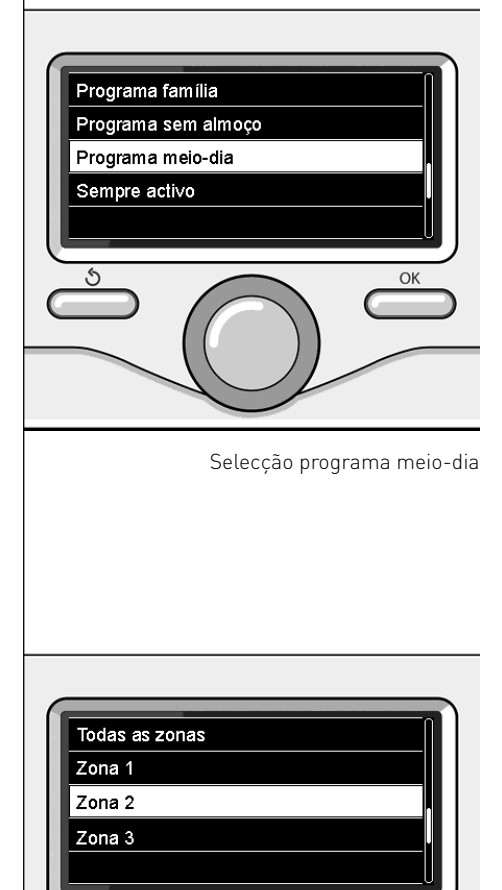

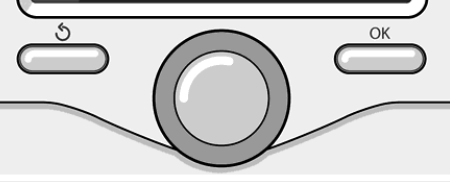

Selecção modo de funcionamento da zona 2

# funcionamento modo manual aquecimento

O modo manual, desactiva a programação horária de aquecimento.

O funcionamento manual, consente manter o aquecimento contínuo.

Para seleccionar o funcionamento do aquecimento no modo manual, carregue na tecla OK para ter acesso ao Menu. Rode o botão e seleccione:

### - Programação / Manual

Carregue na tecla OK. Rode o botão e seleccione:

## - Manual

Rode o botão para seleccionar o modo Manual, carregue na tecla OK.

Carregue novamente na tecla OK para gravar as configurações. O ecrã voltará à visualização anterior.

Carregue na tecla retroceder até voltar à visualização da tela principal.

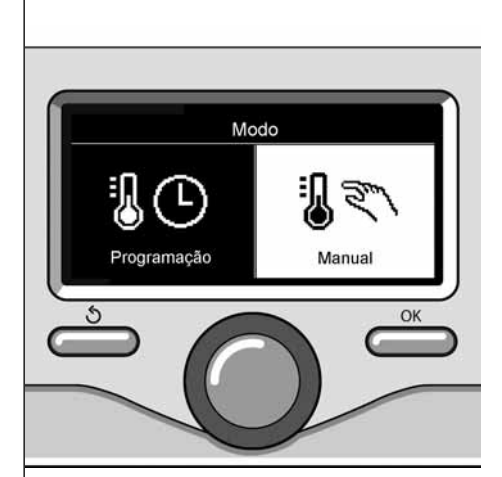

Selecção modo manual

# configuração água quente sanitária

Carregue na tecla OK. Rode o botão e seleccione:

- Menu

Carregue na tecla OK. Rode o botão e seleccione:

## - Ajuste água quente

Carregue na tecla OK. Rode o botão e seleccione:

#### - Temperatura conforto água quente

Rode o botão e configure a temperatura desejada da água quente sanitária. Carregue na tecla OK para confirmar. Carregue na tecla retroceder

ໍ່ 🕉 " para voltar à visualização anterior.

## FUNÇÃO CONFORTO

A função conforto permite reduzir o tempo de espera quando se activa o pedido de água quente para uso doméstico. Rode o selector e seleccione:

Rode o selector e seleccione

## - Função Conforto

Carregue na tecla OK.

Rode o botão e seleccione:

- Desactivada
- Temporizado (activa a função conforto por períodos de tempo reguláveis conforme o sistema instalado)
- Sempre activa

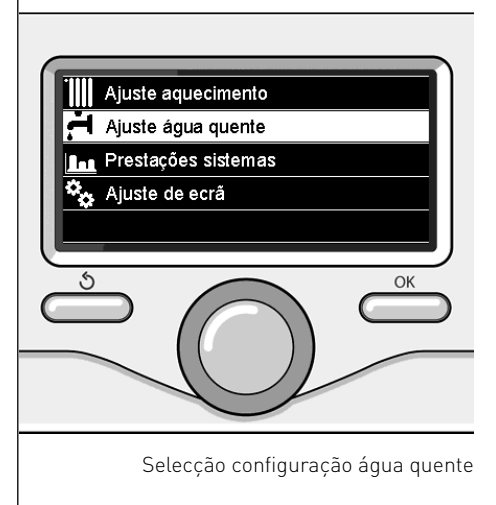

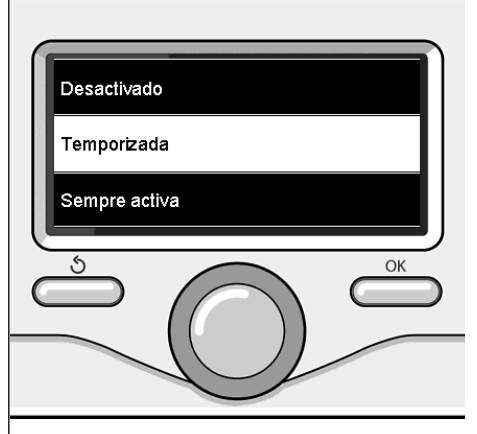

#### Selecção modo Comfort temporizado

# programação horária água quente sanitária

Para configurar a programação horária da água quente sanitária, carregue na tecla OK.

Rode o botão e seleccione

- Menu

Carregue na tecla OK.

Rode o botão e seleccione

- Ajuste água quente

Carregue na tecla OK.

Rode o botão e seleccione:

- Programação horária Carregue na tecla OK.

Rode o botão para seleccionar:

- Programação tempo livre
- Programação pré-parametrizada

Rode o botão para seleccionar:

- Programação tempo livre

Carregue na tecla OK.

Rode o botão e seleccione:

- AQS
- Temporizador auxiliar (módulo para a produção instantânea de água quente com bomba de recirculação sanitária, electrossolar)

Em ambos os casos, rode o botão e configure a temperatura comfort e reduzida, carregue na tecla OK para confirmar. Rode o botão para seleccionar:

## Ajuste programação

Carregue na tecla OK. Para configurar a programação, siga o procedimento descrito no capítulo "programação horária aquecimento".

Rode o botão para seleccionar:

# - Programação pré-parametrizada

Carregue na tecla OK.

- Rode o botão e seleccione:
- Programação água quente
- Temporizador auxiliar (módulo para a produção instantânea de água quente

com bomba de recirculação sanitária, electrossolar)

Em ambos os casos, rode o botão e configure a temperatura comfort e reduzida, carregue na tecla OK para confirmar. Rode o botão para seleccionar:

## Ajuste programação

Carregue na tecla OK. Para configurar a programação, siga o procedimento descrito no capítulo "programação horária aquecimento" parágrafo programas pré--configurados:

- Programa família
- Programa No medio dia
- Programa meio-dia
- Sempre Activo

Carregue na tecla OK para confirmar a selecção e carregue na tecla retroceder

" 🕉 " para voltar à visualização anterior.

# (SÓ PARA CALDEIRA SYSTEM)

A função **COMFORT** consente diminuir o tempo de espera quando activa-se a solicitação de água quente sanitária.

Para ter acesso às configurações de água quente sanitária, carregue na tecla OK.

Rode o botão e seleccione:

- Menu

Carregue na tecla OK. Rode o botão e seleccione:

- Ajuste água quente Carregue na tecla OK.

Rode o botão e seleccione:

- Conforto activo/desactivado Carregue na tecla OK.

Rode o botão e seleccione:

- Desactivado
- Temporizada (conforme a programação horária)
- Sempre Activa

# funções extra

Para configurar a programação de uma das funções extra, carregue na tecla OK

Rode o botão e seleccione

#### - Menu

Carregue na tecla OK. Rode o botão e seleccione:

#### - Ajuste aquecimento

Carregue na tecla OK. Rode o botão e seleccione:

## - FUNÇÃO FÉRIAS

A função Férias desactiva o aquecimento durante o período das férias. Carregue na tecla OK. Rode o botão e seleccione:

- ON (activa a função)
- OFF (desactiva a função)
- Carregue na tecla OK.

Se seleccionar ON, rode o botão para configurar a data de retorno das férias.

Esta operação permitirá à interface de sistema, na data estabelecida, de voltar ao funcionamento no modo configurado precedentemente.

Carregue na tecla OK para gravar as configurações, o ecrã voltará para a visualização precedente. Na tela das fontes activas, quando a função férias é activa, aparece o ícone "

Rode o botão e seleccione:

## - FUNÇÃO AUTO

A função AUTO configura automaticamente o regime de funcionamento do sistema conforme o tipo de instalação e condições ambientais.

A termorregulação de um edifício consiste em manter a temperatura interna constante quando a temperatura externa muda. Carregue na tecla OK.

Rode o botão e seleccione:

ON (activa a função)

- OFF (desactiva a função)

Carregue na tecla OK para gravar as configurações, o ecrã voltará para a visualização precedente.

Na tela das fontes activas, quando a função auto é activa, aparece o ícone "auto".

### Regulação da temperatura ambiente com função AUTO activa.

No caso em que a temperatura da água quente aquecimento não corresponda àquela desejada, é possível aumentála ou diminui-la através do parâmetro "Temperatura configurada aquecimento". O ecrã visualiza a barra de correcção. Carregue na tecla OK para confirmar a correcção ou carregue na tecla retroceder " "O" para voltar à visualização anterior sem salvar.

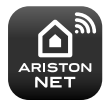

"A interface do sistema SENSYS é compatível com Ariston NET\*, um serviço desenhado e produzido por Ariston para proporcionar uma nova experiência no uso de um sistema de aquecimento e de água quente sanitária na sua casa. Para mais informações consulte o capitulo ""Generalidades"".

\*Verifique a disponibilidade do serviço Ariston NET no seu país através do seu distribuidor de confiança. Em presença de uma caldeira ou de um sistema, é possível visualizar os seguintes desempenhos energéticos.

Rode o botão e seleccione

#### - Menu

Carregue na tecla OK. Rode o botão e seleccione

- **Prestações sistemas** Carregue na tecla OK. Rode o botão e seleccione:
- Fontes activas
- Energia produzida
- CO2 economizado
- Número de banhos
- Contador de energia
- Relatório de reinicio

Carregue na tecla OK para confirmar a selecção.

#### Fontes activas

Visualiza a energia produzida pelo painel solar durante o período de tempo que vai de 24h, uma semana ou um ano.

#### - Energis produzida

Visualiza a energia produzida pelo painel solar durante o período de tempo que vai de 24h, uma semana ou um ano

#### - CO2 economizado

Visualiza a poupança de CO2 em kg comparando-a com a distância percorrida com o automóvel.

#### - Contador de energia

**Caldeira:** visualiza a estimativa do consumo de gás e eléctrico, em kW/h, dos últimos 4 meses, em termos de água quente para uso doméstico e de aquecimento. Bomba de calor: visualiza a estimativa do consumo eléctrico, em kW/h, dos últimos 4 meses, em termos de aquecimento e arrefecimento.

### CONSUMOS ENERGÉTICOS

O sistema de medição dos consumos energéticos integrado neste produto baseia-se numa estimativa. Podem existir diferenças entre o consumo efectivo (ou medido por outro sistema) e o visualizado.

Rodando o selector, é possível seleccionar os dados dos consumos relativos a um dos últimos quatro meses.

#### - Duches disponíveis

Visualiza a percentagem de água quente disponível no depósito e a quantidade de duches tomados.

#### - Histórico de consumos

Este relatório visualiza o histograma dos consumos de gás e eléctricos em kW/h com base nos tempos seleccionáveis rodando o selector (24h, semanal, mensal, anual).

Rode o selector para visualizar:

- Histórico dos consumos aquecimento
- Histórico dos consumos água quente para uso doméstico
- Histórico dos consumos arrefecimento

#### - Relatório de reinicio

Efectua a reposição de todos os relatórios.

## Posicionamento

O aparelho detecta a temperatura ambiente, portanto, no acto de escolher a posição de instalação devem-se considerar alguns aspectos.

Posicione-o longe de fontes de calor (radiadores, raios solares, lareiras, etc.) e longe de correntes de ar ou aberturas para o exterior que poderiam influenciar a medição da temperatura.

Instalar o aparelho a cerca de 1,50 m do pavimento.

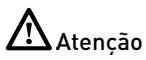

A instalação deve ser efectuada por um técnico qualificado.

Antes de efectuar a montagem, desligue a alimentação do esquentador.

## Instalação na parede

A fixação na parede da interface do sistema Sensys deve ser efectuada antes da ligação à linha BUS.

- Ligue o par de fios ao conector (fig.1)
- Abra os furos necessários para a fixação
- Fixe a base do aparelho na caixa da parede, utilizando os parafusos fornecidos no kit (fig.2)
- Posicione a interface do sistema sobre a base, empurrando-a delicadamente para baixo (fig.3

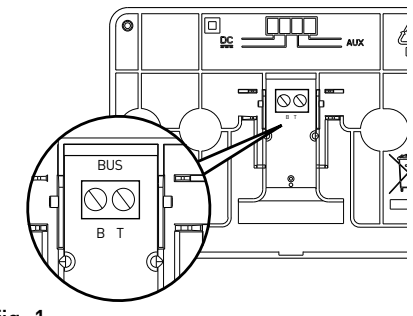

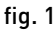

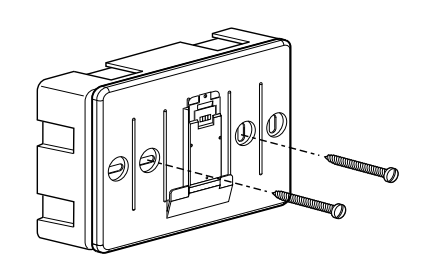

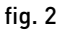

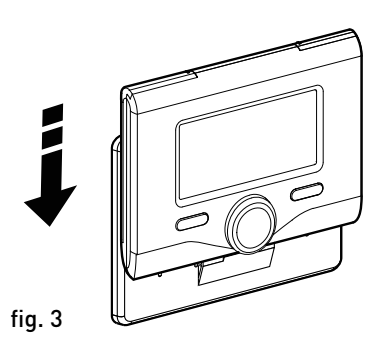

#### Ligação ao esquentador

O envio, a recepção e a descodificação dos sinais ocorre através do protocolo BUS BridgeNet® que coloca em comunicação os microprocessadores do esquentador e a interface de sistema.

- ligue um par de fios ao conector BUS na placa do esquentador
- ligue o par de fios do conector BUS ao borne da interface de sistema.

NOTA: Na ligação entre o sensor de ambiente e o esquentador, para evitar problemas de interferências, utilize um cabo blindado ou um par de fios entrelaçados.

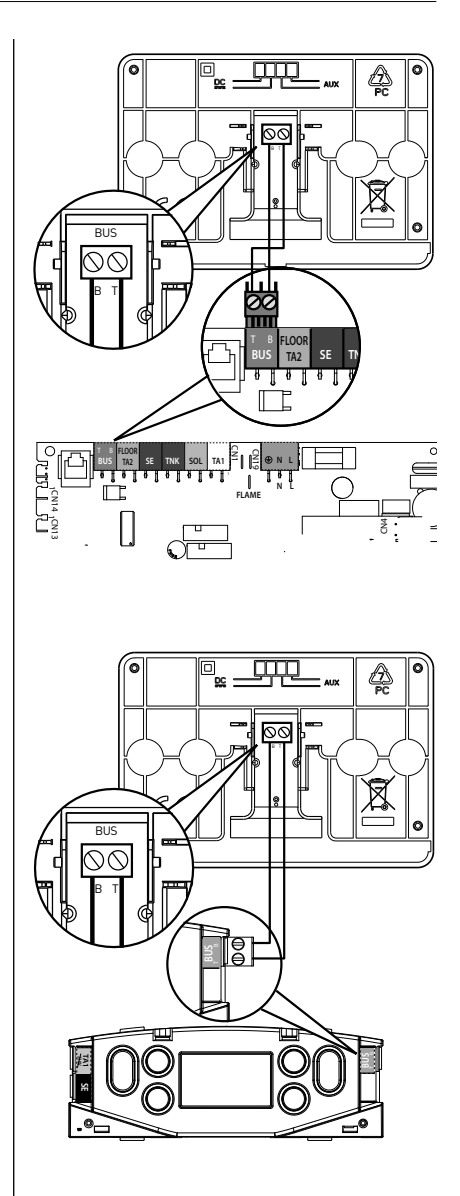

# Atenção

Para garantir a segurança e o correcto funcionamento da interface de sistema, a colocação em funcionamento deve ser efectuada por um técnico qualificado que possua os requisitos legais.

## Procedimento de ligação

- Insira a interface de sistema na ranhura de conexão empurrando-a delicadamente para baixo, após uma breve inicialização a interface de sistema estará ligada;
- O ecrã visualiza "Seleccionar idioma". Rode o botão e seleccione o idioma desejado. Carregue na tecla OK para confirmar.

 O ecrã visualiza a data e a hora. Através do botão seleccione o dia, carregue na tecla OK, rode o botão para configurar o dia exacto, carregue na tecla OK para confirmar e passar à selecção do mês e depois do ano, confirmando sempre a selecção carregando na tecla OK.

Rode o botão para seleccionar a hora, carregue na tecla OK, rode o botão para configurar a hora exacta, carregue na tecla OK para confirmar e passar para a selecção e configuração dos minutos.

Carregue na tecla OK para confirmar. Rode o botão e seleccione a hora legal, carregue na tecla OK, seleccione auto ou manual, carregue na tecla OK. O ecrã visualiza a tela de base.

- Carregue simultaneamente nas teclas retroceder "S" e "OK" até que seja apresentado no ecrã "Inserção de código".
- Rode o botão para inserir o código técnico (234), carregue na tecla OK, o ecrã apresenta ÁREA TÉCNICA:

- Idioma, data e hora
- Configurações rede BUS BridgeNet®
- Menu
- Configuração guiada.
- Manutenção
- Erros

Rode o botão e seleccione:

## - Configurações rede BUS BridgeNet®

O ecrã apresenta a lista dos dispositivos ligados no sistema:

- Sistema interface (local)
- Centralina solar
- Caldeira
- Energy Manager

- .

Os dispositivos configuráveis são assinalados pelo símbolo " 📝 ".

Para configurar a zona correcta a que está associada a interface do sistema, rode o selector e seleccione:

- Interface do sistema (local) Prima a tecla OK.

Rode o selector e configure a zona correcta. Prima a tecla OK para confirmar a configuração.

Rode o botão e seleccione:

- MENU

Carregue na tecla OK.

Rode o botão e visualize entre os menus a serem seleccionados:

- 0 Rede
- 1 Hora-Data-Idioma
- 2 Parâmetros Caldeira
- 3 Solar e Acumulador
- 4 Parâmetros Zona 1
- 5 Parâmetros Zona 2
- 6 Parâmetros Zona 3
- 7 Módulos de zona
- 8 Parâmetros Serviço
- 9 Parâmetros Híbrido
- 10 Outro periféricos
- 11 Placa multifinções

285

# área técnica

- 12 Parâmetros HYBRID EVO 2
- 13 Empty
- 14 Parámetros Zona 4
- 15 Parámetros Zona 5
- 16 Parámetros Zona 6
- 17 Parametros sistema
- 19 Conectividade
- 20 Buffer
- 21 Kit multizona

Seleccione o menu interessado, carreque na tecla OK.

Rode o botão para configurar ou visualizar o valor. Carregue na tecla OK para confirmar.

Carregue na tecla retroceder "  ${\mathfrak O}$ " para voltar à visualização anterior.

Para facilitar as operações de configuração dos parâmetros, sem aceder ao Menu completo, é possível executar a configuração através do menu de acesso rápido "Configuração orientada".

Rode o botão e seleccione:

#### - CONFIGURAÇÃO GUIADA

Carregue na tecla OK.

Rode o botão e seleccione um entre os dispositivos visualizados.

- Centralina Solar (se presente) (siga as indicações da documentação solar)
- Energy Manager (se presente) (siga as indicações presentes na documentação do sistema da bomba de calor)
- Caldeira
- ...

Rode o botão e seleccione:

#### - Caldeira

Carregue na tecla OK. Rode o botão e seleccione:

- Configuração parâmetros
- Procedimento guiados

- Modo de teste
- Opções de assistência
- Rode o botão e seleccione:

#### - Parâmetros guiados

(permite a visualização e configuração dos parâmetros essenciais para o correcto funcionamento do esquentador) Carregue na tecla OK.

Rode o botão e visualize entre os parâmetros a serem configurados:

- Parâmetros Gás
- Configurações
- Visualizações
- Zonas

Carregue na tecla OK para confirmar. Carregue na tecla retroceder " 🌢" para voltar à visualização anterior.

Rode o botão e seleccione:

- Procedimento guiados

(Os procedimentos orientados são uma válida ajuda na parametrização do esquentador. Rodando o botão é seleccionada a lista dos procedimento que explicam passo-a-passo como efectuar uma configuração correcta)

Carregue na tecla OK.

Rode o botão e visualize entre os parâmetros a serem configurados:

- Enchimento da instalação
- Purgador de ar da instalação
- Análise de fumos

Carregue na tecla OK para confirmar. Carregue na tecla retroceder " **'**)" para voltar à visualização anterior.

Rode o botão e seleccione:

- Modo de Teste

(Este modo permite controlar o funcionamento correcto dos componentes do sistema). Prima a tecla OK.

Rode o selector para percorrer a lista dos componentes visualizados.

Prima a tecla OK para confirmar.

Prima duas vezes a tecla de retrocesso

# área técnica

" <br/>  ${\mathfrak S}$ " para voltar à visualização anterior.

Rode o botão e seleccione:

#### - Opções de assistência

(Este modo permite memorizar os dados do centro de assistência e os avisos de manutenção)

Carregue na tecla OK.

Rode o botão e visualize entre os parâmetros a serem configurados:

- Dados Centros de Assistência
- Habilitação Avisos de manutenção
- Reinicio avisos de Manutenção
- Meses que faltam à proxima manutenção

Carregue na tecla OK para confirmar. Carregue na tecla retroceder " 🕉" para voltar à visualização anterior.

Rode o botão e seleccione:

#### - MANUTENÇÃO

(Caso seja necessário controlar ou configurar alguns parâmetros essenciais para o funcionamento correcto do sistema). Prima a tecla OK.

Rode o selector e seleccione na lista dos sistemas visualizados:

- Centralina Solar (se presente) (siga as indicações da documentação solar)
- Caldeira
- Energy Manager (se presente) siga as indicações presentes na documentação do sistema bomba de calor
- Controllo multizona (se presente) siga as indicações presentes na documentação solar

- ...

Rode o botão e seleccione:

#### - Caldeira

Carregue na tecla OK. Rode o botão e seleccione:

- Configuração Parâmetros

Carregue na tecla OK.

Rode o botão e visualize entre os parâmetros:

- Parâmetros Gás
- Visualizações
- Parâmetros placa pdr

Carregue na tecla OK para confirmar. Carregue na tecla retroceder " 🕉" para voltar à visualização anterior.

Rode o botão e seleccione:

- ERROS

Carregue na tecla OK.

Rode o botão e seleccione:

- Centralina Solar (se presente) (siga as indicações da documentação solar)
- Caldeira
- Energy Manager (se presente) siga as indicações presentes na documentação do sistema bomba de calor
- Controllo multizona (se presente) siga as indicações presentes na documentação solar
- ...

Prima a tecla OK.

Rode o selector e seleccione o sistema envolvido. Prima a tecla OK.

Rode o selector para percorrer no visor os últimos 10 erros registados.

# termorregulação

Para configurar os parâmetros de termorregulação, carregue simultaneamente nas teclas retroceder " **5** " e "OK" até que seja apresentado no ecrã "Inserção de código".

Rode o botão para inserir o código técnico (234), carregue na tecla OK, o ecrã apresenta **Área técnica**.

Rode o botão e seleccione **Menu.** Carregue na tecla OK.

Rode o botão e seleccione:

4 Parâmetros Zona 1

Carregue na tecla OK.

4.1 Mudança Verão/inverno

# 4.1.0 S/W ativação da função

Rode o botão e seleccione: Off

ΟN

### 4.1.1 S/W limite temperatura

Comutação temperatura limiar por activação externa / desactivação a procura de calor no aquecimento.

## 4.1.2 S/W tempo de atraso

Gire o botão e selecione o tempo atrasar para a activação da função.

Rode o botão e seleccione:

## 4.2 Ajuste zona 1

## 4.2.0 Intervalo Temp Z1

Carregue na tecla OK.

Rode o botão e seleccione o Range de temperatura:

- 0 baixa temperatura
- 1 alta temperatura

Carregue na tecla OK para confirmar.

Rode o botão e seleccione:

## 4.2.1 Termoregulação

Carregue na tecla OK Rode o botão e configure a tipologia de termorregulação instalada:

- 0 Temperatura fixa de vazão
- 1 Dispositivos On/Off
- 2 Apenas Sonda Ambiente

- 3 Apenas Sonda Externa

- 4 Sonda ambiente + Sonda externa Carregue na tecla OK

Rode o botão e seleccione:

## 4.2.2 Curva Termorregulação

Carregue na tecla OK Rode o botão e configure a curva conforme o tipo de instalação e de aquecimento e carregue na tecla OK.

- Instalação de baixa temperatura (painéis de pavimento) curva de 0,2 a 0,8
- instalação de alta temperatura (radiadores)

## curva de 1,0 a 3,5

A verificação da idoneidade da curva escolhida requer um tempo longo durante o qual poderiam ser necessários alguns ajustes.

Se a temperatura externa diminuir (inverno) poderão verificar-se três condições:

- a temperatura ambiente diminui, isto indica que é necessário configurar uma curva com uma pendência maior.
- a temperatura ambiente aumenta, isto indica que é necessário configurar uma curva com uma pendência menor.
- a temperatura ambiente permanece constante, isto indica que a curva configurada tem a pendência correcta.

Uma vez encontrada a curva que mantém constante a temperatura ambiente, é necessário verificar o valor da mesma.

Rode o botão e seleccione:

## 4.2.3 Desfazamento paralelo

Carregue na tecla OK.

Rode o botão e configure o valor mais idóneo. Carregue na tecla OK para confirmar.

NOTA:

Se a temperatura ambiente for superior ao valor desejado, é necessário translar paralelamente a curva para baixo. Se a temperatura ambiente for inferior, é necessário translar paralelamente para cima. Se a temperatura ambiente corresponder àquela desejada a curva é exacta.

Na representação gráfica abaixo, as curvas estão divididas em dois grupos:

- instalações de baixa temperatura
- instalações de alta temperatura

A divisão em dois grupos é dada pelo diferente ponto de origem das curvas que para a alta temperatura é de + 10°C, correção que habitualmente é dada à temperatura de vazão deste tipo de instalação, na regulação climática.

Rode o botão e seleccione:

#### 4.2.4 Compensação ambiente

Carregue na tecla OK.

Rode o botão e configure o valor mais idóneo e carregue na tecla OK.

A influência da sonda ambiente é regulável entre 20 (máxima influência) e 0 (influência excluída). Desta forma é possível regular o contributo da temperatura ambiente no cálculo da temperatura de vazão.

Rode o botão e seleccione:

#### 4.2.5 Temp máx

Carregue na tecla OK.

Rode o botão e configure o valor mais idóneo e carregue na tecla OK. Rode o botão e seleccione:

4.2.6 Temp mín

Carregue na tecla OK

Rode o botão e configure o valor mais idóneo e carregue na tecla OK.

4.2.9 Modo de solicitação de calor

Rode o botão e seleccione:

- Standard
- RT Time Programs Exclusion

- Pedido calor / aquecimento

(Sempre gera uma procura de calor activo)

Repita as operações descritas para configurar os valores das zonas 2 e 3 seleccionando o menu 5 e 6.

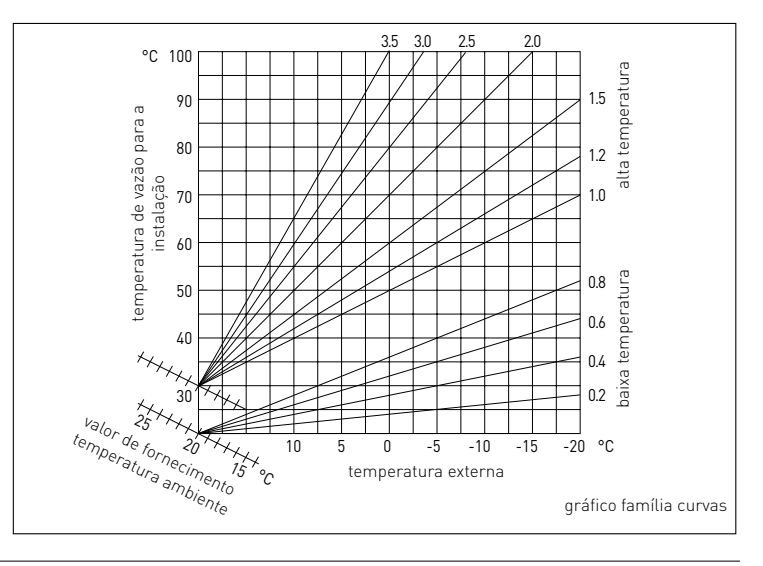

| MENU | SUB-MENU | PARÂMETRO | DESCRIÇÃO                      | RANGE                                                                                                    | NOTA |
|------|----------|-----------|--------------------------------|----------------------------------------------------------------------------------------------------|------|
| 0    |          |           | REDE                           |                                                                                                    |      |
| 0    | 2        |           | Rede BUS                       |                                                                                                    |      |
| 0    | 2        | 0         | Rede detectada                 | Caldeira<br>Interface do sistema<br>Centralina solar<br>Centralina gestão cascata<br>Energy Manager<br>Energy Manager híbrido<br>Bomba de calor<br>Bomba de calor<br>Sonda de ambiente<br>Módulo hidráulico<br>Modem à distância<br>Clip multifuncão<br>Fresh Water Station<br>Controlo piscina<br>Interface usuário<br>Controlo multi-zona<br>Unidade ambiente<br>PC/Gateway<br>Acumladore eléctrico<br>Sonda de ambiente<br>Máquina de lavar roupa<br>Gateway LPB<br>Caldeira secundária<br>Clim multifuncão secundário |      |
| 0    | 3        |           | Interface de sistema           |                                                                                                    |      |
| 0    | 3        | 0         | Número de zonas                | Nenhuma zona seleccionada<br>Zona seleccionada                                                                                                    |      |
| 0    | 3        | 1         | Correcção temperatura ambiente |                                                                                                    |      |
| 0    | 3        | 2         | Versão SW interface            |                                                                                                    |      |
| 0    | 4        |           | Display                        |                                                                                                    |      |
| 0    | 4        | 0         | Zona regulada pelo display     |                                                                                                    |      |
| 0    | 4        | 1         | Luz de background temporizador |                                                                                                    |      |
| 0    | 4        | 2         | Tecla de termoreg. desactivada |                                                                                                    |      |
| 2    |          |           | PARÂMETROS CALDEIRA            |                                                                                                    |      |
| 2    | 0        |           | Parâmetros base                |                                                                                                    |      |
| 2    | 0        | 0         | Ajustes temperatura sanitária  |                                                                                                    |      |
| 2    | 0        | 1         | AQS Pré- aquecimento           |                                                                                                    |      |
| 2    | 1        |           | Parâmetros genéricos           |                                                                                                    |      |
| 2    | 1        | 4         | Tipo bomba de caldeira         |                                                                                                    |      |
| 2    | 2        |           | Configurações                  |                                                                                                    |      |
| 2    | 2        | 0         | Potência ignicão               |                                                                                                    | İ    |
| 2    | 2        | 1         | Relatório alta modelação       | ON - OFF                                                                                                    |      |
| 2    | 2        | 2         | Modulação ventilador           | 0. Excluída<br>1. Activa                                                                                                    |      |

| MENU | SUB-MENU | PARÂMETRO | DESCRIÇÃO                          | RANGE                                                                                                    | NOTA |
|------|----------|-----------|------------------------------------|----------------------------------------------------------------------------------------------------|------|
| 2    | 2        | 3         | Termostato piso radiante o T2      | <ol> <li>Termostato piso radiante</li> <li>Termostato ambiente 2</li> </ol>                                                                                                    |      |
| 2    | 2        | 4         | Termorregulação                    | 0. Ausente<br>1. Presente                                                                                                    |      |
| 2    | 2        | 5         | Atraso ignição aquecimento         | 0. Desabilitada<br>1. 10 seg<br>2. 90 seg<br>3. 210 seg                                                                                                    |      |
| 2    | 2        | 6         | Configuração caldeira convencional | Mono câmara aberta<br>Mono câmara aberta VMC<br>Mono câmara estanque ventil. fixo<br>Mono câmara estanque ventil. mod.<br>Bitérmica câmara aberta<br>Bitérmica câmara estanque |      |
| 2    | 2        | 7         | Caldeira híbrida                   | 0. Excluída<br>1. Activa                                                                                                    |      |
| 2    | 2        | 8         | Versão caldeira                    | Mista instantânea<br>Acumulador Ext com Sonda NTC<br>Acumulador Ext com termostato<br>Microacumulação<br>Acumulação com estratificação<br>Acumulação                           |      |
| 2    | 2        | 9         | Potência nominal caldeira          |                                                                                                    |      |
| 2    | 3        |           | Aquecimento - 1                    |                                                                                                    |      |
| 2    | 3        | 0         | Potência máxima aquec. Absoluta    |                                                                                                    |      |
| 2    | 3        | 1         | Potência máxima aquec. Ajustável   |                                                                                                    |      |
| 2    | 3        | 2         | % Potencia máx sanitário           |                                                                                                    |      |
| 2    | 3        | 3         | % Potencia mínimo                  |                                                                                                    |      |
| 2    | 3        | 4         | % Potencia máx Aquecimento         |                                                                                                    |      |
| 2    | 3        | 5         | Tipo de atraso de ignição aquec.   | 0. Manual<br>1. Automático                                                                                                    |      |
| 2    | 3        | 6         | Ajustes atraso de ignição aquec.   |                                                                                                    |      |
| 2    | 3        | 7         | Pós-circulacação aquecimento       |                                                                                                    |      |
| 2    | 3        | 8         | Modo bomba                         | 0. Baixa velocidade<br>1. Alta velocidade<br>2. Modulente                                                                                                    |      |
| 2    | 3        | 9         | Delta T para modulação Bomba       |                                                                                                    |      |
| 2    | 4        |           | Aquecimento - 2                    |                                                                                                    |      |
| 2    | 4        | 0         | Pressão mínima                     |                                                                                                    |      |
| 2    | 4        | 1         | Pressão limite para a chama        |                                                                                                    |      |
| 2    | 4        | 2         | Pressão enchimento                 |                                                                                                    |      |
| 2    | 4        | 3         | Pós-ventilação aquecimento         | OFF - ON                                                                                                    |      |
| 2    | 4        | 4         | Preíodo aumento de temp aque.      |                                                                                                    |      |
|      |          |           | · · ·                              |                                                                                                    |      |
| 2    | 4        | 5         | Máx PWM bomba                      |                                                                                                    |      |

| MENU | SUB-MENU | PARÂMETRO | DESCRIÇÃO                        | RANGE                                                                          | NOTA |
|------|----------|-----------|----------------------------------|--------------------------------------------------------------------------------|------|
| 2    | 4        | 7         | Sist. detecção pressão de aquec. | 0. Apenas sonda T<br>1. Pressostacto On/Off<br>2. Sensor de pressão            |      |
| 2    | 4        | 8         | Enchimento automático            |                                                                                |      |
| 2    | 4        | 9         | Correcção temperatura externa    |                                                                                |      |
| 2    | 5        |           | Sanitário                        |                                                                                |      |
| 2    | 5        | 0         | Função Conforto                  | 0. Desactivada<br>1. Temporizado<br>2. Sempre activa<br>3. ECO                 |      |
| 2    | 5        | 1         | Anti-ciclagem Conforto           |                                                                                |      |
| 2    | 5        | 2         | Atraso ignição sanitário         |                                                                                |      |
| 2    | 5        | 3         | Modulação Sanitário              | <ul> <li>0. Protecção contra o calcário</li> <li>1. Set point + 4°C</li> </ul> |      |
| 2    | 5        | 4         | Pós-arrefecimento sanitário      | ON - OFF                                                                       |      |
| 2    | 5        | 5         | Atraso San > Aquec.              |                                                                                |      |
| 2    | 5        | 6         | Celetic                          | ON - OFF                                                                       |      |
| 2    | 5        | 7         | Ciclo de disinfecção térmica     | ON - OFF                                                                       |      |
| 2    | 5        | 8         | Frequência disinfecção térmica   |                                                                                |      |
| 2    | 5        | 9         | T° objectivo disinfecção térmica |                                                                                |      |
| 2    | 6        |           | Ajustes modo caldeira manual     |                                                                                |      |
| 2    | 6        | 0         | Activação modo manual            | 0. Modo normal<br>1. Modo manual                                               |      |
| 2    | 6        | 1         | Vontrolo bomba caldeira          | ON - OFF                                                                       |      |
| 2    | 6        | 2         | Controlo ventilador              | ON - OFF                                                                       |      |
| 2    | 6        | 3         | Control válvula 3 vias           | Sanitário<br>Aquecimento                                                       |      |
| 2    | 6        | 4         | Controlo sanitário               | ON - OFF                                                                       |      |
| 2    | 6        | 5         | Controle de saída adicional      | ON - OFF                                                                       |      |
| 2    | 6        | 6         | Controle de saída adicional 2    | ON - OFF                                                                       |      |
| 2    | 7        |           | Ciclo de provas                  |                                                                                |      |
| 2    | 7        | 0         | Função evacuação de fumos        | ON - OFF                                                                       |      |
| 2    | 7        | 1         | Função purga de ar               | ON - OFF                                                                       |      |
| 2    | 8        |           | Menu Reinicio                    |                                                                                |      |
| 2    | 8        | 0         | Repor valores de fábrica         | OK = Sim. esc = Não                                                            |      |
| 3    |          |           | SOLAR E ACUMULADOR               |                                                                                |      |
| 3    | 0        |           | Ajustes básicos                  |                                                                                |      |
| 3    | 0        | 0         | Ajuste Temp Acu                  |                                                                                |      |
| 3    | 0        | 2         | Ajuste Temp Acu reduzida         |                                                                                |      |
| 3    | 1        | 1         | Estatisticas solares             |                                                                                |      |
| 3    | 1        | 0         | Energia solar 1                  |                                                                                |      |

| MENU | SUB-MENU | PARÂMETRO | DESCRIÇÃO                        | RANGE                                                                                                    | NOTA |
|------|----------|-----------|----------------------------------|----------------------------------------------------------------------------------------------------|------|
| 3    | 1        | 1         | Energia solar 2                  |                                                                                                    |      |
| 3    | 1        | 2         | Horas de funcion. bomba solar    |                                                                                                    |      |
| 3    | 1        | 3         | Tempo de funcionamento           |                                                                                                    |      |
| 3    | 1        | 4         | Parâmetro genérico solar         |                                                                                                    |      |
| 3    | 1        | 5         | Parâmetro genérico solar         |                                                                                                    |      |
| 3    | 2        |           | Ajustes solar 1                  |                                                                                                    |      |
| 3    | 2        | 0         | Ciclo de disinfecção térmica     | ON - OFF                                                                                                    |      |
| 3    | 2        | 1         | Esquema hidráulico               | Não definido<br>Mono serpentina<br>Dupla serpentina<br>Electrosolar<br>Integração aquecimento<br>Hp + solar bobina dupla<br>Hp + suporte aquecimentto<br>Hybrid + solar bobina dupla<br>Hybrid + suporte aquecimento |      |
| 3    | 2        | 2         | Ajustes resistência eléctrica    | 0. EDF<br>1. Temporizada                                                                                                    |      |
| 3    | 2        | 3         | Delt T Colector bomba ON         |                                                                                                    |      |
| 3    | 2        | 4         | Delt T Colector bomba OFF        |                                                                                                    |      |
| 3    | 2        | 5         | Temp Collector mín bomba ON      |                                                                                                    |      |
| 3    | 2        | 6         | Função supervisão colector       | ON - OFF                                                                                                    |      |
| 3    | 2        | 7         | Função arrefecimento             | ON - OFF                                                                                                    |      |
| 3    | 2        | 8         | Delta setpoint Acu com gás       |                                                                                                    |      |
| 3    | 2        | 9         | Temp Anti-gielo colector         |                                                                                                    |      |
| 3    | 3        |           | Ajustes Solar 2                  |                                                                                                    |      |
| 3    | 3        | 0         | Ajuste caudal                    |                                                                                                    |      |
| 3    | 3        | 1         | Grupo de bomba digital           | ON - OFF                                                                                                    |      |
| 3    | 3        | 2         | Sensor de pressão activo         | ON - OFF                                                                                                    |      |
| 3    | 3        | 3         | Ânodo Pro-Tech activo            | ON - OFF                                                                                                    |      |
| 3    | 3        | 4         | Ajuste saída auxiliar            | 0. Contacto de saída<br>1. Alarme<br>2. Bomba de estratificação                                                                                                    |      |
| 3    | 3        | 5         | Modo Manual                      |                                                                                                    |      |
| 3    | 3        | 6         | Frequência disinfecção térmica   |                                                                                                    |      |
| 3    | 3        | 7         | T° objectivo disinfecção térmica |                                                                                                    |      |
| 3    | 4        |           | Modo Manual                      |                                                                                                    |      |
| 3    | 4        | 0         | Activação modo manual            | ON - OFF                                                                                                    |      |
| 3    | 4        | 1         | Activação bomba solar            | ON - OFF                                                                                                    |      |
| 3    | 4        | 2         | Activação válvula de 3 vias      | ON - OFF                                                                                                    |      |

| MENU | SUB-MENU | PARÂMETRO | DESCRIÇÃO                    | RANGE                                               | NOTA |
|------|----------|-----------|------------------------------|-----------------------------------------------------|------|
| 3    | 4        | 3         | Activação auxiliar 1         | ON - OFF                                            |      |
| 3    | 4        | 4         | Activação de saída           | ON - OFF                                            |      |
| 3    | 4        | 5         | Controlo válvula misturadora | 0. ON<br>1. Aberta<br>2. Fechada                    |      |
| 3    | 5        |           | Diagnóstico Solar 1          |                                                     |      |
| 3    | 5        | 0         | Temp colector solar          |                                                     |      |
| 3    | 5        | 1         | Sonda sanitária baixa        |                                                     |      |
| 3    | 5        | 2         | Sonda sanitária alta         |                                                     |      |
| 3    | 5        | 3         | Temp retorno aquecimento     |                                                     |      |
| 3    | 5        | 4         | Sonda NTC Colector Entrada   |                                                     |      |
| 3    | 5        | 5         | Sonda NTC Colector Saída     |                                                     |      |
| 3    | 6        |           | Diagnóstico Solar 2          |                                                     |      |
| 3    | 6        | 0         | Caudal circuito solar        |                                                     |      |
| 3    | 6        | 1         | Pressão circuito solar       |                                                     |      |
| 3    | 6        | 2         | Capacidade acumulador        | 0. Não definido<br>1. 150 l<br>2. 200 l<br>3. 300 l |      |
| 3    | 6        | 3         | Número de duches             |                                                     |      |
| 3    | 6        | 4         | % energia disponível         |                                                     |      |
| 3    | 8        |           | Histórico de defeitos        |                                                     |      |
| 3    | 8        | 0         | 10 últimos defeitos          |                                                     |      |
| 3    | 8        | 1         | Reiniciar Lista de erros     | Reposição? OK=Sim, esc=Não                          |      |
| 3    | 9        |           | Menu reinicio                |                                                     |      |
| 3    | 9        | 0         | Repor valores de fábrica     |                                                     |      |
| 4    |          |           | PARÂMETROS ZONA 1            |                                                     |      |
| 4    | 0        |           | Ajustes Temp                 |                                                     |      |
| 4    | 0        | 0         | Temp ambiente conforto       |                                                     |      |
| 4    | 0        | 1         | Temp ambiente reduzida       |                                                     |      |
| 4    | 0        | 2         | Temp set Z1                  |                                                     |      |
| 4    | 0        | 3         | Zona Temp anti-gelo          |                                                     |      |
| 4    | 0        | 5         | T Day Cool                   |                                                     |      |
| 4    | 1        |           | Mudança Verão/inverno        |                                                     |      |
| 4    | 1        | 0         | S/W ativação da função       |                                                     |      |
| 4    | 1        | 1         | S/W limite temperatura       |                                                     |      |
| 4    | 1        | 2         | S/W tempo de atraso          |                                                     |      |
| 4    | 2        |           | Ajustes Zona 1               |                                                     |      |
| 4    | 2        | 0         | Intervalo Temp Z1            | Baixa Temp<br>Alta Temp                             |      |

| MENU | SUB-MENU | PARÂMETRO | DESCRIÇÃO                        | RANGE                                                                                                    | NOTA |
|------|----------|-----------|----------------------------------|----------------------------------------------------------------------------------------------------|------|
| 4    | 2        | 1         | Termorregulação                  | Temp de fluxo<br>Dispositivo ON/OFF<br>Temp ambiente apenas<br>Temp exterior apenas<br>Temp Ambiente + Exteriorr                                                                                        |      |
| 4    | 2        | 2         | Curva termorregulação            |                                                                                                    |      |
| 4    | 2        | 3         | Desfazamento paralelo            |                                                                                                    |      |
| 4    | 2        | 4         | Compensação ambiente             |                                                                                                    |      |
| 4    | 2        | 5         | Temp Max                         |                                                                                                    |      |
| 4    | 2        | 6         | Temp Mín                         |                                                                                                    |      |
| 4    | 2        | 7         | Tempo circuito aquecimento       | Radiador inércia baixa<br>Radiador inércia média<br>Radiador inércia alta<br>Piso radiante inércia baixa<br>Piso radiante inércia média<br>Piso radiante inércia alta<br>Controlo apenas prop. Ambiente |      |
| 4    | 2        | 8         | Acção integrada máx. sonda amb.  |                                                                                                    |      |
| 4    | 2        | 9         | Modo de solicitação de calor     | Standart<br>RT Time Programs Exclusion<br>Pedido calor / aquecimento                                                                                                    |      |
| 4    | 3        |           | Diagnóstico Zona 1               |                                                                                                    |      |
| 4    | 3        | 0         | Temp Amb                         |                                                                                                    |      |
| 4    | 3        | 1         | Temp ambiente                    |                                                                                                    |      |
| 4    | 3        | 2         | Temp ida                         |                                                                                                    |      |
| 4    | 3        | 3         | Temp retorno                     |                                                                                                    |      |
| 4    | 3        | 4         | Estado solic. Aquec. Z1          | ON - OFF                                                                                                    |      |
| 4    | 3        | 5         | Estado bomba                     | ON - OFF                                                                                                    |      |
| 4    | 4        |           | dispositivo Zona 1               |                                                                                                    |      |
| 4    | 4        | 0         | Modo bomba                       | 0. Velocidade fixa<br>1. Modulação com Delta T<br>2. Modulação com pressão                                                                                                    |      |
| 4    | 4        | 1         | Delta T objetivo modulação bomba |                                                                                                    |      |
| 4    | 4        | 2         | Velocidade constante bomba       |                                                                                                    |      |
| 4    | 5        |           | Arrefecimento                    |                                                                                                    |      |
| 4    | 5        | 0         | Set temp. arrefecimento Z1       |                                                                                                    |      |
| 4    | 5        | 1         | Faixa de temp. de arrefecim. Z1  | Fan Coil<br>Pavimento radiante                                                                                                    |      |
| 4    | 5        | 1         | Termorregulação                  | ON/OFF Termostato<br>Temp de fluxo<br>Temp exterior apenas                                                                                                    |      |
| 4    | 5        | 2         | Termorregulação                  | ON/OFF Termostato<br>Temp de fluxo<br>Temp exterior apenas                                                                                                    |      |
| 4    | 5        | 3         | Curva termorregulação            |                                                                                                    |      |

| MENU | SUB-MENU | PARÂMETRO | DESCRIÇÃO                       | RANGE                                                                                                    | NOTA |
|------|----------|-----------|---------------------------------|----------------------------------------------------------------------------------------------------|------|
| 4    | 5        | 4         | Desfazamento paralelo           |                                                                                                    |      |
| 4    | 5        | 5         | Compensação ambiente            |                                                                                                    |      |
| 4    | 5        | 6         | Temp Max                        |                                                                                                    |      |
| 4    | 5        | 7         | Temp Mín                        |                                                                                                    |      |
| 4    | 5        | 8         | Delta T modul. Bomba            |                                                                                                    |      |
| 5    |          |           | PARÂMETROS ZONA 2               |                                                                                                    |      |
| 5    | 0        |           | Ajustes Temp                    |                                                                                                    |      |
| 5    | 0        | 0         | Temp ambiente conforto          |                                                                                                    |      |
| 5    | 0        | 1         | Temp ambiente reduzida          |                                                                                                    |      |
| 5    | 0        | 2         | Temp set Z2                     |                                                                                                    |      |
| 5    | 0        | 3         | Zona Temp anti-gelo             |                                                                                                    |      |
| 5    | 0        | 4         | T Day Cool                      |                                                                                                    |      |
| 5    | 1        |           | Mudança Verão/inverno           |                                                                                                    |      |
| 5    | 1        | 0         | S/W ativação da função          |                                                                                                    |      |
| 5    | 1        | 1         | S/W limite temperatura          |                                                                                                    |      |
| 5    | 1        | 2         | S/W tempo de atraso             |                                                                                                    |      |
| 5    | 2        |           | Ajustes Zona 2                  |                                                                                                    |      |
| 5    | 2        | 0         | Intervalo Temp Z2               | Temp baixza<br>Temp alta                                                                                                    |      |
| 5    | 2        | 1         | Termorregulação                 | Temp de fluxo<br>Dispositivo ON/OFF<br>Temp ambiente apenas<br>Temp exterior apenas<br>Temp Ambiente + Exteriorr                                                                                        |      |
| 5    | 2        | 2         | Curva Termorregulação           |                                                                                                    |      |
| 5    | 2        | 3         | Offste                          |                                                                                                    |      |
| 5    | 2        | 4         | Compensação ambiente            |                                                                                                    |      |
| 5    | 2        | 5         | Temp máx                        |                                                                                                    |      |
| 5    | 2        | 6         | Temp Mín                        |                                                                                                    |      |
| 5    | 2        | 7         | Tipo de circuito aquec.         | Radiador inércia baixa<br>Radiador inércia média<br>Radiador inércia alta<br>Piso radiante inércia baixa<br>Piso radiante inércia média<br>Piso radiante inércia alta<br>Controlo apenas prop. Ambiente |      |
| 5    | 2        | 8         | Acção integrada máx. sonda amb. |                                                                                                    | HYD  |
| 5    | 2        | 9         | Modo de solicitação de calor    | Standart<br>RT Time Programs Exclusion<br>Pedido calor / aquecimento                                                                                                    |      |
| 5    | 3        |           | Diagnostico Zona 2              |                                                                                                    |      |
| 5    | 3        | 0         | Temp Ambiente                   |                                                                                                    |      |
| 5    | 3        | 1         | Ajuste Temp ambiente            |                                                                                                    |      |

| MENU | SUB-MENU | PARÂMETRO | DESCRIÇÃO                       | RANGE                                                                    | NOTA |
|------|----------|-----------|---------------------------------|--------------------------------------------------------------------------|------|
| 5    | 3        | 2         | Temp ida aque.                  |                                                                          |      |
| 5    | 3        | 3         | Temp retorno aquec.             |                                                                          |      |
| 5    | 3        | 4         | Estado solic. Aquec. Z2         | ON - OFF                                                                 |      |
| 5    | 3        | 5         | Estado Bomba                    | ON - OFF                                                                 |      |
| 5    | 4        |           | Dispositivo Zona 2              |                                                                          |      |
| 5    | 4        | 0         | Modo bomba                      | 0. Velocidade fixa<br>1. Modulante no delta T<br>2. Modulante na pressão |      |
| 5    | 4        | 1         | Delta T modul. Bomba            |                                                                          |      |
| 5    | 4        | 2         | Velocidade constante bomba      |                                                                          |      |
| 5    | 5        |           | Arrefecimento                   |                                                                          |      |
| 5    | 5        | 0         | Set temp. arrefecimento Z2      |                                                                          |      |
| 5    | 5        | 1         | Faixa de temp. de arrefecim. Z2 | Fan Coil<br>Pavimento radiante                                           |      |
| 5    | 5        | 1         | Termorregulação                 | ON/OFF Termostato<br>Temp de fluxo<br>Temp exterior apenas               |      |
| 5    | 5        | 2         | Termorregulação                 | ON/OFF Termostato<br>Temp de fluxo<br>Temp exterior apenas               |      |
| 5    | 5        | 3         | Curva termorregulação           |                                                                          |      |
| 5    | 5        | 4         | Desfazamento paralelo           |                                                                          |      |
| 5    | 5        | 5         | Compensação ambiente            |                                                                          |      |
| 5    | 5        | 6         | Temp Max                        |                                                                          |      |
| 5    | 5        | 7         | Temp Mín                        |                                                                          |      |
| 5    | 5        | 8         | Delta T modul. Bomba            |                                                                          |      |
| 6    |          |           | PARÂMETROS ZONA 3               |                                                                          |      |
| 6    | 0        |           | Ajustes Temp                    |                                                                          |      |
| 6    | 0        | 0         | Temp ambiente conforto          |                                                                          |      |
| 6    | 0        | 1         | Temp ambiente reduzido          |                                                                          |      |
| 6    | 0        | 2         | Temp set Z3                     |                                                                          |      |
| 6    | 0        | 3         | Zona Temp anti-gelo             |                                                                          |      |
| 6    | 1        |           | Mudança Verão/inverno           |                                                                          |      |
| 6    | 1        | 0         | S/W ativação da função          |                                                                          |      |
| 6    | 1        | 1         | S/W limite temperatura          |                                                                          |      |
| 6    | 1        | 2         | S/W tempo de atraso             |                                                                          |      |
| 6    | 2        |           | Ajustes Zona 3                  |                                                                          |      |
| 6    | 2        | 0         | Intervalo Temp Z3               | Temp baixa<br>Temp alta                                                  |      |

| MENU | SUB-MENU | PARÂMETRO | DESCRIÇÃO                       | RANGE                                                                                                    | NOTA |
|------|----------|-----------|---------------------------------|----------------------------------------------------------------------------------------------------|------|
| 6    | 2        | 1         | Termorregulação                 | Temp de fluxo<br>Dispositivo ON/OFF<br>Temp amb apenas<br>Temp exterior apenas<br>Temp ambiente +Exterior                                                                                                  |      |
| 6    | 2        | 2         | Curva Termorregulação           |                                                                                                    |      |
| 6    | 2        | 3         | Intervalo paralelo              |                                                                                                    |      |
| 6    | 2        | 4         | Compensação ambiente            |                                                                                                    |      |
| 6    | 2        | 5         | Temp Máx                        |                                                                                                    |      |
| 6    | 2        | 6         | Temp Mín                        |                                                                                                    |      |
| 6    | 2        | 7         | Tipo de circuito aquec.         | Radiador inércia baixa<br>Radiador inércia média<br>Radiador inércia alta<br>Suelo radiante inércia baixa<br>Suelo radiante inércia média<br>Suelo radiante inércia alta<br>Controlo apenas prop. ambiente |      |
| 6    | 2        | 8         | Acção integrada máx. sonda amb. |                                                                                                    |      |
| 6    | 3        |           | Diagnóstico Zona 3              |                                                                                                    |      |
| 6    | 3        | 0         | Temp Ambiente                   |                                                                                                    |      |
| 6    | 3        | 1         | Ajuste Temp ambiente            |                                                                                                    |      |
| 6    | 3        | 2         | Temp ida aquec.                 |                                                                                                    |      |
| 6    | 3        | 3         | Temp retorno aquec.             |                                                                                                    |      |
| 6    | 3        | 4         | Estado solic. Aquec. Z3         | ON - OFF                                                                                                    |      |
| 6    | 3        | 5         | Estado Bomba                    | ON - OFF                                                                                                    |      |
| 6    | 4        |           | Dispositivo Zona 3              |                                                                                                    |      |
| 6    | 4        | 0         | Modo bomba                      | Velocidade fixa<br>Modulação com Delta T<br>Modulação com pressão                                                                                                    |      |
| 6    | 4        | 1         | Delta T modul. Bomba            |                                                                                                    |      |
| 6    | 4        | 2         | Velocidade constante bomba      |                                                                                                    |      |
| 6    | 5        |           | Arrefecimento                   |                                                                                                    |      |
| 6    | 5        | 0         | Set temp. arrefecimento Z2      |                                                                                                    |      |
| 6    | 5        | 1         | Faixa de temp. de arrefecim. Z2 | Fan Coil<br>Pavimento radiante                                                                                                    |      |
| 6    | 5        | 1         | Termorregulação                 | ON/OFF Termostato<br>Temp de fluxo<br>Temp exterior apenas                                                                                                    |      |
| 6    | 5        | 2         | Termorregulação                 | ON/OFF Termostato<br>Temp de fluxo<br>Temp exterior apenas                                                                                                    |      |
| 6    | 5        | 3         | Curva termorregulação           |                                                                                                    |      |

| MENU | SUB-MENU | PARÂMETRO | DESCRIÇÃO                      | RANGE                                                                                       | NOTA |
|------|----------|-----------|--------------------------------|---------------------------------------------------------------------------------------------|------|
| 6    | 5        | 4         | Desfazamento paralelo          |                                                                                             |      |
| 6    | 5        | 5         | Compensação ambiente           |                                                                                             |      |
| 6    | 5        | 6         | Temp Max                       |                                                                                             |      |
| 6    | 5        | 7         | Temp Mín                       |                                                                                             |      |
| 6    | 5        | 8         | Delta T modul. Bomba           |                                                                                             |      |
| 7    |          |           | MÓDULOS DE ZONA                |                                                                                             |      |
| 7    | 1        |           | Modo manual                    |                                                                                             |      |
| 7    | 1        | 0         | Activação modo manual          | ON - OFF                                                                                    |      |
| 7    | 1        | 1         | Controlo bomba zona 1          | ON - OFF                                                                                    |      |
| 7    | 1        | 2         | Controlo bomba zona 2          | ON - OFF                                                                                    |      |
| 7    | 1        | 3         | Controlo bomba zona 3          | ON - OFF                                                                                    |      |
| 7    | 1        | 4         | Controlo válvula mix zona 2    | 0. OFF<br>1. Aberta<br>2. Fechada                                                           |      |
| 7    | 1        | 5         | Controlo válvula mix zona 3    | 0. OFF<br>1. Aberta<br>2. Fechada                                                           |      |
| 7    | 2        |           | Multizona                      |                                                                                             |      |
| 7    | 2        | 0         | Definição esquema hidráulico   | 0. Não definido<br>1. MCD<br>2. MGM II<br>3. MGM III<br>4. MGZ I<br>5. MGZ II<br>6. MGZ III |      |
| 7    | 2        | 1         | Desfazamento Temp ida          |                                                                                             |      |
| 7    | 2        | 2         | Ajustes saída auxiliar         | 0. Solicitação aquecimento<br>1. Bomba externa<br>2. Alarme                                 |      |
| 7    | 2        | 3         | Correcção Temp externa         |                                                                                             |      |
| 7    | 3        |           | Parâmetros genéricos           |                                                                                             |      |
| 7    | 3        | 0         | Parâmetro genérico modulo zona |                                                                                             |      |
| 7    | 4        |           | Modo manual 2                  |                                                                                             |      |
| 7    | 4        | 0         | Activação modo manual          | ON - OFF                                                                                    |      |
| 7    | 4        | 1         | Controlo bomba zona 4          | ON - OFF                                                                                    |      |
| 7    | 4        | 2         | Controlo bomba zona 5          | ON - OFF                                                                                    |      |
| 7    | 4        | 3         | Controlo bomba zona 6          | ON - OFF                                                                                    |      |
| 7    | 4        | 4         | Controlo válvula mix zona 5    | 0. OFF<br>1. Aberta<br>2. Fechada                                                           |      |

| MENU | SUB-MENU | PARÂMETRO | DESCRIÇÃO                                | RANGE                                                                                       | NOTA |
|------|----------|-----------|------------------------------------------|---------------------------------------------------------------------------------------------|------|
| 7    | 4        | 5         | Controlo válvula mix zona 6              | 0. OFF<br>1. Aberta<br>2. Fechada                                                           |      |
| 7    | 5        |           | Multizona 2                              |                                                                                             |      |
| 7    | 5        | 0         | Definição esquema hidráulico             | 0. Não definido<br>1. MCD<br>2. MGM II<br>3. MGM III<br>4. MGZ I<br>5. MGZ II<br>6. MGZ III |      |
| 7    | 5        | 1         | Desfazamento Temp ida                    |                                                                                             |      |
| 7    | 5        | 2         | Ajustes saída auxiliar                   | <ol> <li>Solicitação aquecimento</li> <li>Bomba externa</li> <li>Alarme</li> </ol>          |      |
| 7    | 5        | 3         | Correcção Temp externa                   |                                                                                             |      |
| 7    | 6        |           | Parâmetros genéricos 2                   |                                                                                             |      |
| 7    | 6        | 0         | Parâmetro genérico modulo zona           |                                                                                             |      |
| 7    | 8        |           | Histórico de erros                       |                                                                                             |      |
| 7    | 8        | 0         | 10 últimos erros                         |                                                                                             |      |
| 7    | 8        | 1         | Reiniciar Lista de erros                 | Reiniciar ok=Sim, esc=Não                                                                   |      |
| 7    | 8        | 2         | 10 últimos erros                         |                                                                                             |      |
| 7    | 8        | 3         | Reiniciar Lista de erros                 | Reiniciar ok=Sim, esc=Não                                                                   |      |
| 7    | 9        |           | Menu Reinicio                            |                                                                                             |      |
| 7    | 9        | 0         | Repor valores de fábrica                 | Reiniciar ok=Sim, esc=Não                                                                   |      |
| 7    | 9        | 1         | Voltar aos ajustes de fábrica 2          | Reiniciar ok=Sim, esc=Não                                                                   |      |
| 8    |          |           | Parâmetros Serviço                       |                                                                                             |      |
| 8    | 0        |           | Estatísticas -1                          |                                                                                             |      |
| 8    | 0        | 0         | Ciclos de válvulas de desvio No. (n x10) |                                                                                             |      |
| 8    | 0        | 1         | Tempo de bomba on (h x10)                |                                                                                             |      |
| 8    | 0        | 2         | Ciclos de Bomba de caldeira No. (n x10)  |                                                                                             |      |
| 8    | 0        | 3         | Tempo de funci. da caldeira (h x10)      |                                                                                             |      |
| 8    | 0        | 4         | Tempo de ventilação ON (h x10)           |                                                                                             |      |
| 8    | 0        | 5         | Ciclos de ventilação (h x10)             |                                                                                             |      |
| 8    | 0        | 6         | Detecção de chama AQUEC. No. (n x10)     |                                                                                             |      |
| 8    | 0        | 7         | Deteccão de chama AQS No. (n x10)        |                                                                                             |      |
| 8    | 1        |           | Estatísticas -2                          |                                                                                             |      |
| 8    | 1        | 0         | Horas queimador ON Aquec. (h x10)        |                                                                                             |      |
| 8    | 1        | 1         | Horas queimador ON Sanit. (h x10)        |                                                                                             |      |
| 8    | 1        | 2         | Número de desprendimento chama           |                                                                                             |      |
| 8    | 1        | 3         | Número de ciclos de ignicão (n x10)      |                                                                                             |      |

| MENU | SUB-MENU | PARÂMETRO | DESCRIÇÃO                          | RANGE                                                                                | NOTA |
|------|----------|-----------|------------------------------------|--------------------------------------------------------------------------------------|------|
| 8    | 1        | 4         | Duração média solicitação de calor |                                                                                      |      |
| 8    | 1        | 5         | Número de enchimentos (n x10)      |                                                                                      |      |
| 8    | 2        |           | Caldeira                           |                                                                                      |      |
| 8    | 2        | 0         | Modulação queimador                |                                                                                      |      |
| 8    | 2        | 1         | Estado ventilador                  | ON - OFF                                                                             |      |
| 8    | 2        | 2         | Velocidade Ventilador-x100RPM      |                                                                                      |      |
| 8    | 2        | 3         | Velocidade bomba                   | Desligado<br>Velocidade baixa<br>Velocidade alta                                     |      |
| 8    | 2        | 4         | Posição válvula de 3 vias          | Sanitário<br>Aquecimento                                                             |      |
| 8    | 2        | 5         | Caudal sanitário                   |                                                                                      |      |
| 8    | 2        | 6         | Estado pressostato de ar           | Aberto<br>Fechado                                                                    |      |
| 8    | 2        | 7         | % modulação bomba                  |                                                                                      |      |
| 8    | 2        | 8         | Potência gás                       |                                                                                      |      |
| 8    | 2        | 9         | Pressão do circuito de aquecimento |                                                                                      |      |
| 8    | 3        |           | Temp. caldeira                     |                                                                                      |      |
| 8    | 3        | 0         | Selecção Temp. Aquecimento         |                                                                                      |      |
| 8    | 3        | 1         | Temp ida aquec.                    |                                                                                      |      |
| 8    | 3        | 2         | Temp retorno aquec.                |                                                                                      |      |
| 8    | 3        | 3         | Temp sanitária medida              |                                                                                      |      |
| 8    | 3        | 4         | Temp fumos                         |                                                                                      |      |
| 8    | 3        | 5         | Temperatura exterior               |                                                                                      |      |
| 8    | 4        |           | Solar & Acu                        |                                                                                      |      |
| 8    | 4        | 0         | Temp Acumulador                    |                                                                                      |      |
| 8    | 4        | 1         | Temp Colector solar                |                                                                                      |      |
| 8    | 4        | 2         | Temp Entrada sanitária             |                                                                                      |      |
| 8    | 4        | 3         | Sonda acumulador baixa             |                                                                                      |      |
| 8    | 4        | 4         | Programação Temp Acum.             |                                                                                      |      |
| 8    | 5        |           | Serviço                            |                                                                                      |      |
| 8    | 5        | 0         | Meses para a próxima manutenção    |                                                                                      |      |
| 8    | 5        | 1         | Informação manutenção              | ON - OFF                                                                             |      |
| 8    | 5        | 2         | Cancelar avisos de manutenção      | Reiniciar ok=Sim, esc=Não                                                            |      |
| 8    | 5        | 3         | Estado entupimento permut. San.    | Permutador secundário OK<br>Parcialmente obstruído<br>Muito obstruído - A substituir |      |
| 8    | 5        | 4         | Versão SW interface                |                                                                                      |      |

| MENU | SUB-MENU | PARÂMETRO | DESCRIÇÃO                          | RANGE                                                                                    | NOTA |
|------|----------|-----------|------------------------------------|------------------------------------------------------------------------------------------|------|
| 8    | 5        | 5         | Versão Placa HW                    |                                                                                          |      |
| 8    | 5        | 6         | Estado vaso de expansão            | Verificar<br>OK                                                                          |      |
| 8    | 6        |           | Histórico de defeitos              |                                                                                          |      |
| 8    | 6        | 0         | 10 últimos defeitos                |                                                                                          |      |
| 8    | 6        | 1         | Reiniciar Lista de erros           | Reiniciar ok=Sim, esc=Não                                                                |      |
| 8    | 7        |           | Parâmetros genéricos               |                                                                                          |      |
| 8    | 7        | 0         | Parâmetros genéricos caldeira      |                                                                                          |      |
| 9    |          |           | Parâmetros Híbrido                 |                                                                                          |      |
| 9    | 0        |           | Parâmetros usuários                |                                                                                          |      |
| 9    | 0        | 0         | Modo hibrido                       | Auto<br>Caldeira apenas<br>Bomba de calor apenas                                         |      |
| 9    | 0        | 1         | Lógica Energy Manager              | Máx poupança<br>Consumo mínimo                                                           |      |
| 9    | 0        | 2         | Modalidade de funcionamento        | ECO PLUS<br>ECO<br>MOYEN<br>COMFORT<br>COMFORT PLUS                                      |      |
| 9    | 0        | 3         | Função AUTO                        | Ausente<br>Presente                                                                      |      |
| 9    | 0        | 4         | Activar modo silencioso            | Desligada<br>Ligada                                                                      |      |
| 9    | 0        | 5         | Hora activação modo silencioso     |                                                                                          |      |
| 9    | 0        | 6         | Hora desativação modo silencioso   |                                                                                          |      |
| 9    | 0        | 7         | Integração fotovoltaica            | Não activa<br>Activo                                                                     |      |
| 9    | 0        | 8         | PV Delta T DHW setpoint temp.      |                                                                                          |      |
| 9    | 1        |           | Parâmetros Energy Manager 1        |                                                                                          |      |
| 9    | 1        | 0         | Esquema hidraulico                 | Não defenido<br>WHB Combi<br>WHB + Tank                                                  |      |
| 9    | 1        | 1         | Correcção temperatura de ida       |                                                                                          |      |
| 9    | 1        | 2         | Temp exterior caldeira desactivada |                                                                                          |      |
| 9    | 1        | 3         | Temp exterior BdC desactivada      |                                                                                          |      |
| 9    | 1        | 4         | Correcção temperatura externa      |                                                                                          |      |
| 9    | 1        | 5         | Ânodo Pro-Tech activo              | Desligada<br>Ligada                                                                      |      |
| 9    | 1        | 6         | Saida auxiliar 1                   | Não defenido<br>Falha de alarme<br>Alarme de higrometro<br>Pedido de temperatura externa |      |

| MENU | SUB-MENU | PARÂMETRO | DESCRIÇÃO                                | RANGE                                                                                    | NOTA |
|------|----------|-----------|------------------------------------------|------------------------------------------------------------------------------------------|------|
| 9    | 1        | 7         | Saida auxiliar 2                         | Não defenido<br>Falha de alarme<br>Alarme de higrometro<br>Pedido de temperatura externa |      |
| 9    | 1        | 8         | Entrada auxiliar 1                       | Não defenido<br>Sonda humidade                                                           |      |
| 9    | 1        | 9         | AUX P2 definições circulador             | Controle circulador auxiliar<br>Cooling circulator                                       |      |
| 9    | 2        |           | Definições tarifa energia                |                                                                                          |      |
| 9    | 2        | 0         | Intervalo mín custo Electr./Gás          |                                                                                          |      |
| 9    | 2        | 1         | Intervalo máx custe Electr./Gás          |                                                                                          |      |
| 9    | 2        | 2         | Intervalo Energ. Prim./eléctr. (Valx100) |                                                                                          |      |
| 9    | 2        | 3         | Custo gás kwh (PCS)                      |                                                                                          |      |
| 9    | 2        | 4         | Custe electricidade kwh                  |                                                                                          |      |
| 9    | 2        | 5         | Custo electr. kwh (tarifa reduzida)      |                                                                                          | 1    |
| 9    | 2        | 6         | Eficiência da caldeira externa           |                                                                                          |      |
| 9    | 2        | 7         | Parâmetro gen. energy/manager            |                                                                                          |      |
| 9    | 2        | 8         | Parâmetro gen. energy/manager            |                                                                                          | 1    |
| 9    | 3        |           | Parametros aquecimento                   |                                                                                          |      |
| 9    | 3        | 0         | Duração pré circulação aquecimento       |                                                                                          |      |
| 9    | 3        | 1         | Atraso da pré circulação aquecim.        |                                                                                          |      |
| 9    | 3        | 2         | Pós-Circulação Bomba                     |                                                                                          |      |
| 9    | 3        | 3         | Modo bomba                               | Velocidade baixa<br>Velocidade alta<br>Modulante                                         |      |
| 9    | 3        | 4         | Delta T modulação circulador             |                                                                                          |      |
| 9    | 3        | 5         | Pressão mínima                           |                                                                                          |      |
| 9    | 3        | 6         | Pressão limite para a chama              |                                                                                          |      |
| 9    | 3        | 7         | Máx PWM bomba                            |                                                                                          |      |
| 9    | 3        | 8         | Mín PWM bomba                            |                                                                                          |      |
| 9    | 3        | 9         | Ajuste temperatura secagem solo          |                                                                                          |      |
| 9    | 4        |           | Arrefecimento                            |                                                                                          |      |
| 9    | 4        | 0         | Activação modo arrefecimento             | Não activo - Activo                                                                      |      |
| 9    | 4        | 1         | Tempo anticiclo arrefecimento            |                                                                                          |      |
| 9    | 4        | 2         | Arrefecimento FlowT HP Offset            |                                                                                          |      |
| 9    | 5        |           | Sanitário                                |                                                                                          |      |
| 9    | 5        | 0         | Regulação conforto sanitaria             |                                                                                          |      |
| 9    | 5        | 1         | Regulação minimo sanitaria               |                                                                                          |      |
| 9    | 5        | 2         | Função Conforto                          | Desactivada<br>Temporizado<br>Sempre activa                                              |      |

| MENU | SUB-MENU | PARÂMETRO | DESCRIÇÃO                                       | RANGE                                                                                                    | NOTA |
|------|----------|-----------|-------------------------------------------------|----------------------------------------------------------------------------------------------------|------|
| 9    | 5        | 3         | Modo enchimento acumulador                      | Standart<br>Apenas HP<br>Rápido                                                                                                    |      |
| 9    | 5        | 4         | Ciclo de disinfecção térmica                    | ON - OFF                                                                                                    |      |
| 9    | 5        | 5         | Frequência disinfecção térmica                  |                                                                                                    |      |
| 9    | 5        | 6         | Tº alvo Anti-legionela                          |                                                                                                    |      |
| 9    | 5        | 7         | Duração max ciclo anti-legionela                |                                                                                                    |      |
| 9    | 5        | 8         | Tempo inicio desinfecção anti legionela [hh:mm] |                                                                                                    |      |
| 9    | 6        |           | Modo Manual - 1                                 |                                                                                                    |      |
| 9    | 6        | 0         | Activação modo manual                           | ON - OFF                                                                                                    |      |
| 9    | 6        | 1         | Controle circuito primário                      | Desligado<br>Velocidade baixa<br>Velocidade alta                                                                                                    |      |
| 9    | 6        | 2         | Control válvula 3 vias                          | Sanitário<br>Aquecimento                                                                                                    |      |
| 9    | 6        | 3         | Teste válvula de inversão                       | Posição aquecimento<br>Posição refrigeração                                                                                                    |      |
| 9    | 6        | 4         | Controle circulador auxiliar                    | ON - OFF                                                                                                    |      |
| 9    | 6        | 5         | Contacto saida AUX 1/2                          | ON - OFF                                                                                                    |      |
| 9    | 6        | 6         | Forçar aquecimento                              | ON - OFF                                                                                                    |      |
| 9    | 6        | 7         | Teste bomba refrigeração                        | ON - OFF                                                                                                    |      |
| 9    | 6        | 8         | Forçar WHB                                      | Desligada<br>ON                                                                                                    |      |
| 9    | 6        | 9         | Controle Anodo protecção                        | ON - OFF                                                                                                    |      |
| 9    | 7        |           | Testes e utilidades                             |                                                                                                    |      |
| 9    | 7        | 0         | Função purga de ar                              | Desligado<br>Ligado                                                                                                    |      |
| 9    | 7        | 1         | Ciclo de secagem chão                           | Desligado<br>Aquecimento funcional em Tº max<br>Aquecimento funcional em Tº prog.<br>Aquec. funcional em Tº prog. + max.<br>Aquec. funcional em Tº max. + prog.<br>Manual |      |
| 9    | 7        | 2         | Secagem solo total dias restantes               |                                                                                                    |      |
| 9    | 7        | 3         | Dias restantes Tº máxima                        |                                                                                                    |      |
| 9    | 7        | 4         | Dias restantes Tº progressiva                   |                                                                                                    |      |
| 9    | 8        |           | Estatísticas Energy Manager                     |                                                                                                    |      |
| 9    | 8        | 0         | HP horas func. aquecimento(h/10)                |                                                                                                    |      |
| 9    | 8        | 1         | Temp de func. caldeira + BdC (h/10)             |                                                                                                    |      |
| 9    | 8        | 2         | Número de arranques PAC (n/10)                  |                                                                                                    |      |
| 9    | 8        | 3         | Horas de descongelação (h/10)                   |                                                                                                    |      |
| 9    | 8        | 4         | Horas func. arrefecimento (h/10)                |                                                                                                    |      |
| 9    | 8        | 5         | Horas func. aquecimento (h/10)                  |                                                                                                    |      |
| MENU | SUB-MENU | PARÂMETRO | DESCRIÇÃO                      | RANGE                                                                                                    | NOTA |
|------|----------|-----------|--------------------------------|----------------------------------------------------------------------------------------------------|------|
| 9    | 8        | 6         | Horas funcionamento DHW (h/10) |                                                                                                    |      |
| 9    | 9        |           | Informação Energy Manager      |                                                                                                    |      |
| 9    | 9        | 0         | Custo real kWh Bomba de calor  |                                                                                                    |      |
| 9    | 9        | 1         | Custo real kWh Caldeira        |                                                                                                    |      |
| 9    | 9        | 2         | Custo estimado kWh BdC         |                                                                                                    |      |
| 9    | 9        | 3         | Custo estimado kWh caldeira    |                                                                                                    |      |
| 9    | 9        | 4         | Parâmetro gen. energy/manager  |                                                                                                    |      |
| 9    | 10       |           | Diagnostico Bomba Calor 1      |                                                                                                    |      |
| 9    | 10       | 0         | Temperatura externa            |                                                                                                    |      |
| 9    | 10       | 1         | Temperatura de ida água        |                                                                                                    |      |
| 9    | 10       | 2         | Temperatura de retorno aqua    |                                                                                                    |      |
| 9    | 10       | 3         | Temperatura evaporador         |                                                                                                    |      |
| 9    | 10       | 4         | Temperatura de aspiração       |                                                                                                    |      |
| 9    | 10       | 5         | Temperatura descarga gas       |                                                                                                    |      |
| 9    | 10       | 6         | Temperatura saida condensador  |                                                                                                    |      |
| 9    | 10       | 7         | Estado fluxostato              | Aberto<br>Fechado                                                                                                    |      |
| 9    | 10       | 8         | Frequencia compressor          |                                                                                                    |      |
| 9    | 10       | 9         | Modulação compressor           |                                                                                                    |      |
| 9    | 11       |           | Diagnostico Bomba Calor 2      |                                                                                                    |      |
| 9    | 11       | 0         | Modo bomba calor               | Desligado<br>Pronto<br>Arrefecimento<br>Protecção anti gelo<br>Descongelação<br>Protecção alta temperatura<br>Segurança temporizada<br>Erro do sistema                                                                                                    |      |
| 9    | 11       | 1         | Temperatura de ida água        | Erro geral                                                                                                    |      |
| 9    | 12       |           | EM Diagnostico - 1 entrada     |                                                                                                    |      |
| 9    | 12       | 0         | Estado do sistema              | Pronto<br>Ciclo anti gelo<br>Aquecimento<br>Sanitaria<br>Função anti-legionela<br>Purção automática<br>Função chaminé<br>Cicló de secagem chão<br>Aquecimento não disponivel<br>Modo manual<br>Erro geral<br>Inicializar<br>Desligado<br>Arrefecimento<br>DHW Antigelo<br>Integração fotovoltaica<br>Designificação |      |

| MENU | SUB-MENU | PARÂMETRO | DESCRIÇÃO                         | RANGE                                       | NOTA |
|------|----------|-----------|-----------------------------------|---------------------------------------------|------|
| 9    | 12       | 1         | Selecção Temp. Aquecimento        |                                             |      |
| 9    | 12       | 2         | Temperatura de ida aquecimento    |                                             |      |
| 9    | 12       | 3         | Temp. de retorno aquecimento      |                                             |      |
| 9    | 12       | 4         | Temperatura acumulador sanitario  |                                             |      |
| 9    | 12       | 5         | Pressostacto On/Off               | Fechado<br>Aberto                           |      |
| 9    | 12       | 6         | AUX Input 1                       | Fechado<br>Aberto                           |      |
| 9    | 12       | 7         | PV Input                          | Fechado<br>Aberto                           |      |
| 9    | 13       |           | EM Diagnostico - 2 Output         |                                             |      |
| 9    | 13       | 0         | Estado do circulador primario     | Ligado<br>Desligado                         |      |
| 9    | 13       | 1         | HC Bomba 2                        |                                             |      |
| 9    | 13       | 2         | Valvula desviadora (CH/DHW)       | Sanitário<br>Aquecimento                    |      |
| 9    | 13       | 3         | Válvula desviadora 2 (CH/Cooling) | Posição aquecimento<br>Posição refrigeração |      |
| 9    | 13       | 4         | EM Anodo                          | Não activo<br>Activo                        |      |
| 9    | 13       | 5         | Saida auxiliar 1 (AFR)            | Fechado<br>Aberto                           |      |
| 9    | 13       | 6         | Saida auxiliar 2                  | Fechado<br>Aberto                           |      |
| 9    | 14       |           | Histórico de erros                |                                             |      |
| 9    | 14       | 0         | 10 últimos erros                  |                                             |      |
| 9    | 14       | 1         | Reiniciar Lista de erros          |                                             |      |
| 9    | 15       |           | Menu Reinicio                     |                                             |      |
| 9    | 15       | 0         | Repor valores de fábrica          |                                             |      |
| 10   |          |           | Outro periféricos                 |                                             |      |
| 10   | 0        |           | Parâmetros usuários               |                                             |      |
| 10   | 0        | 0         | Ajustes temperatura sanitária     |                                             |      |
| 10   | 1        |           | Modo manual                       |                                             |      |
| 10   | 1        | 0         | Activação modo manual             | ON - OFF                                    |      |
| 10   | 1        | 1         | Activação bomba de carga          | ON - OFF                                    |      |
| 10   | 1        | 2         | Activação válvula de 3 vias       | ON - OFF                                    |      |
| 10   | 1        | 3         | Activação Aux 1                   | ON - OFF                                    |      |
| 10   | 1        | 4         | Controlo válvula misturadora      | 0. OFF<br>1. Aberto<br>2. Fechado           |      |
| 10   | 2        |           | Ajustes Fresh Water Station       |                                             |      |

| MENU | SUB-MENU | PARÂMETRO | DESCRIÇÃO                        | RANGE                                                                                                    | NOTA |
|------|----------|-----------|----------------------------------|----------------------------------------------------------------------------------------------------|------|
| 10   | 2        | 0         | Esquema hidráulico               | <ol> <li>Não definido</li> <li>Sem bomba circulação sanitário</li> <li>Com bomba circulação sanitária</li> </ol>                                         |      |
| 10   | 2        | 1         | Bomba sanitário                  | Temporizada<br>Conforto                                                                                                    |      |
| 10   | 2        | 2         | FWS parâmetro genéricos          |                                                                                                    |      |
| 10   | 3        |           | Diagnósticos Fresh Water Station |                                                                                                    |      |
| 10   | 3        | 0         | Temp saída sanitária             |                                                                                                    |      |
| 10   | 3        | 1         | Temp entrada sanitária           |                                                                                                    |      |
| 10   | 3        | 2         | Temp envio aquecimento           |                                                                                                    |      |
| 10   | 3        | 3         | Temp retorno aquecimento         |                                                                                                    |      |
| 10   | 3        | 4         | Caudal sanitário                 |                                                                                                    |      |
| 10   | 3        | 5         | Temperatura sonda acum. baixa    |                                                                                                    |      |
| 10   | 3        | 6         | Consumo sanitário total          |                                                                                                    |      |
| 10   | 3        | 7         | Horas de funcion. bomba de carga |                                                                                                    |      |
| 11   |          |           | PLACA MULTIFINÇÕES               |                                                                                                    |      |
| 11   | 0        |           | Geral                            |                                                                                                    |      |
| 11   | 0        | 0         | Selecção funções                 | Não definido<br>3 zonas directas<br>Notificação de erros e selecção<br>Termostato diferencial<br>Termostato<br>Saída temporizada<br>Heat metering output |      |
| 11   | 0        | 1         | Activação modo manual            | ON - OFF                                                                                                    |      |
| 11   | 0        | 2         | Controlo OUT1                    | ON - OFF                                                                                                    |      |
| 11   | 0        | 3         | Controlo OUT2                    | ON - OFF                                                                                                    |      |
| 11   | 0        | 4         | Controlo OUT3                    | ON - OFF                                                                                                    |      |
| 11   | 1        |           | Diagnósticos                     |                                                                                                    |      |
| 11   | 1        | 0         | Temperatura IN1                  |                                                                                                    |      |
| 11   | 1        | 1         | Temperatura IN2                  |                                                                                                    |      |
| 11   | 1        | 2         | Temperatura IN3                  |                                                                                                    |      |
| 11   | 1        | 3         | Estado OUT1                      |                                                                                                    |      |
| 11   | 1        | 4         | Estado OUT2                      |                                                                                                    |      |
| 11   | 1        | 5         | Estado OUT3                      |                                                                                                    |      |
| 11   | 2        |           | Termostato diferencial           |                                                                                                    |      |
| 11   | 2        | 0         | Termostato ON diferencial        |                                                                                                    |      |
| 11   | 2        | 1         | Termostato OFF diferencial       |                                                                                                    |      |
| 11   | 2        | 2         | Temperatura máxima In1           |                                                                                                    |      |

| MENU | SUB-MENU | PARÂMETRO | DESCRIÇÃO                          | RANGE                                                               | NOTA |
|------|----------|-----------|------------------------------------|---------------------------------------------------------------------|------|
| 11   | 2        | 3         | Temperatura máxima In2             |                                                                     |      |
| 11   | 2        | 4         | Temperatura mínima IN1             |                                                                     |      |
| 11   | 3        |           | Termostato                         |                                                                     |      |
| 11   | 3        | 0         | Temperatura configurada termostato |                                                                     |      |
| 11   | 3        | 1         | Histeresi termostato               |                                                                     |      |
| 11   | 4        |           | Parâmetros genéricos               |                                                                     |      |
| 11   | 4        | 0         | Parâmetro genérico multifuncional  |                                                                     |      |
| 12   |          |           | Parâmetros HYBRID EVO 2            |                                                                     |      |
| 12   | 0        |           | Parâmetros usuários                |                                                                     |      |
| 12   | 0        | 0         | Modo hibrido                       | Auto<br>Caldeira apenas<br>Bomba de calor apenas                    |      |
| 12   | 0        | 1         | LLógica Energy Manager             | Máx poupança<br>Consumo mínimo                                      |      |
| 12   | 0        | 2         | Modalidade de funcionamento        | ECO PLUS<br>ECO<br>MEDIO<br>COMFORT<br>COMFORT PLUS                 |      |
| 12   | 0        | 3         | AUTO function                      | Ausente<br>Presente                                                 |      |
| 12   | 0        | 4         | Activar modo silencioso            |                                                                     |      |
| 12   | 0        | 5         | Hora activação modo silencioso     |                                                                     |      |
| 12   | 0        | 6         | Hora desativação modo silencioso   |                                                                     |      |
| 12   | 0        | 7         | Integração fotovoltaica            | Não activo<br>Activo                                                |      |
| 12   | 0        | 8         | PV Delta T DHW setpoint temp.      |                                                                     |      |
| 12   | 1        |           | EM Configuração entrada saida      |                                                                     |      |
| 12   | 1        | 0         | HV entrada 1                       | Não definido<br>Ausente<br>EDF<br>SG1<br>External switch off signal |      |
| 12   | 1        | 1         | HV entrada 2                       | Não definido<br>Ausente<br>DLSG<br>SG2                              |      |
| 12   | 1        | 2         | HV entrada 3                       | Não activo<br>PV integração Active                                  |      |
| 12   | 1        | 3         | AUX Input 1                        | Não defenido<br>Sonda humidade                                      |      |

| MENU | SUB-MENU | PARÂMETRO | DESCRIÇÃO                          | RANGE                                                                                                    | NOTA |
|------|----------|-----------|------------------------------------|----------------------------------------------------------------------------------------------------|------|
| 12   | 1        | 4         | Saida auxiliar 1 (AFR)             | Não defenido<br>Falha de alarme<br>Alarme de higrometro<br>Pedido de temperatura externa<br>Cooling request<br>DHW request |      |
| 12   | 1        | 5         | AUX saida 2                        | Não defenido<br>Falha de alarme<br>Alarme de higrometro<br>Pedido de temperatura externa<br>Cooling request<br>DHW request |      |
| 12   | 1        | 6         | AUX P2 definições circulador       | Controle circulador auxiliar<br>Cooling circulator<br>Heating circulator<br>Buffer circulator                              |      |
| 12   | 1        | 7         | HP Electric Heater Config          |                                                                                                    |      |
| 12   | 2        |           | Parâmetros Energy Manager 1        |                                                                                                    |      |
| 12   | 2        | 0         | Esquema hidraulico                 | Não defenido<br>WHB Combi<br>WHB + Tank                                                                                    |      |
| 12   | 2        | 1         | Correcção temperatura de ida       |                                                                                                    |      |
| 12   | 2        | 2         | Temp exterior caldeira desactivada |                                                                                                    |      |
| 12   | 2        | 3         | Temp exterior BdC desactivada      |                                                                                                    |      |
| 12   | 2        | 4         | Correcção temperatura externa      |                                                                                                    |      |
| 12   | 2        | 5         | Ânodo Pro-Tech activo              |                                                                                                    |      |
| 12   | 2        | 9         | EM Anti função de bloqueio Ativar  |                                                                                                    |      |
| 12   | 3        |           | Parametros aquecimento             |                                                                                                    |      |
| 12   | 3        | 0         | Duração pré circulação aquecimento |                                                                                                    |      |
| 12   | 3        | 1         | Atraso da pré circulação aquecim.  |                                                                                                    |      |
| 12   | 3        | 2         | Pós-Circulação Bomba               |                                                                                                    |      |
| 12   | 3        | 3         | Modo bomba                         | Velocidade baixa<br>Velocidade alta<br>Modulante                                                                           |      |
| 12   | 3        | 4         | Delta T modulação circulador       |                                                                                                    |      |
| 12   | 3        | 5         | Pressão mínima                     |                                                                                                    |      |
| 12   | 3        | 6         | Pressão limite para a chama        |                                                                                                    |      |
| 12   | 3        | 7         | Máx PWM bomba                      |                                                                                                    |      |
| 12   | 3        | 8         | Mín PWM bomba                      |                                                                                                    |      |
| 12   | 3        | 9         | Ajuste temperatura secagem solo    |                                                                                                    |      |
| 12   | 4        |           | Arrefecimento                      |                                                                                                    |      |
| 12   | 4        | 0         | Activação modo arrefecimento       | Não activo - Activo                                                                                                    |      |
| 12   | 4        | 1         | Tempo anticiclo arrefecimento      |                                                                                                    |      |

| MENU | SUB-MENU | PARÂMETRO | DESCRIÇÃO                                       | RANGE                                            | NOTA |
|------|----------|-----------|-------------------------------------------------|--------------------------------------------------|------|
| 12   | 4        | 2         | Arrefecimento FlowT HP Offset                   |                                                  |      |
| 12   | 5        |           | Sanitário                                       |                                                  |      |
| 12   | 5        | 0         | Regulação conforto sanitaria                    | i                                                |      |
| 12   | 5        | 1         | Regulação minimo sanitaria                      |                                                  |      |
| 12   | 5        | 2         | Função Conforto                                 | Desactivada<br>Temporizado<br>Sempre activa      |      |
| 12   | 5        | 3         | Modo enchimento acumulador                      | Standart<br>Apenas HP<br>Rápido                  |      |
| 12   | 5        | 4         | Função anti-legionela                           |                                                  |      |
| 12   | 5        | 5         | Tempo inicio desinfecção anti legionela [hh:mm] |                                                  |      |
| 12   | 5        | 6         | Frequencia função anti-legionela                |                                                  |      |
| 12   | 6        |           | Modo Manual - 1                                 |                                                  |      |
| 12   | 6        | 0         | Activação modo manual                           | Non attivo - Attivo                              |      |
| 12   | 6        | 1         | Controle circuito primário                      | Desligado<br>Velocidade baixa<br>Velocidade alta |      |
| 12   | 6        | 2         | Control válvula 3 vias                          | Sanitário - Aquecimento                          |      |
| 12   | 6        | 3         | Teste válvula de inversão                       | Posição aquecimento<br>Posição refrigeração      |      |
| 12   | 6        | 4         | Controle circulador auxiliar                    | ON - OFF                                         |      |
| 12   | 6        | 5         | Contacto saida AUX 1/2                          | ON - OFF                                         |      |
| 12   | 6        | 6         | Forçar aquecimento                              | ON - OFF                                         |      |
| 12   | 6        | 7         | Teste bomba refrigeração                        | ON - OFF                                         |      |
| 12   | 6        | 8         | Forçar WHB                                      | ON - OFF                                         |      |
| 12   | 6        | 9         | Controle Anodo protecção                        | ON - OFF                                         |      |
| 12   | 7        |           | Modo Manual - 2                                 |                                                  |      |
| 12   | 7        | 0         | Activação modo manual                           | ON - OFF                                         |      |
| 12   | 7        | 1         | Classificação modo de aquecimento               | ON - OFF                                         |      |
| 12   | 7        | 2         | Classificação modo de arrefecimento             |                                                  |      |
| 12   | 7        | 3         | Compressor frequency setting                    |                                                  |      |
| 12   | 7        | 4         | Fan 1 rpm setting                               |                                                  |      |
| 12   | 7        | 5         | Fan 2 rpm setting                               |                                                  |      |
| 12   | 7        | 6         | TDM Aux saida                                   | ON - OFF                                         |      |
| 12   | 7        | 7         | Ext Unit Electric Heater Activation             | ON - OFF                                         |      |
| 12   | 8        |           | Testes e utilidades                             |                                                  |      |
| 12   | 8        | 0         | Função purga de ar                              | ON - OFF                                         |      |

| MENU | SUB-MENU | PARÂMETRO | DESCRIÇÃO                                | RANGE                                                                                                    | NOTA |
|------|----------|-----------|------------------------------------------|----------------------------------------------------------------------------------------------------|------|
| 12   | 8        | 1         | Ciclo de secagem chão                    | Desligado<br>Aquecimento funcional em Tº max<br>Aquecimento funcional em Tº prog.<br>Aquec. funcional em Tº prog. + max.<br>Aquec. funcional em Tº max. + prog.<br>Manual |      |
| 12   | 8        | 2         | Secagem solo total dias restantes        |                                                                                                    |      |
| 12   | 8        | 3         | Dias restantes Tº máxima                 |                                                                                                    |      |
| 12   | 8        | 4         | Dias restantes Tº progressiva            |                                                                                                    |      |
| 12   | 8        | 5         | Recuperação de refrigerante              |                                                                                                    |      |
| 12   | 8        | 7         | Defrost                                  |                                                                                                    |      |
| 12   | 9        |           | Definições tarifa energia                |                                                                                                    |      |
| 12   | 9        | 0         | Intervalo mín custo Electr./Gás          |                                                                                                    |      |
| 12   | 9        | 1         | Intervalo máx custe Electr./Gás          |                                                                                                    |      |
| 12   | 9        | 2         | Intervalo Energ. Prim./eléctr. (Valx100) |                                                                                                    |      |
| 12   | 9        | 3         | Custo gás kWh (PCS)                      |                                                                                                    |      |
| 12   | 9        | 4         | Custe electricidade kWh                  |                                                                                                    |      |
| 12   | 9        | 5         | Custo electr. kWh (tarifa reduzida)      |                                                                                                    |      |
| 12   | 9        | 6         | Eficiência da caldeira externa           |                                                                                                    |      |
| 12   | 9        | 7         | Eficiência da caldeira externa DWH       |                                                                                                    |      |
| 12   | 9        | 8         | Parâmetro gen. energy/manager            |                                                                                                    |      |
| 12   | 9        | 9         | Parâmetro gen. energy/manager            |                                                                                                    |      |
| 12   | 10       |           | Estatísticas Energy Manager              |                                                                                                    |      |
| 12   | 10       | 0         | HP horas func. aquecimento(h/10)         |                                                                                                    |      |
| 12   | 10       | 1         | Temp de func. caldeira + BdC (h/10)      |                                                                                                    |      |
| 12   | 10       | 2         | Número de arranques PAC (n/10)           |                                                                                                    |      |
| 12   | 10       | 3         | Horas de descongelação (h/10)            |                                                                                                    |      |
| 12   | 10       | 4         | Horas func. arrefecimento (h/10)         |                                                                                                    |      |
| 12   | 10       | 5         | Horas func. aquecimento (h/10)           |                                                                                                    |      |
| 12   | 10       | 6         | Horas funcionamento DHW (h/10)           |                                                                                                    |      |
| 12   | 11       |           | Informação Energy Manager                |                                                                                                    |      |
| 12   | 11       | 0         | Custo real kWh Bomba de calor            |                                                                                                    |      |
| 12   | 11       | 1         | Custo real kWh Caldeira                  |                                                                                                    |      |
| 12   | 11       | 2         | Custo estimado kWh BdC                   |                                                                                                    |      |
| 12   | 11       | 3         | Custo estimado kWh caldeira              |                                                                                                    |      |
| 12   | 12       |           | Diagnostico 1                            |                                                                                                    |      |
| 12   | 12       | 0         | Temperatura externa                      |                                                                                                    |      |
| 12   | 12       | 1         | Temperatura de ida água                  |                                                                                                    |      |
| 12   | 12       | 2         | Temperatura de retorno agua              |                                                                                                    |      |
| 12   | 12       | 3         | Temperatura evaporador                   |                                                                                                    |      |

| MENU | SUB-MENU | PARÂMETRO | DESCRIÇÃO                        | RANGE                                                                                                    | NOTA |
|------|----------|-----------|----------------------------------|----------------------------------------------------------------------------------------------------|------|
| 12   | 12       | 4         | Temperatura de aspiração         |                                                                                                    |      |
| 12   | 12       | 5         | Temperatura descarga gas         |                                                                                                    |      |
| 12   | 12       | 6         | Temperatura saida condensador    |                                                                                                    |      |
| 12   | 12       | 7         |                                  |                                                                                                    |      |
| 12   | 12       | 8         | TEO                              |                                                                                                    |      |
| 12   | 12       | 9         | Temperatura sonda AUX            |                                                                                                    |      |
| 12   | 13       |           | Diagnostico Bomba Calor 2        |                                                                                                    |      |
| 12   | 13       | 0         | Modo bomba calor                 | Desligado<br>Pronto<br>Arrefecimento<br>Aquecimento<br>impulsionador Aquecimento<br>impulsionador Arrefecimento<br>Classificação modo aquecimento<br>Classificação modo arrefecimento<br>Protecção anti gelo<br>Descongelação<br>Protecção alta temperatura<br>Segurança temporizada<br>Erro do sistema<br>Fallha do Sistema<br>Pump Down<br>Soft Fail Mode |      |
| 12   | 13       | 1         | Erro geral                       |                                                                                                    |      |
| 12   | 13       | 2         | termostato de segurança          | Aberto - Fechado                                                                                                    |      |
| 12   | 13       | 3         | medidor de vazão                 |                                                                                                    |      |
| 12   | 13       | 4         | Estado fluxostato                | Aberto - Fechado                                                                                                    |      |
| 12   | 13       | 5         | proteção                         |                                                                                                    |      |
| 12   | 13       | 6         | PEVAP - pressão do evaporador P  |                                                                                                    |      |
| 12   | 13       | 7         | PCOND - Pressão do condensador P |                                                                                                    |      |
| 12   | 13       | 8         | Ultimo Erro de Inverter          |                                                                                                    |      |
| 12   | 14       |           | Diagnostico Bomba Calor 3        |                                                                                                    |      |
| 12   | 14       | 0         | Capacidade Inverter              |                                                                                                    |      |
| 12   | 14       | 1         | Frequencia compressor            |                                                                                                    |      |
| 12   | 14       | 2         | Modulação compressor             |                                                                                                    |      |
| 12   | 14       | 3         | Electric Heater 1                |                                                                                                    |      |
| 12   | 14       | 4         | Estado de bomba principal        |                                                                                                    |      |
| 12   | 14       | 5         | Velocidade Real Ventilador 1     |                                                                                                    |      |
| 12   | 14       | 6         | Velocidade Real Ventilador 2     |                                                                                                    |      |
| 12   | 14       | 7         | Válvula de Expanção              |                                                                                                    |      |
| 12   | 14       | 8         | Válvula Pressão Equalizer        |                                                                                                    |      |
| 12   | 15       |           | Diagnostico Bomba Calor 4        |                                                                                                    |      |

| MENU | SUB-MENU | PARÂMETRO | DESCRIÇÃO                        | RANGE                                                                                                    | NOTA |
|------|----------|-----------|----------------------------------|----------------------------------------------------------------------------------------------------|------|
| 12   | 15       | 0         | compressor on/off                |                                                                                                    |      |
| 12   | 15       | 1         | compressor pré-aquecimento       |                                                                                                    |      |
| 12   | 15       | 2         | Estado ventilador atual 1        |                                                                                                    |      |
| 12   | 15       | 3         | Estado ventilador atual 2        |                                                                                                    |      |
| 12   | 15       | 4         | Estado valvula 4 Vias            |                                                                                                    |      |
| 12   | 15       | 5         | Base Panel Heater Status         |                                                                                                    |      |
| 12   | 15       | 6         | corrente fase Compressor         |                                                                                                    |      |
| 12   | 15       | 7         | Reklatorio alarme 1              |                                                                                                    |      |
| 12   | 15       | 8         | Saida auxiliar TDM               |                                                                                                    |      |
| 12   | 15       | 9         | Alarm Input Switch LV            |                                                                                                    |      |
| 12   | 16       |           | EM Diagnostico - 1 Input         |                                                                                                    |      |
| 12   | 16       | 0         | Estado do sistema                | Pronto<br>Ciclo anti gelo<br>Aquecimento<br>Heating Temp. Reached<br>Sanitária<br>Função anti-legionela<br>Purga automática<br>Função chaminé<br>Ciclo de secagem chão<br>Aquecimento não disponivel<br>Modo manual<br>Erro geral<br>Inicializar<br>Desligado<br>Arrefecimento<br>DHW Antigelo<br>Integração fotovoltaica<br>desumidificação<br>Pump Down |      |
| 12   | 16       | 1         | Selecção Temp. Aquecimento       |                                                                                                    |      |
| 12   | 16       | 2         | Temperatura de ida aquecimento   |                                                                                                    |      |
| 12   | 16       | 3         | Temp. de retorno aquecimento     |                                                                                                    |      |
| 12   | 16       | 4         | Temperatura acumulador sanitario |                                                                                                    |      |
| 12   | 16       | 5         | Pressostacto On/Off              |                                                                                                    |      |
| 12   | 16       | 6         | HV entrada 1                     |                                                                                                    |      |
| 12   | 16       | 7         | HV entrada 2                     |                                                                                                    |      |
| 12   | 16       | 8         | HV entrada 3                     |                                                                                                    |      |
| 12   | 16       | 9         | AUX Input 1                      |                                                                                                    |      |
| 12   | 17       |           | EM Diagnostico - 2 Output        |                                                                                                    |      |
| 12   | 17       | 0         | Estado do circulador primario    |                                                                                                    |      |
| 12   | 17       | 1         | HC Bomba 2                       |                                                                                                    |      |
| 12   | 17       | 2         | Valvula desviadora (CH/DHW)      | Sanitário - Aquecimento                                                                                                    |      |

| MENU | SUB-MENU | PARÂMETRO | DESCRIÇÃO                         | RANGE                                                                                                    | NOTA |
|------|----------|-----------|-----------------------------------|----------------------------------------------------------------------------------------------------|------|
| 12   | 17       | 3         | Válvula desviadora 2 (CH/Cooling) | Posição aquecimento<br>Posição refrigeração                                                                                                    |      |
| 12   | 17       | 4         | EM Anodo                          | Não activo - Activo                                                                                                    |      |
| 12   | 17       | 5         | Saida auxiliar 1 (AFR)            | Fechado - Aberto                                                                                                    |      |
| 12   | 17       | 6         | Saida auxiliar 2                  | Fechado - Aberto                                                                                                    |      |
| 12   | 18       |           | Histórico de erros                |                                                                                                    |      |
| 12   | 18       | 0         | 10 últimos erros                  |                                                                                                    |      |
| 12   | 18       | 1         | Reiniciar Lista de erros          |                                                                                                    |      |
| 12   | 19       |           | Menu Reinicio                     |                                                                                                    |      |
| 12   | 19       | 0         | Repor valores de fábrica          |                                                                                                    |      |
| 13   |          |           | Empty                             |                                                                                                    |      |
| 14   |          | 1         | AJUSTES TEMP                      |                                                                                                    |      |
| 14   | 0        |           | Temp ambiente conforto            |                                                                                                    |      |
| 14   | 0        | 0         | Temp ambiente reduzido            |                                                                                                    |      |
| 14   | 0        | 1         | Temp set Z4                       |                                                                                                    |      |
| 14   | 0        | 2         | Temperatura anti-gelo             |                                                                                                    |      |
| 14   | 0        | 3         | Mudança Verão/inverno             |                                                                                                    |      |
| 14   | 1        | 0         | S/W ativação da função            |                                                                                                    |      |
| 14   | 1        | 1         | S/W limite temperatura            |                                                                                                    |      |
| 14   | 1        | 2         | S/W tempo de atraso               |                                                                                                    |      |
| 14   | 2        |           | Ajustes Zona 4                    |                                                                                                    |      |
| 14   | 2        | 0         | Intervalo Temp Z4                 | Temp baixa - Temp alta                                                                                                    |      |
| 14   | 2        | 1         | Termorregulação                   | Temp de fluxo<br>Dispositivo ON/OFF<br>Temp amb apenas<br>Temp exterior apenas<br>Temp ambiente +Exterior                                                                                                |      |
| 14   | 2        | 2         | Curva Termorregulação             |                                                                                                    |      |
| 14   | 2        | 3         | Intervalo paralelo                |                                                                                                    |      |
| 14   | 2        | 4         | Compensação ambiente              |                                                                                                    |      |
| 14   | 2        | 5         | Temp Máx                          |                                                                                                    |      |
| 14   | 2        | 6         | Temp Mín                          |                                                                                                    |      |
| 14   | 2        | 7         | Tipo de circuito aquec.           | Radiador inércia baixa<br>Radiador inércia média<br>Radiador inércia alta<br>Suelo radiante inércia baixa<br>Piso radiante inércia média<br>Piso radiante inércia alta<br>Controlo apenas prop. ambiente |      |
| 14   | 2        | 8         | Acção integrada máx. sonda amb.   |                                                                                                    |      |
| 14   | 3        |           | Diagnóstico Zona 4                |                                                                                                    |      |

| MENU | SUB-MENU | PARÂMETRO | DESCRIÇÃO                        | RANGE                                                             | NOTA |
|------|----------|-----------|----------------------------------|-------------------------------------------------------------------|------|
| 14   | 3        | 0         | Temp Ambiente                    |                                                                   |      |
| 14   | 3        | 1         | Ajuste Temp ambiente             |                                                                   |      |
| 14   | 3        | 2         | Temp ida aquec.                  |                                                                   |      |
| 14   | 3        | 3         | Temp retorno aquec.              |                                                                   |      |
| 14   | 3        | 4         | Estado solic. Aquec. Z4          | ON - OFF                                                          |      |
| 14   | 3        | 5         | Estado bomba                     | ON - OFF                                                          |      |
| 14   | 4        |           | Dispositivo Zona 4               |                                                                   |      |
| 14   | 4        | 0         | Modo bomba                       | Velocidade fixa<br>Modulação com Delta T<br>Modulação com pressão |      |
| 14   | 4        | 1         | Delta T modul. Bomba             |                                                                   |      |
| 14   | 4        | 2         | Velocidade constante bomba       |                                                                   |      |
| 14   | 5        |           | Arrefecimento                    |                                                                   |      |
| 14   | 5        | 0         | Set temp. arrefecimento Z4       |                                                                   |      |
| 14   | 5        | 1         | Faixa de temp. de arrefecim. Z4  | Fan Coil<br>Pavimento radiante                                    |      |
| 14   | 5        | 2         | Selezione Tipologia Termoregolaz | ON/OFF Termostato<br>Temp de fluxo<br>Temp exterior apenas        |      |
| 14   | 5        | 3         | Curva termorregulação            |                                                                   |      |
| 14   | 5        | 4         | Desfazamento paralelo            |                                                                   |      |
| 14   | 5        | 5         | Compensação ambiente             |                                                                   |      |
| 14   | 5        | 6         | Temp Máx                         |                                                                   |      |
| 14   | 5        | 7         | Temp Mín                         |                                                                   |      |
| 14   | 5        | 8         | Delta T modul. Bomba             |                                                                   |      |
| 15   |          |           | Parámetros Zona 5                |                                                                   |      |
| 15   | 0        |           | Ajustes Temp                     |                                                                   |      |
| 15   | 0        | 0         | Temp ambiente conforto           |                                                                   |      |
| 15   | 0        | 1         | Temp ambiente reduzido           |                                                                   |      |
| 15   | 0        | 2         | Temp set Z5                      |                                                                   |      |
| 15   | 0        | 3         | Zona Temp anti-gelo              |                                                                   |      |
| 15   | 1        | 0         | Mudança Verão/inverno            |                                                                   |      |
| 15   | 1        | 1         | S/W ativação da função           |                                                                   |      |
| 15   | 1        | 2         | S/W limite temperatura           |                                                                   |      |
| 15   | 1        | 3         | S/W tempo de atraso              |                                                                   |      |
| 15   | 2        |           | Ajustes Zona 5                   |                                                                   |      |
| 15   | 2        | 0         | Intervalo Temp Z5                | Temp baixa<br>Temp alta                                           |      |

| MENU | SUB-MENU | PARÂMETRO | DESCRIÇÃO                       | RANGE                                                                                                    | NOTA |
|------|----------|-----------|---------------------------------|----------------------------------------------------------------------------------------------------|------|
| 15   | 2        | 1         | Termorregulação                 | Temp de fluxo<br>Dispositivo ON/OFF<br>Temp amb apenas<br>Temp exterior apenas<br>Temp ambiente +Exterior                                                                                               |      |
| 15   | 2        | 2         | Curva Termorregulação           |                                                                                                    |      |
| 15   | 2        | 3         | Intervalo paralelo              |                                                                                                    |      |
| 15   | 2        | 4         | Compensação ambiente            |                                                                                                    |      |
| 15   | 2        | 5         | Temp Máx                        |                                                                                                    |      |
| 15   | 2        | 6         | Temp Mín                        |                                                                                                    |      |
| 15   | 2        | 7         | Tipo de circuito aquec.         | Radiador inércia baixa<br>Radiador inércia média<br>Radiador inércia alta<br>Piso radiante inércia baixa<br>Piso radiante inércia média<br>Piso radiante inércia alta<br>Controlo apenas prop. ambiente |      |
| 15   | 2        | 8         | Acção integrada máx. sonda amb. |                                                                                                    |      |
| 15   | 3        |           | Diagnóstico Zona 5              |                                                                                                    |      |
| 15   | 3        | 0         | Temp Ambiente                   |                                                                                                    |      |
| 15   | 3        | 1         | Ajuste Temp ambiente            |                                                                                                    |      |
| 15   | 3        | 2         | Temp ida aquec.                 |                                                                                                    |      |
| 15   | 3        | 3         | Temp retorno aquec.             |                                                                                                    |      |
| 15   | 3        | 4         | Estado solic. Aquec. Z5         | ON - OFF                                                                                                    |      |
| 15   | 3        | 5         | Estado bomba                    | ON - OFF                                                                                                    |      |
| 15   | 4        |           | Dispositivo Zona 5              |                                                                                                    |      |
| 15   | 4        | 0         | Modo bomba                      | Velocidade fixa<br>Modulação com Delta T<br>Modulação com pressão                                                                                                    |      |
| 15   | 4        | 1         | Delta T modul. Bomba            |                                                                                                    |      |
| 15   | 4        | 2         | Velocidade constante bomba      |                                                                                                    |      |
| 15   | 5        |           | Arrefecimento                   |                                                                                                    |      |
| 15   | 5        | 0         | Set temp. arrefecimento Z5      |                                                                                                    |      |
| 15   | 5        | 1         | Faixa de temp. de arrefecim. Z5 | Fan Coil<br>Pavimento radiante                                                                                                    |      |
| 15   | 5        | 2         | Termorregulação                 | ON/OFF Termostato<br>Temp de fluxo<br>Temp exterior apenas                                                                                                    |      |
| 15   | 5        | 3         | Curva termorregulação           |                                                                                                    |      |
| 15   | 5        | 4         | Desfazamento paralelo           |                                                                                                    |      |
| 15   | 5        | 5         | Compensação ambiente            |                                                                                                    |      |

| MENU | SUB-MENU | PARÂMETRO | DESCRIÇÃO                       | RANGE                                                                                                    | NOTA |
|------|----------|-----------|---------------------------------|----------------------------------------------------------------------------------------------------|------|
| 15   | 5        | 6         | Temp Máx                        |                                                                                                    |      |
| 15   | 5        | 7         | Temp Mín                        |                                                                                                    |      |
| 15   | 5        | 8         | Delta T modul. Bomba            |                                                                                                    |      |
| 16   |          |           | Parámetros Zona 6               |                                                                                                    |      |
| 16   | 0        |           | Ajustes Temp                    |                                                                                                    |      |
| 16   | 0        | 0         | Temp ambiente conforto          |                                                                                                    |      |
| 16   | 0        | 1         | Temp ambiente reduzido          |                                                                                                    |      |
| 16   | 0        | 2         | Temp set Z6                     |                                                                                                    |      |
| 16   | 0        | 3         | Zona Temp anti-gelo             |                                                                                                    |      |
| 16   | 1        | 0         | Mudança Verão/inverno           |                                                                                                    |      |
| 16   | 1        | 1         | S/W ativação da função          |                                                                                                    |      |
| 16   | 1        | 2         | S/W limite temperatura          |                                                                                                    |      |
| 16   | 1        | 3         | S/W tempo de atraso             |                                                                                                    |      |
| 16   | 2        |           | Intervalo Temp Z6               |                                                                                                    |      |
| 16   | 2        | 0         | Range Temperatura Zona 6        | OTemp baixa - Temp alta                                                                                                    |      |
| 16   | 2        | 1         | Termorregulação                 | Temp de fluxo<br>Dispositivo ON/OFF<br>Temp amb apenas<br>Temp exterior apenas<br>Temp ambiente +Exterior                                                                                               |      |
| 16   | 2        | 2         | Curva Termorregulação           |                                                                                                    |      |
| 16   | 2        | 3         | Intervalo paralelo              |                                                                                                    |      |
| 16   | 2        | 4         | Compensação ambiente            |                                                                                                    |      |
| 16   | 2        | 5         | Temp Máx                        |                                                                                                    |      |
| 16   | 2        | 6         | Temp Mín                        |                                                                                                    |      |
| 16   | 2        | 7         | Tipo de circuito aquec.         | Radiador inércia baixa<br>Radiador inércia média<br>Radiador inércia alta<br>Piso radiante inércia baixa<br>Piso radiante inércia média<br>Piso radiante inércia alta<br>Controlo apenas prop. ambiente |      |
| 16   | 2        | 8         | Acção integrada máx. sonda amb. |                                                                                                    |      |
| 16   | 3        |           | Diagnóstico Zona 6              |                                                                                                    |      |
| 16   | 3        | 0         | Temp Ambiente                   |                                                                                                    |      |
| 16   | 3        | 1         | Ajuste Temp ambiente            |                                                                                                    |      |
| 16   | 3        | 2         | Temp ida aquec.                 |                                                                                                    |      |
| 16   | 3        | 3         | Temp retorno aquec.             |                                                                                                    |      |
| 16   | 3        | 4         | Estado solic. Aquec. Z6         | UN - OFF                                                                                                    |      |
| 16   | 3        | 5         | Estado bomba                    | ON - OFF                                                                                                    |      |

| MENU | SUB-MENU | PARÂMETRO | DESCRIÇÃO                        | RANGE                                                                                             | NOTA |
|------|----------|-----------|----------------------------------|---------------------------------------------------------------------------------------------------|------|
| 16   | 4        |           | Dispositivo Zona 6               |                                                                                                   |      |
| 16   | 4        | 0         | Modo bomba                       | <ol> <li>Velocidade fixa</li> <li>Modulação com Delta T</li> <li>Modulação com pressão</li> </ol> |      |
| 16   | 4        | 1         | Delta T modul. Bomba             |                                                                                                   |      |
| 16   | 4        | 2         | Velocidade constante bomba       |                                                                                                   |      |
| 17   |          |           | Parametros sistema               |                                                                                                   |      |
| 17   | 0        |           | Parâmetros usuários              |                                                                                                   |      |
| 17   | 0        | 0         | Modo de aquecimento              | Modo verde<br>Modo standard                                                                       |      |
| 17   | 0        | 1         | Activar modo silencioso          | ON - OFF                                                                                          |      |
| 17   | 0        | 2         | Hora activação modo silencioso   | [00:00-24:00]                                                                                     |      |
| 17   | 0        | 3         | Hora desativação modo silencioso | [00:00-24:00]                                                                                     |      |
| 17   | 0        | 4         | Função BOOST água sanitaria      | ON - OFF                                                                                          |      |
| 17   | 0        | 5         | PV Delta T DHW setpoint temp.    | 0 - 20°C                                                                                          |      |
| 17   | 1        |           | EM Configuração entrada saida    |                                                                                                   |      |
| 17   | 1        | 0         | HV entrada 1                     | Não definido<br>Ausente<br>EDF<br>SG1                                                             |      |
| 17   | 1        | 1         | HV entrada 2                     | Não definido<br>Ausente<br>DLSG<br>SG2                                                            |      |
| 17   | 1        | 2         | HV entrada 3                     | Não activo<br>PV integração Active                                                                |      |
| 17   | 1        | 3         | AUX Input 1                      | Não defenido<br>Sonda humidade                                                                    |      |
| 17   | 1        | 4         | Saida auxiliar 1 (AFR)           | Não defenido<br>Falha de alarme<br>Alarme de higrometro<br>Pedido de temperatura externa          |      |
| 17   | 1        | 5         | AUX saida 2                      | Não defenido<br>Falha de alarme<br>Alarme de higrometro<br>Pedido de temperatura externa          |      |
| 17   | 1        | 6         | AUX P2 definições circulador     | Controle circulador auxiliar<br>Cooling circulator                                                |      |
| 17   | 2        |           | Controle de energia - Parte 1    |                                                                                                   |      |
| 17   | 2        | 0         | Esquema hidraulico               | Não defenido<br>Plus<br>Compact<br>Flex<br>Hp aquecimento de água                                 |      |
| 17   | 2        | 1         | Termoregulação                   | Ausente<br>Presente                                                                               |      |

| MENU | SUB-MENU | PARÂMETRO | DESCRIÇÃO                                       | RANGE                                                                                                    | NOTA |
|------|----------|-----------|-------------------------------------------------|----------------------------------------------------------------------------------------------------|------|
| 17   | 2        | 2         | Modalidade de funcionamento                     | Mais economico<br>Economico<br>Economia média<br>Conforto<br>Mais conforto                                                 |      |
| 17   | 2        | 3         | Correcção temperatura de ida                    |                                                                                                    |      |
| 17   | 2        | 4         | Preíodo aumento de temp aque.                   |                                                                                                    |      |
| 17   | 2        | 5         | Correcção temperatura externa                   |                                                                                                    |      |
| 17   | 2        | 6         | Configuração resistencia eletrica               | Sem escalão<br>1º escalão<br>2º escalão<br>3º escalão                                                                      |      |
| 17   | 2        | 7         | Ânodo Pro-Tech activo                           | ON - OFF                                                                                                    |      |
| 17   | 2        | 8         | EM EH Config                                    |                                                                                                    |      |
| 17   | 2        | 9         | EM Anti função de bloqueio Ativar               | ON - OFF                                                                                                    |      |
| 17   | 3        |           | Parametros aquecimento                          |                                                                                                    |      |
| 17   | 3        | 0         | Duração pré circulação aquecimento              |                                                                                                    |      |
| 17   | 3        | 1         | Atraso da pré circulação aquecim.               |                                                                                                    |      |
| 17   | 3        | 2         | Pós-Circulação Bomba                            |                                                                                                    |      |
| 17   | 3        | 3         | Modo bomba                                      | Velocidade baixa<br>Velocidade alta<br>Modulante                                                                           |      |
| 17   | 3        | 4         | Delta T modulação circulador                    |                                                                                                    |      |
| 17   | 3        | 7         | Máx PWM bomba                                   |                                                                                                    |      |
| 17   | 3        | 8         | Mín PWM bomba                                   |                                                                                                    |      |
| 17   | 3        | 9         | Ajuste temperatura secagem solo                 |                                                                                                    |      |
| 17   | 4        |           | Arrefecimento                                   |                                                                                                    |      |
| 17   | 4        | 0         | Activação modo arrefecimento                    | Não activo<br>Activo                                                                                                    |      |
| 17   | 4        | 1         | Tempo anticiclo arrefecimento                   |                                                                                                    |      |
| 17   | 4        | 2         | Arrefecimento FlowT HP Offset                   |                                                                                                    |      |
| 17   | 5        |           | Sanitário                                       |                                                                                                    |      |
| 17   | 5        | 0         | Regulação conforto sanitaria                    |                                                                                                    |      |
| 17   | 5        | 1         | Regulação minimo sanitaria                      |                                                                                                    |      |
| 17   | 5        | 2         | Função Conforto                                 | Desactivada<br>Temporizado<br>Sempre activa<br>Horas vazio - Horas cheias<br>Horas vazio - Horas cheias 40°C<br>Modo verde |      |
| 17   | 5        | 3         | Max. tempo de carga                             |                                                                                                    |      |
| 17   | 5        | 4         | Função anti-legionela                           | ON - OFF                                                                                                    |      |
| 17   | 5        | 5         | Tempo inicio desinfecção anti legionela [hh:mm] | [00:00-24:00]                                                                                                    |      |
| 17   | 6        |           | Modo Manual - 1                                 |                                                                                                    |      |

| MENU | SUB-MENU | PARÂMETRO | DESCRIÇÃO                                 | RANGE                                                                                                    | NOTA |
|------|----------|-----------|-------------------------------------------|----------------------------------------------------------------------------------------------------|------|
| 17   | 6        | 0         | Activação modo manual                     | ON - OFF                                                                                                    |      |
| 17   | 6        | 1         | Controle circuito primário                | Desligado<br>Velocidade baixa<br>Velocidade alta                                                                                                    |      |
| 17   | 6        | 2         | Control válvula 3 vias                    | Sanitário<br>Aquecimento                                                                                                    |      |
| 17   | 6        | 3         | Teste válvula de inversão                 | Posição aquecimento<br>Posição refrigeração                                                                                                    |      |
| 17   | 6        | 4         | Controle circulador auxiliar              |                                                                                                    |      |
| 17   | 6        | 5         | Contacto saida AUX 1/2                    |                                                                                                    |      |
| 17   | 6        | 6         | Teste resist. 1                           | ON - OFF                                                                                                    |      |
| 17   | 6        | 7         | Teste resist. 2                           | ON - OFF                                                                                                    |      |
| 17   | 6        | 8         | Teste resist. 3                           | ON - OFF                                                                                                    |      |
| 17   | 6        | 9         | Controle Anodo protecção                  | ON - OFF                                                                                                    |      |
| 17   | 7        |           | Modo Manual - 2                           |                                                                                                    |      |
| 17   | 7        | 0         | Activação modo manual                     | ON - OFF                                                                                                    |      |
| 17   | 7        | 1         | Forçar aquecimento                        | ON - OFF                                                                                                    |      |
| 17   | 7        | 2         | Teste bomba refrigeração                  | ON - OFF                                                                                                    |      |
| 17   | 7        | 3         | Classificação modo de aquecimento         | ON - OFF                                                                                                    |      |
| 17   | 7        | 4         | Classificação modo de arrefecimento       |                                                                                                    |      |
| 17   | 7        | 5         | Compressor frequency setting              |                                                                                                    |      |
| 17   | 7        | 6         | Fan 1 rpm setting                         |                                                                                                    |      |
| 17   | 7        | 7         | Fan 2 rpm setting                         |                                                                                                    |      |
| 17   | 8        |           | Testes e utilidades                       |                                                                                                    |      |
| 17   | 8        | 0         | Função purga de ar                        | ON - OFF                                                                                                    |      |
| 17   | 8        | 1         | Ciclo de secagem chão                     | Desligado<br>Aquecimento funcional em Tº max<br>Aquecimento funcional em Tº prog.<br>Aquec. funcional em Tº prog. + max.<br>Aquec. funcional em Tº max. + prog.<br>Manual |      |
| 17   | 8        | 2         | Secagem solo total dias restantes         |                                                                                                    |      |
| 17   | 8        | 3         | Dias restantes Tº máxima                  |                                                                                                    |      |
| 17   | 8        | 4         | Dias restantes T <sup>o</sup> progressiva |                                                                                                    |      |
| 17   | 8        | 5         | Recuperação de refrigerante               | ON - OFF                                                                                                    |      |
| 17   | 9        |           | Estatisticas Controle Energia             |                                                                                                    |      |
| 17   | 9        | 0         | Horas de funcionamento calor (h/10)       |                                                                                                    |      |
| 17   | 9        | 1         | Ciclos de funcionamento (n/10)            |                                                                                                    |      |
| 17   | 9        | 2         | Horas de func. da resist. 1 (h/10)        |                                                                                                    |      |

| MENU | SUB-MENU | PARÂMETRO | DESCRIÇÃO                                | RANGE                                                                                                    | NOTA |
|------|----------|-----------|------------------------------------------|----------------------------------------------------------------------------------------------------|------|
| 17   | 9        | 3         | Horas de func. da resist. 2 (h/10)       |                                                                                                    |      |
| 17   | 9        | 4         | Horas de func. da resist. 3 (h/10)       |                                                                                                    |      |
| 17   | 9        | 5         | Ciclos de resistência 1 (n/10)           |                                                                                                    |      |
| 17   | 9        | 6         | Horas de descongelação (h/10)            |                                                                                                    |      |
| 17   | 9        | 7         | Horas funcionamento arrefecimento (h/10) |                                                                                                    |      |
| 17   | 9        | 8         | Horas funcionamento aquecimento (h/10)   |                                                                                                    |      |
| 17   | 9        | 9         | Horas funcionamento DHW (h/10)           |                                                                                                    |      |
| 17   | 10       |           | Diagnostico 1                            |                                                                                                    |      |
| 17   | 10       | 0         | Temperatura externa                      |                                                                                                    |      |
| 17   | 10       | 1         | Temperatura de ida água                  |                                                                                                    |      |
| 17   | 10       | 2         | Temperatura de retorno agua              |                                                                                                    |      |
| 17   | 10       | 3         | Temperatura evaporador                   |                                                                                                    |      |
| 17   | 10       | 4         | Temperatura de aspiração                 |                                                                                                    |      |
| 17   | 10       | 5         | Temperatura descarga gas                 |                                                                                                    |      |
| 17   | 10       | 6         | Temperatura saida condensador            |                                                                                                    |      |
| 17   | 10       | 7         | TEO                                      | ON - OFF                                                                                                    |      |
| 17   | 11       |           | Diagnostico Bomba Calor 2                |                                                                                                    |      |
| 17   | 11       | 0         | Modo bomba calor                         | Desligado<br>Pronto<br>Arrefecimento<br>Aquecimento<br>impulsionador Aquecimento<br>impulsionador Arrefecimento<br>Classificação modo arrefecimento<br>Protecção anti gelo<br>Descongelação<br>Protecção alta temperatura<br>Segurança temporizada<br>Erro do sistema<br>Fallha do Sistema<br>Pump Down |      |
| 17   | 11       | 1         | Erro geral                               |                                                                                                    |      |
| 17   | 11       | 3         | medidor de vazão                         |                                                                                                    |      |
| 17   | 11       | 4         | Estado fluxostato                        | Aberto - Fechado                                                                                                    |      |
| 17   | 11       | 5         | Proteção                                 |                                                                                                    |      |
| 17   | 11       | 6         | PEVAP - pressão do evaporador P          |                                                                                                    |      |
| 17   | 11       | 7         | PCOND - Pressão do condensador P         |                                                                                                    |      |
| 17   | 11       | 8         | Ultimo Erro de Inverter                  |                                                                                                    |      |
| 17   | 12       |           | Diagnostico Bomba Calor 3                |                                                                                                    |      |
| 17   | 12       | 0         | Capacidade Inverter                      |                                                                                                    |      |

| MENU | SUB-MENU | PARÂMETRO | DESCRIÇÃO                        | RANGE                                                                                                    | NOTA |
|------|----------|-----------|----------------------------------|----------------------------------------------------------------------------------------------------|------|
| 17   | 12       | 1         | Frequencia compressor            |                                                                                                    |      |
| 17   | 12       | 2         | Modulação compressor             |                                                                                                    |      |
| 17   | 12       | 3         | Electric Heater 1                |                                                                                                    |      |
| 17   | 12       | 5         | Velocidade Real Ventilador 1     |                                                                                                    |      |
| 17   | 12       | 6         | Velocidade Real Ventilador 2     |                                                                                                    |      |
| 17   | 12       | 7         | Válvula de Expanção              |                                                                                                    |      |
| 17   | 13       |           | Diagnostico Bomba Calor 4        |                                                                                                    |      |
| 17   | 13       | 0         | compressor on/off                | ON - OFF                                                                                                    |      |
| 17   | 13       | 1         | compressor pré-aquecimento       |                                                                                                    |      |
| 17   | 13       | 2         | Estado ventilador atual 1        |                                                                                                    |      |
| 17   | 13       | 3         | Estado ventilador atual 2        |                                                                                                    |      |
| 17   | 13       | 4         | Estado valvula 4 Vias            |                                                                                                    |      |
| 17   | 13       | 5         | Base Panel Heater Status         |                                                                                                    |      |
| 17   | 13       | 6         | corrente fase Compressor         |                                                                                                    |      |
| 17   | 14       |           | EM Diagnostico - 1 Input         |                                                                                                    |      |
| 17   | 14       | 0         | Estado do sistema                | Pronto<br>Ciclo anti gelo<br>Aquecimento<br>Sanitária<br>Função anti-legionela<br>Purga automática<br>Função chaminé<br>Ciclo de secagem chão<br>Aquecimento não disponivel<br>Modo manual<br>Erro geral<br>Inicializar<br>Desligado<br>Arrefecimento<br>DHW Antigelo<br>Integração fotovoltaica<br>desumidificação<br>Pump Down |      |
| 17   | 14       | 1         | Selecção Temp. Aquecimento       |                                                                                                    |      |
| 17   | 14       | 2         | Temperatura de ida aquecimento   |                                                                                                    |      |
| 17   | 14       | 3         | Temp. de retorno aquecimento     |                                                                                                    |      |
| 17   | 14       | 4         | Temperatura acumulador sanitario |                                                                                                    |      |
| 17   | 14       | 5         | Pressostacto On/Off              | Aberto<br>Fechado                                                                                                    |      |
| 17   | 14       | 6         | HV entrada 1                     | ON - OFF                                                                                                    |      |
| 17   | 14       | 7         | HV entrada 2                     | ON - OFF                                                                                                    |      |
| 17   | 14       | 8         | HV entrada 3                     | ON - OFF                                                                                                    |      |
| 17   | 14       | 9         | AUX Input 1                      | Aberto<br>Fechado                                                                                                    |      |

| MENU | SUB-MENU | PARÂMETRO | DESCRIÇÃO                         | RANGE                                                                                                    | NOTA |
|------|----------|-----------|-----------------------------------|----------------------------------------------------------------------------------------------------|------|
| 17   | 15       |           | EM Diagnostico - 2 Output         |                                                                                                    |      |
| 17   | 15       | 0         | Estado do circulador primario     | ON - OFF                                                                                                    |      |
| 17   | 15       | 1         | HC Pump 2                         | ON - OFF                                                                                                    |      |
| 17   | 15       | 2         | Valvula desviadora (CH/DHW)       | Sanitário<br>Aquecimento                                                                                                    |      |
| 17   | 15       | 3         | Válvula desviadora 2 (CH/Cooling) | Posição aquecimento<br>Posição refrigeração                                                                                                    |      |
| 17   | 15       | 4         | CH Backup Resistência 1           | ON - OFF                                                                                                    |      |
| 17   | 15       | 5         | CH Backup Resistência 2           | ON - OFF                                                                                                    |      |
| 17   | 15       | 6         | CH Backup Resistência 3           | ON - OFF                                                                                                    |      |
| 17   | 15       | 7         | EM Anodo                          | Não activo<br>Activo                                                                                                    |      |
| 17   | 15       | 8         | Saida auxiliar 1 (AFR)            | Aberto<br>Fechado                                                                                                    |      |
| 17   | 15       | 9         | Saida auxiliar 2                  | Aberto<br>Fechado                                                                                                    |      |
| 17   | 16       |           | Histórico de defeitos             |                                                                                                    |      |
| 17   | 16       | 0         | 10 últimos defeitos               |                                                                                                    |      |
| 17   | 16       | 1         | Reiniciar Lista de erros          | Reiniciar? OK= Sim, Esc= Não                                                                                                    |      |
| 17   | 17       |           | Menu Reinicio                     |                                                                                                    |      |
| 17   | 17       | 0         | Repor valores de fábrica          | Reiniciar? OK= Sim, Esc= Não                                                                                                    |      |
| 17   | 17       | 1         | Reinicio do serviço               | Reiniciar? OK= Sim, Esc= Não                                                                                                    |      |
| 17   | 17       | 2         | Reinicio Tempo Compressor         | Reiniciar? OK= Sim, Esc= Não                                                                                                    |      |
| 19   |          |           | Conectividade                     |                                                                                                    |      |
| 19   | 0        |           | Configuração conectividade        |                                                                                                    |      |
| 19   | 0        | 0         | Ativação WiFi                     |                                                                                                    |      |
| 19   | 0        | 1         | Configuração AP                   |                                                                                                    |      |
| 19   | 0        | 3         | Internet Time                     |                                                                                                    |      |
| 19   | 1        |           | Informações conectividade         |                                                                                                    |      |
| 19   | 1        | 0         | Estado WiFi                       | Inicializar<br>Idle<br>Acess Point initializing<br>Acess Point mode on<br>Station Mode - Connecting<br>Station Mode - Connected<br>Station Mode - Provisioning<br>Station Mode - Server Connected<br>Wifi error |      |
| 19   | 1        | 1         | Sinal WiFi                        |                                                                                                    |      |
| 19   | 1        | 2         | Active Status                     | Not provisioned<br>Não activa<br>Activo                                                                                                    |      |

| MENU | SUB-MENU | PARÂMETRO | DESCRIÇÃO                                       | RANGE                                                                     | NOTA |
|------|----------|-----------|-------------------------------------------------|---------------------------------------------------------------------------|------|
| 19   | 1        | 3         | Serial Number                                   |                                                                           |      |
| 19   | 1        | 4         | SW Upgrade Status                               | Inicializar<br>Waiting for Update<br>Updating Micro 1<br>Updating Micro 2 |      |
| 19   | 2        |           | Menu Reinicio                                   |                                                                           |      |
| 19   | 2        | 0         | Factory Reset (Soft Reset)                      | Reiniciar? OK= Sim, Esc= Não                                              |      |
| 20   |          |           | BUFFER                                          |                                                                           |      |
| 20   | 0        |           | Configuração                                    |                                                                           |      |
| 20   | 0        | 0         | Ativação buffer                                 |                                                                           |      |
| 20   | 0        | 1         | Modo de carga Buffer                            | Não definido<br>carga parcial (1 sensor)<br>Carga completa (2 sensors)    |      |
| 20   | 0        | 2         | Histerese Setpoint da temperatura Buffer        |                                                                           |      |
| 20   | 0        | 3         | Setpoint da temperatura de aquecimento Buffer   |                                                                           |      |
| 20   | 0        | 4         | Setpoint da temperatura de arrefecimento Buffer |                                                                           |      |
| 20   | 0        | 5         | SG Ready Buffer setpoint                        |                                                                           |      |
| 20   | 0        | 6         | Offset of PV Integration Setpoint               |                                                                           |      |
| 20   | 0        | 7         | Buffer Setpoint mode                            | Fixo<br>função AUTO                                                       |      |
| 20   | 1        |           | Diagnóstico                                     |                                                                           |      |
| 20   | 1        | 0         | Sensor temperatura Buffer ( Baixa)              |                                                                           |      |
| 20   | 1        | 1         | Sensor temperatura Buffer ( média)              |                                                                           |      |
| 20   | 1        | 2         | Sensor temperatura Buffer ( alta)               |                                                                           |      |
| 20   | 1        | 3         | Pedido carga Buffer                             |                                                                           |      |
| 20   | 2        |           | Estatisticas Controle Energia                   |                                                                           |      |
| 20   | 2        | 0         | Horas de carga Buffer aquecimento (/10)         |                                                                           |      |
| 20   | 2        | 1         | Horas de carga Buffer arrefecimento (/10)       |                                                                           |      |
| 21   |          |           | Kit multizona                                   |                                                                           |      |
| 21   | 0        |           | Wireless Multizona Kit Teste                    |                                                                           |      |
| 21   | 0        | 0         | Activação modo manual                           |                                                                           |      |
| 21   | 0        | 1         | Controlo 1                                      |                                                                           |      |
| 21   | 0        | 2         | Controlo OUT 2                                  |                                                                           |      |
| 21   | 0        | 3         | Controlo OUT 3                                  |                                                                           |      |
| 21   | 0        | 4         | Controlo OUT 4                                  |                                                                           |      |
| 21   | 0        | 5         | Controlo OUT 5                                  |                                                                           |      |
| 21   | 0        | 6         | Controlo OUT 6                                  |                                                                           |      |

| MENU | SUB-MENU | PARÂMETRO | DESCRIÇÃO                            | RANGE | NOTA |
|------|----------|-----------|--------------------------------------|-------|------|
| 21   | 1        |           | Kit multizona com fios Kit 1 - Teste |       |      |
| 21   | 1        | 0         | Activação modo manual                |       |      |
| 21   | 1        | 1         | Controlo 1                           |       |      |
| 21   | 1        | 2         | Controlo OUT 2                       |       |      |
| 21   | 2        |           | Kit multizona com fios Kit 2 - Teste |       |      |
| 21   | 2        | 0         | Activação modo manual                |       |      |
| 21   | 2        | 1         | Controlo OUT 3                       |       |      |
| 21   | 2        | 2         | Controlo OUT 4                       |       |      |
| 21   | 3        |           | Kit multizona com fios Kit 3 - Teste |       |      |
| 21   | 3        | 0         | Activação modo manual                |       |      |
| 21   | 3        | 1         | Controlo OUT 5                       |       |      |
| 21   | 3        | 2         | Controlo OUT 6                       |       |      |
| 21   | 4        |           | Kit multizona com fios - diagnóstico |       |      |
| 21   | 4        | 0         | Estado OUT1                          |       |      |
| 21   | 4        | 1         | Estado OUT2                          |       |      |
| 21   | 4        | 2         | Estado OUT3                          |       |      |
| 21   | 4        | 3         | Estado OUT4                          |       |      |
| 21   | 4        | 4         | Estado OUT5                          |       |      |
| 21   | 4        | 5         | Estado OUT6                          |       |      |

### tabela códigos de erros

| ERRORE |    | DESCRIÇÃO                               |  |  |
|--------|----|-----------------------------------------|--|--|
| 1      | 01 | Sobreaquecimento do circuito primário   |  |  |
| 1      | 02 | Erro sensor de pressão                  |  |  |
| 1      | 03 | Caudal insuficiente                     |  |  |
| 1      | 04 | Caudal insuficiente                     |  |  |
| 1      | 05 | Caudal insuficiente                     |  |  |
| 1      | 06 | Caudal insuficiente                     |  |  |
| 1      | 07 | Caudal insuficiente                     |  |  |
| 1      | 08 | Encher a instalação                     |  |  |
| 1      | 10 | Sonda aquecimento defeituosa            |  |  |
| 1      | 11 | Push esc to start the filling procedure |  |  |
| 1      | 12 | Sonda retorno defeituosa                |  |  |
| 1      | 14 | Sonda exterior defeituosa               |  |  |
| 1      | 16 | Termoestato aberto                      |  |  |
| 1      | 18 | Problema sonda do circuito primário     |  |  |
| 1      | 20 | Erro Caldeira                           |  |  |
| 1      | 21 | Erro Caldeira                           |  |  |
| 1      | 22 | Erro Caldeira                           |  |  |
| 1      | 23 | Erro Caldeira                           |  |  |
| 1      | P1 | Caudal insuficiente                     |  |  |
| 1      | P2 | Caudal insuficiente                     |  |  |
| 1      | P3 | Caudal insuficiente                     |  |  |
| 1      | P4 | Encher a instalação                     |  |  |
| 1      | P4 | Push esc to start the filling procedure |  |  |
| 1      | P5 | Enchimento incompleto                   |  |  |
| 1      | P6 | Enchimento incompleto                   |  |  |
| 1      | P7 | Demasiados enchimentos                  |  |  |
| 1      | P8 | Demasiados enchimentos                  |  |  |
| 1      | P9 | Dynamic Pressure Check Attempt Failed   |  |  |
| 2      | 01 | Sonda sanitários defeituosa             |  |  |
| 2      | 02 | Sonda acumulador baixa defeituosa       |  |  |
| 2      | 03 | Sonda acumulador defeituosa             |  |  |
| 2      | 04 | Sonda colector solar defeituosa         |  |  |
| 2      | 05 | Sonda entrada AQS defeituosa            |  |  |
| 2      | 07 | Colector solar a temp. máxima           |  |  |
| 2      | 08 | Colector solar em modo anti-gelo        |  |  |
| 2      | 09 | Sobreaquecimento acumulador             |  |  |
| 2      | 09 | Sobreaquecimento acumulador             |  |  |
| 2      | 10 | Sonda acumulador solar defeituosa       |  |  |
| 2      | 11 | Sonda retorno aquec. Solar defeituosa   |  |  |

| ERRORE |    | DESCRIÇÃO                              |  |  |
|--------|----|----------------------------------------|--|--|
| 2      | 12 | Sonda saída colector defeituosa        |  |  |
| 2      | 13 | Sonda saída colector defeituosa        |  |  |
| 2      | 14 | Esquema hidráulico solar não definido  |  |  |
| 2      | 15 | Sensor de pressão solar desligado      |  |  |
| 2      | 16 | Encher o circuito solar                |  |  |
| 2      | 17 | Anomalia ânodo                         |  |  |
| 2      | 40 | Erro Solar                             |  |  |
| 2      | 41 | Erro Solar                             |  |  |
| 2      | 50 | Esquema hidráulico FWS não definido    |  |  |
| 2      | 51 | Sonda saída sanitário FWS defeituosa   |  |  |
| 2      | 52 | Sonda entrada sanitário FWS defeituosa |  |  |
| 2      | 53 | Sonda entrada aqueci. FWS defeituosa   |  |  |
| 2      | 54 | Sonda saída aquecimento FWS defeituosa |  |  |
| 2      | 70 | Erro FWS                               |  |  |
| 2      | 71 | Erro FWS                               |  |  |
| 2      | P1 | Encher o circuito solar                |  |  |
| 2      | P2 | Ciclo de disinfecção térmica não com-  |  |  |
| -      | 12 | pletado                                |  |  |
| 2      | P3 | DHW boost: comfort setpoint not        |  |  |
| 0      | D/ | reached                                |  |  |
| Ζ      | P4 | first thermostat of resistance (auto)  |  |  |
| 2      | P5 | (manual)                               |  |  |
| 2      | P6 | Night tariff contact not present       |  |  |
| 2      | P7 | Precirculation Error                   |  |  |
| 2      | P8 | HP Temperatura fora de alcance         |  |  |
| 2      | P8 | SG Ready Inconsistent Configuration    |  |  |
| 3      | 01 | Display EEPR err                       |  |  |
| 3      | 02 | Erro comunicação GP-GIU                |  |  |
| 3      | 03 | Erro placa                             |  |  |
| 3      | 04 | Demasiados resets                      |  |  |
| 3      | 05 | Erro placa                             |  |  |
| 3      | 06 | Erro placa                             |  |  |
| 3      | 07 | Erro placa                             |  |  |
| 3      | 08 | Erro configuração ATM                  |  |  |
| 3      | 09 | Erro relé gás                          |  |  |
| 3      | 11 | Erro Caldeira                          |  |  |
| 3      | 12 | Erro Caldeira                          |  |  |

| ERRORE |    | DESCRIÇÃO                                   |  |
|--------|----|---------------------------------------------|--|
| 3      | P9 | Manutenção programa - Chamar<br>Assistência |  |
| 4      | 01 | Erro de comunicação Mdm-Bus                 |  |
| 4      | 02 | Erro de GPRS Mdm                            |  |
| 4      | 03 | Erro placa SIM                              |  |
| 4      | 04 | Erro de comunicação Mdm-PCB                 |  |
| 4      | 05 | Erro Mdm In1                                |  |
| 4      | 06 | Erro Mdm In2                                |  |
| 4      | 11 | Sonda Amb Z1 não disponível                 |  |
| 4      | 12 | Sonda Amb Z2 não disponível                 |  |
| 4      | 13 | Sonda Amb Z3 não disponível                 |  |
| 4      | 14 | Sonda Amb Z4 não disponível                 |  |
| 4      | 15 | Sonda Amb Z5 não disponível                 |  |
| 4      | 16 | Sonda Amb Z6 não disponível                 |  |
| 4      | 20 | Sobrecarga alimentação bus                  |  |
| 4      | 21 | Erro Caldeira                               |  |
| 4      | 22 | Erro Caldeira                               |  |
| 4      | 30 | Função MF não definida                      |  |
| 4      | 31 | Sonda temp 1 MF defeituosa                  |  |
| 4      | 32 | Sonda temp 2 MF defeituosa                  |  |
| 4      | 33 | Sonda temp 3 MF defeituosa                  |  |
| 4      | 34 | Erro MF                                     |  |
| 4      | 35 | Erro MF                                     |  |
| 5      | 01 | Ausência de chama                           |  |
| 5      | 02 | Chama sem detecção de gás                   |  |
| 5      | 04 | Anomalia descolagem da chama                |  |
| 5      | 10 | Erro Caldeira                               |  |
| 5      | 11 | Erro Caldeira                               |  |
| 5      | P1 | 1 Ignição falhada                           |  |
| 5      | P2 | 2 Ignição falhada                           |  |
| 5      | P3 | Descolagem da chama                         |  |
| 5      | P4 | Descolagem da chama                         |  |
| 6      | 01 | Erro sonda de fumos                         |  |
| 6      | 02 | Erro sonda de fumos                         |  |
| 6      | 04 | Velocidade baixa de ventilação              |  |
| 6      | 07 | Pressostato ON Vent OFF                     |  |
| 6      | 08 | Pressostato OFF Vent ON                     |  |
| 6      | 10 | Sonta permutador aberta                     |  |
| 6      | 12 | Erro ventilador                             |  |

| ERRORE |    | DESCRIÇÃO                           |
|--------|----|-------------------------------------|
| 6      | 20 | Erro Caldeira                       |
| 6      | 21 | Erro Caldeira                       |
| 6      | P1 | Atraso pressostato de ar            |
| 6      | P2 | Abertura pressostato de ar          |
| 6      | P4 | Velocidade baixa de ventilação      |
| 7      | 01 | Sonda envio Z1 defeituosa           |
| 7      | 02 | Sonda envio Z2 defeituosa           |
| 7      | 03 | Sonda envio Z3 defeituosa           |
| 7      | 04 | Sonda Envio Z4 Defeituosa           |
| 7      | 05 | Sonda Envio Z5 Defeituosa           |
| 7      | 06 | Sonda Envio Z6 Defeituosa           |
| 7      | 11 | Sonda retorno Z1 defeituosa         |
| 7      | 12 | Sonda retorno Z2 defeituosa         |
| 7      | 13 | Sonda retorno Z3 defeituosa         |
| 7      | 14 | Sonda Retorno Z4 Defeituosa         |
| 7      | 15 | Sonda Retorno Z5 Defeituosa         |
| 7      | 16 | Sonda Retorno Z6 Defeituosa         |
| 7      | 22 | Sobreaquecimento Zona 2             |
| 7      | 23 | Sobreaquecimento Zona 3             |
| 7      | 24 | Sobreaquecimento Zona 4             |
| 7      | 25 | Sobreaquecimento Zona5              |
| 7      | 26 | Sobreaquecimento Zona6              |
| 7      | 50 | Esquema hidráulico ZM não definido  |
| 7      | 51 | Erro zona                           |
| 7      | 52 | Erro zona                           |
| 7      | 53 | Esquema hidráulico ZM não definido  |
| 7      | 54 | Erro zona                           |
| 9      | 01 | Erro comunicação Bus Energy Manager |
| 9      | 02 | Sonda de ida primario defeituosa    |
| 9      | 03 | Sonda retorno primario defeituosa   |
| 9      | 04 | Bloqueio bomba de calor - Tipo 1    |
| 9      | 05 | HP compressor mismatch error        |
| 9      | 06 | HP fan mismatch error               |
| 9      | 07 | HP 4-way valve mismatch error       |
| 9      | 08 | HP expansion valve mismatch error   |
| 9      | 09 | HP zero fan speed                   |
| 9      | 10 | HP communication error              |
| 9      | 11 | TE sensor error                     |

### tabela códigos de erros

| ERRORE |    | DESCRIÇÃO                                                             |
|--------|----|-----------------------------------------------------------------------|
| 9      | 12 | 4-way valve error.Service reset to<br>remove fault                    |
| 9      | 13 | LWT error                                                             |
| 9      | 14 | TR sensor error                                                       |
| 9      | 15 | TDM Communication error                                               |
| 9      | 16 | TEO sensor error                                                      |
| 9      | 17 | Freeze error, LWT and/or TR too low.<br>Service reset to remove fault |
| 9      | 18 | Pump Down Error                                                       |
| 9      | 19 | HIGH SDT Error                                                        |
| 9      | 20 | Erro sonda Separador (Env. + Ret.)                                    |
| 9      | 21 | Erro relatório custo de Eléctricidade/Gás                             |
| 9      | 22 | Freeze Error                                                          |
| 9      | 23 | Erro pressão circuito aquecimento                                     |
| 9      | 24 | Erro comunicação com bomba de calor                                   |
| 9      | 25 | Caldeira não detectada                                                |
| 9      | 30 | EM NO Circulation Error                                               |
| 9      | 31 | INVERTER Error                                                        |
| 9      | 33 | Excesso temperatura primario                                          |
| 9      | 34 | Sonda acumulador defeituosa                                           |
| 9      | 35 | Excesso temperatura acumulador                                        |
| 9      | 36 | Erro termostato pavimento                                             |
| 9      | 37 | Erro circulação da água                                               |
| 9      | 38 | Erro no ánodo                                                         |
| 9      | 39 | HP error                                                              |
| 9      | 40 | Definir esquema hidraulico                                            |
| 9      | 41 | Contato tarifa reduzida não presente                                  |
| 9      | 42 | Load shedding contact not defined                                     |
| 9      | 44 | sobretemperatura arrefecimento                                        |
| 9      | 45 | Falha Fluxostato                                                      |
| 9      | 46 | HP Erro no compressor                                                 |
| 9      | 47 | 4-way valve error                                                     |
| 9      | 48 | TD sensor error                                                       |
| 9      | 49 | TS sensor error                                                       |
| 9      | 50 | TD overtemperature.Service reset to<br>remove fault                   |
| 9      | 51 | TD overtemperature error                                              |
| 9      | 52 | TO sensor error                                                       |
| 9      | 53 | Compressor heater mismatch error                                      |

| ERRORE |    | DESCRIÇÃO                                  |
|--------|----|--------------------------------------------|
| 9      | 54 | Base panel heater mismatch error           |
| 9      | 55 | Water Flow Check Error                     |
| 9      | 57 | Modelo de ventilador incompatível          |
| 9      | 59 | Buffer High Probe Error                    |
| 9      | 60 | HP EWT Error                               |
| 9      | 61 | Buffer Low Probe Error                     |
| 9      | 70 | Aux circulator pump configuration mismatch |
| 9      | 71 | EM Split/Monoblock undefined parameter     |

### Retoma de funcionamento

Em caso de bloqueio, será visualizado no ecrã de interface do sistema um código de erro que se refere ao tipo de paragem e à causa que a tiver gerado.

Para restabelecer o funcionamento normal, siga as instruções indicadas no ecrã ou, se o erro persistir, chame o Centro de Assistência Técnica autorizado.

### (\*) Sobrecarga alimentação BUS

É possível que se verifique um erro de sobrecarga da alimentação BUS, devida à ligação de três ou mais dispositivos presentes no sistema instalado. Os dispositivos que podem sobrealimentar a rede BUS são:

- Módulo Multizona
- Grupo bomba solar
- Módulo para a produção instantânea de água quente sanitária

Para evitar o risco de sobrecarga de alimentação BUS, é necessário colocar o microswitch 1 de uma das placas electrónicas presentes nos aparelhos ligados ao sistema (exceto o esquentador) na posição OFF, como indicado na figura.

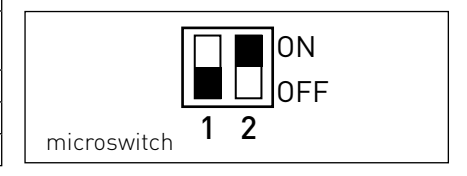

#### Ariston Thermo SpA

Viale Aristide Merloni, 45 60044 Fabriano (AN) Italy Telefono 0732 6011 Fax 0732 602331 info.it@aristonthermo.com www.aristonthermo.com

#### Ariston Thermo UK Ltd

Artisan Building - Hillbottom Road High Wycombe Buckinghamshire - HP12 4HJ Telephone: (01494) 755600 Fax: (01494) 459775 www.aristonthermo.co.uk info.uk@aristonthermo.com Technical Advice: 0870 241 8180 Customer Service: 0870 600 9888

#### Chaffoteaux sas

Le Carré Pleyel - 5 rue Pleyel 93521 Saint Denis Cedex Tél. 01 55 84 94 94 - Fax 01 55 84 96 10 www.chaffoteaux.fr

#### Ariston Thermo España S.L.

Parc de Sant Cugat Nord Plaza Xavier Cugat n° 2, Edificio A, 2° 08174 Sant Cugat del Vallès (Barcelona) **Teléfono atención cliente 902 88 63 43** Tel: +34 93 492 10 00 - Fax: +34 93 492 10 10 www.chaffoteaux.es info@chaffoteaux.es

#### Ariston Thermo Portugal Equipamentos Termodomesticos, Sociedade unipessoal, Lda

Zona Industrial da Abrunheira Sintra Business Park Edifício 1 – Escritório 1K - 2710-089 Sintra **Atenção ao cliente 21 960 5306** Fax: 0035 1219616127 tecnico.pt@aristonthermo.com